# **STQA Mini Project No. 1**

# Title

Mini-Project 1: Create a small application by selecting relevant system environment/ platform and programming languages. Narrate concise Test Plan consisting features to be tested and bug taxonomy. Prepare Test Cases inclusive of Test Procedures for identified Test Scenarios. Perform selective Black-box and White-box testing covering Unit and Integration test by using suitable Testing tools. Prepare Test Reports based on Test Pass/Fail Criteria and judge the acceptance of application developed.

## **Problem Definition:**

Perform Desktop Application testing using Automation Tool like JUnit generate Test Report by Using tool like Apache Maven.

## **Prerequisite:**

Knowledge of Core Java, Basic Concepts of Unit Testing, Test Cases Writing using Junit etc tool

## **Software Requirements:**

JDK 1.8, Eclipse java photon-R version, TestNG

## Hardware Requirement:

PIV, 2GB RAM, 500 GB HDD, Lenovo A13-4089Model.

## Learning Objectives:

We are going to learn how to Prepare Test Cases inclusive of Test Procedures for identified Test Scenarios. Perform selective Black-box and White-box testing covering Unit and Integration test by using suitable Testing tools. also Prepare Test Reports based on Test Pass/Fail Criteria

## **Outcomes:**

You are able to understand Unit and Integration testing with Tool with Test Report.

## **Theory Concepts:**

## What is Unit Testing?

Unit Testing of software applications is done during the development (coding) of an application. The objective of Unit Testing is to isolate a section of code and verify its correctness. In procedural programming a unit may be an individual function or procedure

The goal of Unit Testing is to isolate each part of the program and show that the individual parts are correct. Unit Testing is usually performed by the developer.

## **Unit Testing Tools**

There are several automated tools available to assist with unit testing. We will provide a few examples below:

 <u>Jtest</u>: Parasoft Jtest is an IDE plugin that leverages open-source frameworks (Junit, Mockito, PowerMock, and Spring) with guided and easy one-click actions for creating, scaling, and maintaining unit tests. By automating these time-consuming aspects of unit testing, it frees the developer to focus on business logic and create more meaningful test suites.

- 2. <u>Junit</u>: Junit is a free to use testing tool used for Java programming language. It provides assertions to identify test method. This tool test data first and then inserted in the piece of code.
- 3. <u>NUnit</u>: NUnit is widely used unit-testing framework use for all .net languages. It is open source tool which allows writing scripts manually. It supports data-driven tests which can run in parallel.
- <u>JMockit</u>: JMockit is open source Unit testing tool. It is code coverage tool with line and path metrics. It allows mocking API with recording and verification syntax. This tool offers Line coverage, Path Coverage, and Data Coverage.
- 5. <u>EMMA</u>: EMMA is an open-source toolkit for analyzing and reporting code written in Java language. Emma support coverage types like method, line, basic block. It is Java-based so it is without external library dependencies and can access to the source code.
- 6. <u>PHPUnit</u>: PHPUnit is a unit testing tool for PHP programmer. It takes small portions of code which is called units and test each of them separately. The tool also allows developers to use predefine assertion methods to assert that system behave in a certain manner.

Those are just a few of the available unit testing tools. There are lots more, especially for C languages and Java, but you are sure to find a unit testing tool for your programming needs regardless of the language you use.

#### **Extreme Programming & Unit Testing**

Unit testing in Extreme Programming involves the extensive use of testing frameworks. A unit test framework is used in order to create automated unit tests. Unit testing frameworks are not unique to extreme programming, but they are essential to it. Below we look at some of what extreme programming brings to the world of unit testing:

- Tests are written before the code
- Rely heavily on testing frameworks
- All classes in the applications are tested
- Quick and easy integration is made possible

## **Bug taxonomy**

Bug taxonomies help in providing fast and effective feedback so that they can easily identify possible reasons for failure of the software. Using bug taxonomy, a large number of potential bugs can be grouped into few categories.

Whenever a new bug is reported, using bug taxonomy, a tester can easily analyse and put that bug into any of these categories.

At the end of testing, Testers can understand the type of categories of bugs that frequently occurred and thereby in successive rounds of testing he can focus on writing more test cases that would help to detect such bugs. In addition, test leaders can guide their testers to focus on such frequently occurring bugs.

The summary of the Bug Taxonomy is given below,

- Requirements, Features, and Functionality Bugs
- Structural Bugs
- Data Bugs
- Coding Bugs
- Interface, Integration, and System Bugs
- Test and Test Design Bugs
- Testing and Design Style

# What is Integration Testing?

In integration Testing, individual software modules are integrated logically and tested as a group. A typical software project consists of multiple software modules, coded by different programmers. integration Testing focuses on checking data communication amongst these modules. Hence it is also termed as 'I & T' (Integration and Testing), 'String Testing' and sometimes 'Thread Testing

## **Integration Test Case:**

Integration<u>Test Case</u> differs from other test cases in the sense it **focuses mainly on the interfaces & flow of data/information between the modules**. Here priority is to be given for the **integrating links** rather than the unit functions which are already tested.

Sample Integration Test Cases for the following scenario: Application has 3 modules say 'Login Page', 'Mail box' and 'Delete mails' and each of them are integrated logically.

Here do not concentrate much on the Login Page testing as it's already been done in <u>Unit Testing</u>. But check how it's linked to the Mail Box Page.

| Test<br>Case ID | Test Case Objective                                                     | Test Case Description                                     | Expected Result                                                |  |  |
|-----------------|-------------------------------------------------------------------------|-----------------------------------------------------------|----------------------------------------------------------------|--|--|
| 1               | Check the interface link between the<br>Login and Mailbox module        | Enter login credentials and click<br>on the Login button  | To be directed to the<br>Mail Box                              |  |  |
| 2               | Check the interface link between the<br>Mailbox and Delete Mails Module | From Mail box select the an email and click delete button | Selected email should<br>appear in the<br>Deleted/Trash folder |  |  |

Similarly Mail Box: Check its integration to the Delete Mails Module.

# **Desktop Application Testing by Using Junit Tool**

## What is Junit?

JUnit is a framework for implementing testing in Java.

It provides a simple way to explicitly test specific areas of a Java program, it is extensible and can be employed to test a hierarchy of program code either singularly or as multiple units.

Why use a testing framework? Using a testing framework is beneficial because it forces you to explicitly declare the expected results of specific program execution routes. When debugging it is possible to write a

test which expresses the result you are trying to achieve and then debug until the test comes out positive. By having a set of tests that test all the core components of the project it is possible to modify specific areas of the project and immediately see the effect the modifications have on the other areas by the results of the test, hence, side-effects can be quickly realized.

JUnit promotes the idea of first testing then coding, in that it is possible to setup test data for a unit which defines what the expected output is and then code until the tests pass. It is believed by some that this practice of "test a little, code a little, test a little, code a little..." increases programmer productivity and stability of program code whilst reducing programmer stress and the time spent debugging.

JUnit is a simple open source Java testing framework used to write and run repeatable automated tests.

It is an instance of the xUnit architecture for unit testing framework. Eclipse supports creating test cases and running test suites, so it is easy to use for your Java applications.

JUnit features include:

- Assertions for testing expected results
- Test fixtures for sharing common test data
- Test suites for easily organizing and running tests
- Graphical and textual test runners

## How to Create Simple Junit Test in Eclipse IDE

## 1. Download JDK 1.8 and Eclipse latest version here we are using eclipse-java-photon-R-win32.

| 2. Open Ed           | clipse IDE                        |               |            |                   |      |                                                                                                    |                                           |                  |                      |
|----------------------|-----------------------------------|---------------|------------|-------------------|------|----------------------------------------------------------------------------------------------------|-------------------------------------------|------------------|----------------------|
| Eclipse IDE          |                                   |               | Sector Sec | Concession in the |      | The second second second second second second second second second second second second second second second se |                                           | , mar d          | ]X                   |
| File Edit Source Ref | actor Navigate Search Project Run | Window Help   |            |                   |      |                                                                                                    |                                           |                  | _                    |
|                      | ) - 💁 - 💁 - 🎒 🎯 - 🤔 😂             | 🛷 • 🕲 • 🔌 🔛 • | §]•†⊳¢•    | <> ▼              |      |                                                                                                    |                                           | Quick Access     | 1                    |
| 📙 Pac 🔀 🗖 🗖          |                                   |               |            |                   |      | - 0                                                                                                    | 🗐 Task List 🔀                             |                  | - 0                  |
| E 😫 🐨 🔻              |                                   |               |            |                   |      |                                                                                                    | 👉 🕶 🛙 🛱 😪 🛛                               | s 🛛 🗙 🚯 🖻        | 🐁 🗢                  |
|                      |                                   |               |            |                   |      |                                                                                                    | Find Q >                                  | All ▶ Activate   | ۲                    |
|                      |                                   |               |            |                   |      |                                                                                                    | (i) Connect Mylyn<br>Connect to your task | and ALM tools or | <u>create</u> a loca |
|                      |                                   |               |            |                   |      |                                                                                                    | BE Outline ⊠                              | 59 ·             | ~                    |
|                      |                                   |               |            |                   |      |                                                                                                    | An outline is not available.              |                  |                      |
|                      | Problems 🕱 @ Javadoc 🔯 Decl       | aration       |            |                   |      |                                                                                                    |                                           | <u>추</u>   알 기   | ~ - 0                |
|                      | Description                       | Resource      | Path       | Location          | Туре |                                                                                                    |                                           |                  |                      |
|                      |                                   |               |            |                   |      |                                                                                                    |                                           |                  |                      |
|                      |                                   |               |            |                   |      |                                                                                                    |                                           |                  |                      |
|                      |                                   |               |            |                   |      |                                                                                                    |                                           |                  |                      |
|                      |                                   |               |            |                   |      |                                                                                                    | 1                                         |                  |                      |
| 🚱 🙆 [                |                                   |               |            |                   |      |                                                                                                    | × 😼 (                                     | 9:<br>1.01 () 9: | 50 AM                |

3. Go to File and Select New -> Create New Java Project

| 0    | Eclipse IDE                  |                  |      | 1000            |               | Second Second   | -              |      | and the second second |                                 |                           |
|------|------------------------------|------------------|------|-----------------|---------------|-----------------|----------------|------|-----------------------|---------------------------------|---------------------------|
| File | Edit Source Refactor Navigat | te Search Projec | t Ru | un Window       | Help          | 1               |                |      |                       |                                 |                           |
|      | New                          | Alt+Shift+N ►    | 100  | Java Project    |               | · * *> <> • = = | > <del>•</del> |      |                       | Q                               | uick Access 🕴 😭 📳         |
| -    | Open File                    |                  |      | Project         |               |                 |                |      | - 8                   | 🗐 Task List 🔀                   | - 0                       |
|      | Recent Files                 |                  | 轚    | Package         |               |                 |                |      |                       | 💣 🕶 🕎 😭 😭                       | 🗙 🚯 🖂 🚳 🔻                 |
|      | Necent Thes                  |                  | Ø    | Class           |               |                 |                |      |                       | Find Q Mall                     | Activate                  |
|      | Close                        | Ctrl+W           | G    | Interface       |               |                 |                |      |                       | (h                              |                           |
|      | Close All                    | Ctri+Shitt+W     | 6    | Annotation      |               |                 |                |      |                       |                                 |                           |
|      | Save                         | Ctrl+S           | 69   | Source Folder   |               |                 |                |      |                       |                                 |                           |
|      | Save As                      |                  | 18   | Java Working    | Set           |                 |                |      |                       |                                 |                           |
| 423  | Save All                     | Ctrl+Shift+S     | d    | Folder          |               |                 |                |      |                       | <b>A a b b b b b b b b b b</b>  |                           |
|      | Kevert                       |                  | 19   | File            |               |                 |                |      |                       | Connect Mylyn                   |                           |
|      | Move                         |                  |      | Untitled Text F | File          |                 |                |      |                       | <u>connect</u> to your task and | ALM LOUIS OF CTEALE & IOC |
|      | Rename                       | F2               |      | Task            |               |                 |                |      |                       | E Outline 🔀                     |                           |
| 35   | Refresh                      | F5               | E    | JUnit Test Cas  | e             |                 |                |      |                       | An outline is not available.    |                           |
|      | Convert Line Delimiters To   |                  |      | Example         |               |                 |                |      |                       |                                 |                           |
|      | Print                        | Ctrl+P           |      | Other           | Ctrl+N        |                 |                |      |                       |                                 |                           |
| è    | Import                       |                  | -    |                 |               |                 |                |      |                       |                                 |                           |
|      | Export                       |                  | L .  |                 |               |                 |                |      |                       |                                 |                           |
|      | Properties                   | Alt+Enter        |      |                 |               |                 |                |      |                       |                                 |                           |
|      | Switch Workspace             | •                |      |                 |               |                 |                |      |                       |                                 |                           |
|      | Restart                      |                  | ι.   |                 |               |                 |                |      |                       |                                 |                           |
|      | Exit                         |                  | D    | eclaration      |               |                 |                |      |                       |                                 | * * *                     |
|      | 0 items                      |                  |      |                 |               |                 |                |      |                       |                                 |                           |
|      | Description                  | ^                |      |                 | Resource      | Path            | Location       | Туре |                       |                                 |                           |
|      |                              |                  |      |                 |               |                 |                |      |                       |                                 |                           |
|      |                              |                  |      |                 |               |                 |                |      |                       |                                 |                           |
|      |                              |                  |      |                 |               |                 |                |      |                       |                                 |                           |
| -    |                              |                  |      |                 |               |                 |                |      |                       | 4                               |                           |
| 9    | : 🗸                          |                  |      | Y               |               |                 |                |      | <br>                  |                                 |                           |
| 6    | 🔊 🔏 🚞 🖸                      |                  |      |                 | L             |                 |                |      |                       | × 😼 🛱                           | II • 9:51 AM              |
|      |                              |                  |      |                 | - Andrewski - |                 |                |      |                       |                                 | 20/09/2018                |

4. Give JunitTestProject name to the project and check use project folder as root for source and class files

| Eclipse IDE                                                  | 🕒 New Java Project                                                                                                    |                                                                                                    |
|--------------------------------------------------------------|----------------------------------------------------------------------------------------------------|----------------------------------------------------------------------------------------------------|
| File Edit Source Refactor Navigate Search Project Run Windov | Create a Java Project                                                                                                    | Quick Access                                                                                                    |
|                                                              | Create a Java project in the workspace or in an external location.  Project name: JunitTestProject  Vuse default location Location: EvJunitTestProject  Browse  JRE  Use a execution environment JRE: JavaSE-1.8  Use a project specific JRE: [re1.8.0_151]  Use default JRE (currently 'jre1.8.0_151')  Configure JREs  Project layout  Use project folder as root for sources and class files  Create separate folders for sources and class files  Create separate folders for sources and class files  Add project to working sets  New | Image: Connect Mylyn         Connect Mylyn         Connect to your task and ALM tools or greate a loca         Image: Connect to your task and ALM tools or greate a loca         Image: Connect to your task and ALM tools or greate a loca< |
| Problems 3 @ Javadoc @ Declaration<br>0 items<br>Description | Working sets:    Select   Cancel                                                                                                    |                                                                                                    |
| 🚱 🌽 🚞 🔽                                                      |                                                                                                    | ▲ 🎼 🛱11 ♥) 9:53 AM<br>▲ 🎼 🛱11 ♥) 20/09/2018                                                                                                    |

5. Click on Next-> Next Screen will Appear-> Click Finish

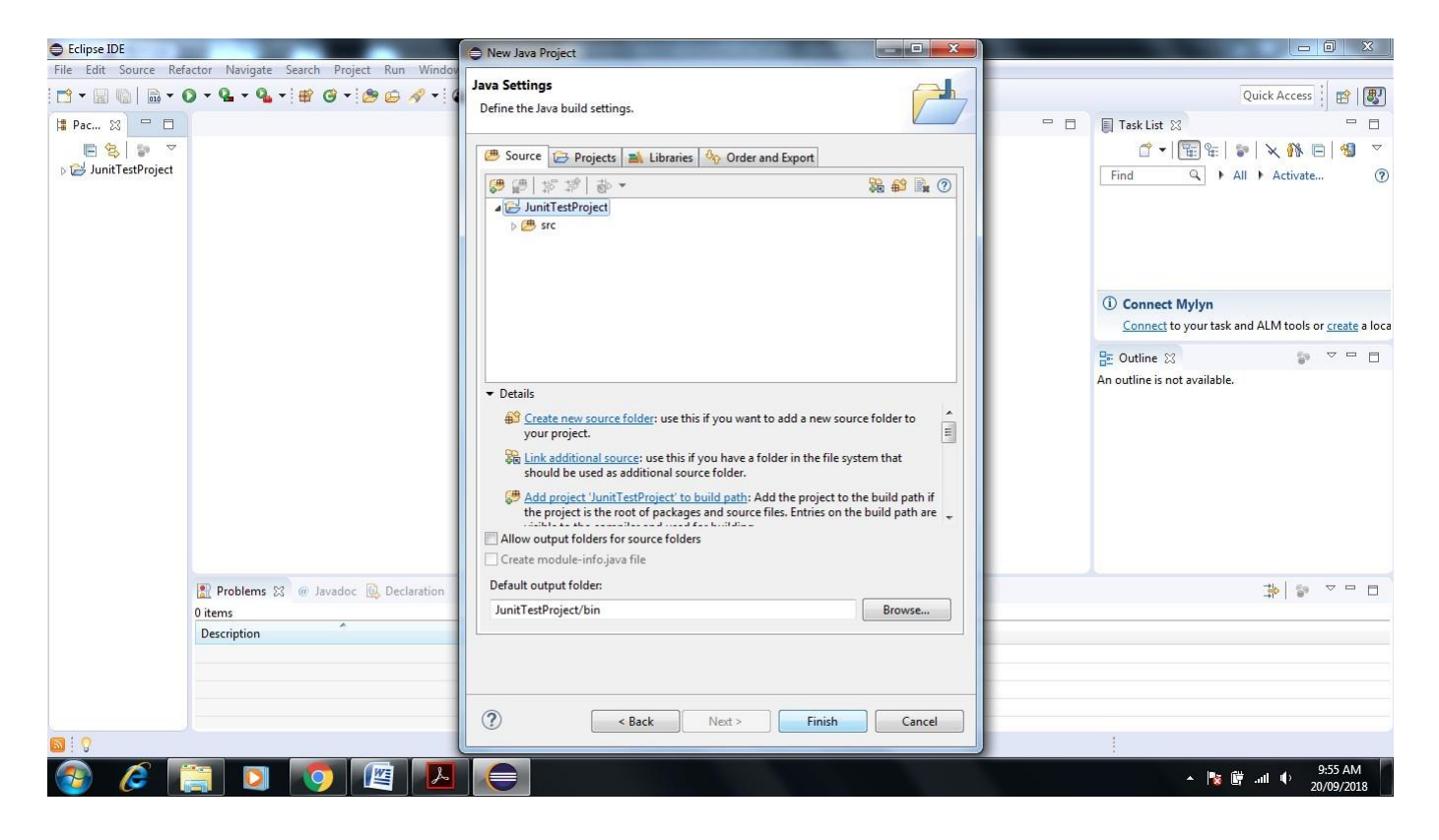

6. Next Screen Shown JunitTestProject Folder in Project Explorer

| Eclipse IDE            |                                        | 100000                |                     |      |     |                                                     |
|------------------------|----------------------------------------|-----------------------|---------------------|------|-----|-----------------------------------------------------|
| File Edit Source Refac | tor Navigate Search Project Run Window | Help                  |                     |      |     |                                                     |
|                        | ) • 🎴 • 💁 • 🏦 🎯 • 🅭 🖨 🛷 • 🌘            | ) •   🔌   🖉 • 🕅 • 🏷 🤇 | > ▼ <> ▼            |      |     | Quick Access                                        |
| 😫 Pac 🔀 🗖 🗖            |                                        |                       | Forward (Alt+Right) | 1    | - 8 | Task List 🛛 🗖 🗖                                     |
|                        |                                        |                       |                     | 3    |     | ^                                                   |
| De JunitTestProject    |                                        |                       |                     |      |     | Find Q All Activate (2)                             |
|                        |                                        |                       |                     |      |     |                                                     |
|                        |                                        |                       |                     |      |     |                                                     |
|                        |                                        |                       |                     |      |     |                                                     |
|                        |                                        |                       |                     |      |     | (i) Connect Mylyn                                   |
|                        |                                        |                       |                     |      |     | Connect to your task and ALM tools or create a loca |
|                        |                                        |                       |                     |      |     | 📴 Outline 🛿 🕼 🌣 🛡 🗖                                 |
|                        |                                        |                       |                     |      |     | An outline is not available.                        |
|                        |                                        |                       |                     |      |     |                                                     |
|                        |                                        |                       |                     |      |     |                                                     |
|                        |                                        |                       |                     |      |     |                                                     |
|                        |                                        |                       |                     |      |     |                                                     |
|                        |                                        |                       |                     |      |     |                                                     |
|                        |                                        |                       |                     |      |     |                                                     |
|                        |                                        |                       |                     |      |     |                                                     |
|                        | 🖹 Problems 🔀 @ Javadoc 😥 Declaration   |                       |                     |      |     |                                                     |
|                        | 0 items                                |                       | 1.6 882             | 1855 |     |                                                     |
|                        | Description                            | Resource Path         | Location            | Туре |     |                                                     |
|                        |                                        |                       |                     |      |     |                                                     |
|                        |                                        |                       |                     |      |     |                                                     |
|                        |                                        |                       |                     |      |     |                                                     |
| 📓 🛜 JunitTestProject   |                                        |                       |                     |      |     |                                                     |
|                        |                                        |                       |                     |      |     | - 🍢 🗑 .ull 🌵 9:59 AM                                |

7. Right Click on Folder name JunitTestProject->New->Package

-

| File Edit Sou            | urce Refactor Navigate                                                                                                    | Search Project Run Window                                                                                        | Help                                                                                                    |                                            |                |      |                                                                                                    |                                                           |
|--------------------------|----------------------------------------------------------------------------------------------------|----------------------------------------------------------------------------------------------------|----------------------------------------------------------------------------------------------------|--------------------------------------------|----------------|------|----------------------------------------------------------------------------------------------------|-----------------------------------------------------------|
| i 🖻 = 🖬 🐚                | * • 0 • 9 • 9 •                                                                                                    | 🖶 🎯 • 🕭 🗁 🛷 • 🕥                                                                                                  | • & 9 - 4                                                                                                    | § <b>. </b>                                | > <del>•</del> |      |                                                                                                    | Quick Access                                              |
| 🛱 Pac 🕅                  | New<br>Go Into                                                                                                    | •                                                                                                    | / Java Project<br>한 Project                                                                                                    | t                                          |                |      | <br>■ Task List S ▲ 1 1 1 1 1 1 1 1 1 1 1 1 1 1 1 1 1 1 1                                                      |                                                           |
| > <mark>⊘ JunitTe</mark> | Open in New Window<br>Open Type Hierarchy<br>Show In       Open Type Hierarchy<br>Open Type Hierarchy<br>Show In       Open Type Hierarchy<br>Open Type Hierarchy<br>Paste<br>Hierarchy<br>Delete       Image: State State Stat | F4<br>Alt+Shift+W +<br>Ctrl+C<br>Ctrl+C<br>Delete<br>Ctrl+Alt+Shift+Down<br>Alt+Shift+T +<br>Alt+Shift+T +<br>F5 | Image: Second Second | ler<br>ng Set<br>xt File<br>Case<br>Ctrl+N |                |      | Find Q → A<br>① Connect Mylyn<br><u>Connect</u> to your task a<br>BE Outline ⊠<br>An outline is not available. | II ) Activate (?)<br>nd ALM tools or <u>create</u> a loca |
|                          | Run As                                                                                                    | le le le le le le le le le le le le le l                                                                         |                                                                                                    |                                            |                |      |                                                                                                    | *                                                         |
|                          | Validate<br>Restore from Local Histr<br>Team<br>Compare With<br>Configure                                                                                                    | ory<br>>                                                                                                    | Resource                                                                                                    | Path                                       | Location       | Туре |                                                                                                    |                                                           |
| 🔯 🕴 💡 Junit 1            | Properties                                                                                                    | Alt+Enter                                                                                                    |                                                                                                    |                                            | 01             |      |                                                                                                    |                                                           |
| 📀 🙆                      |                                                                                                    | o 🖉 🔼                                                                                                    |                                                                                                    |                                            |                |      | × 隆                                                                                                    | anl ♦ 10:02 AM<br>20/09/2018                              |

# 8. Name package as programming hub-> Click on Finish

| File Edit Source Refactor Navigate Search Project Run Window<br>□ • □ • □ • • • • • • • • • • • • • • • | / Hep<br>]・]を]型・罰・切()・<br>()・                 | Quick Access                                                                                                    |
|----------------------------------------------------------------------------------------------------|-----------------------------------------------|----------------------------------------------------------------------------------------------------|
| 😫 Pac 🕺 😑 🗖                                                                                             | 🕒 New Java Package                            | Task List 🛛 🗖 🗖                                                                                                    |
| E 😫 I 🐲 ▽<br>⊳ 🔁 JunitTestProject                                                                       | Java Package<br>Create a new Java package.    | Image: Control of the second second seco |
|                                                                                                    | Source folder: JunitTestProject/src Browse    |                                                                                                    |
|                                                                                                    | Name: programminghub Create package-info.java | Connect Mylyn <u>Connect</u> to your task and ALM tools or <u>create</u> a                                                                                                    |
|                                                                                                    |                                               | Ge Outline 않 ♥ ♥ ₽ E                                                                                                    |
| Problems  Generation Ditement                                                                           | 7 Finish Cancel                               | \$                                                                                                    |
| Description                                                                                             | Resource Path Location Type                   |                                                                                                    |
|                                                                                                    |                                               |                                                                                                    |
| 1 O JunitTestProject                                                                                    |                                               | #                                                                                                    |
|                                                                                                    |                                               | - 🎼 🛱 🔐 🥠 10:06 AM                                                                                                    |

9. See the Programming hub package see in project Explorer Screen of Eclipse

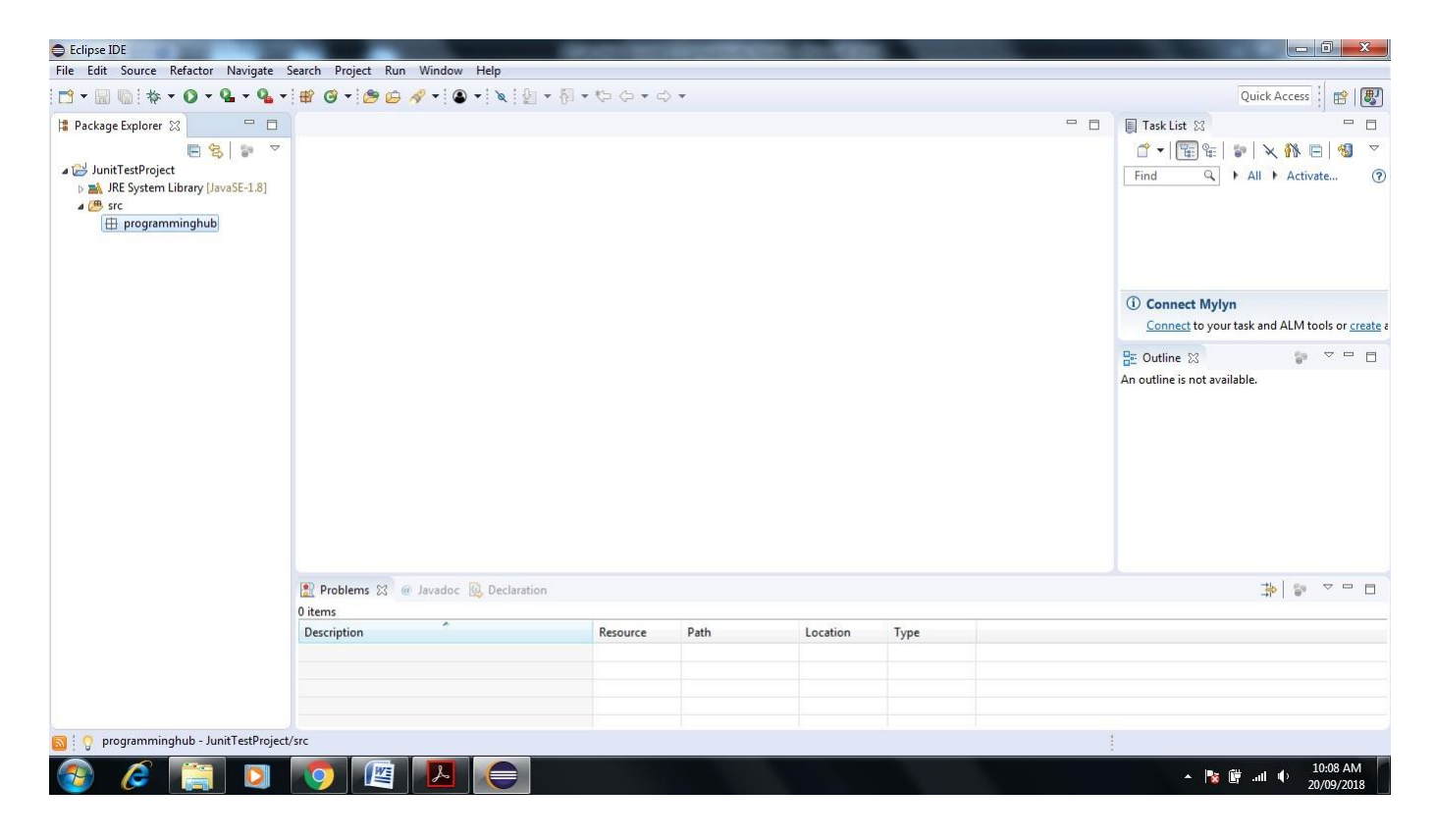

10. Right Click on Programminghub Package->New->Class give the name JunitClass->Click Finish.

| Eclipse IDE                                                                                                    | 😄 New Java Class                                                                                                    |                                 |                                                                                                    |
|----------------------------------------------------------------------------------------------------|----------------------------------------------------------------------------------------------------|---------------------------------|----------------------------------------------------------------------------------------------------|
| File Edit Source Refactor Navigate Search Project Ru:                                                                                                    | an Windo                                                                                                    |                                 | Quick Access                                                                                                    |
| Package Explorer X Package Explorer X Package Expl | Source folder: JunitTestProject/src Package: programminghub Enclosing type:                                                                                                    | Browse<br>Browse                | Image: Task List IS     Image: Task List IS       Image: Task List IS     Image: Task List IS       Ima |
|                                                                                                    | Name:       JuntClass         Modifiers:       @ public       package       private       protect         @ abstract       final       static       static         Superclass:       java.lang.Object       interfaces:         Which method stubs would you like to create?       public static void main[String[] args)       Constructors from superclass         @ Inherited abstract methods       Do you want to add comments? [Configure templates and default value | tted<br>Browse<br>Add<br>Remove | Connect Mylyn <u>Connect</u> to your task and ALM tools or <u>create</u> a <u>BE</u> Outline      →      →      →      →      →      →      →      →      →      →      →                                                                                                    |
| Problems  O items O items Description                                                                                                    | Generate comments                                                                                                    | Cancel                          |                                                                                                    |
| 🚳 🖉 📜 🚺 🖉                                                                                                    |                                                                                                    |                                 | ▲ 🎼 🛱II 🗣 10:13 AM<br>20/09/2018                                                                                                    |

11. Next screen will appear

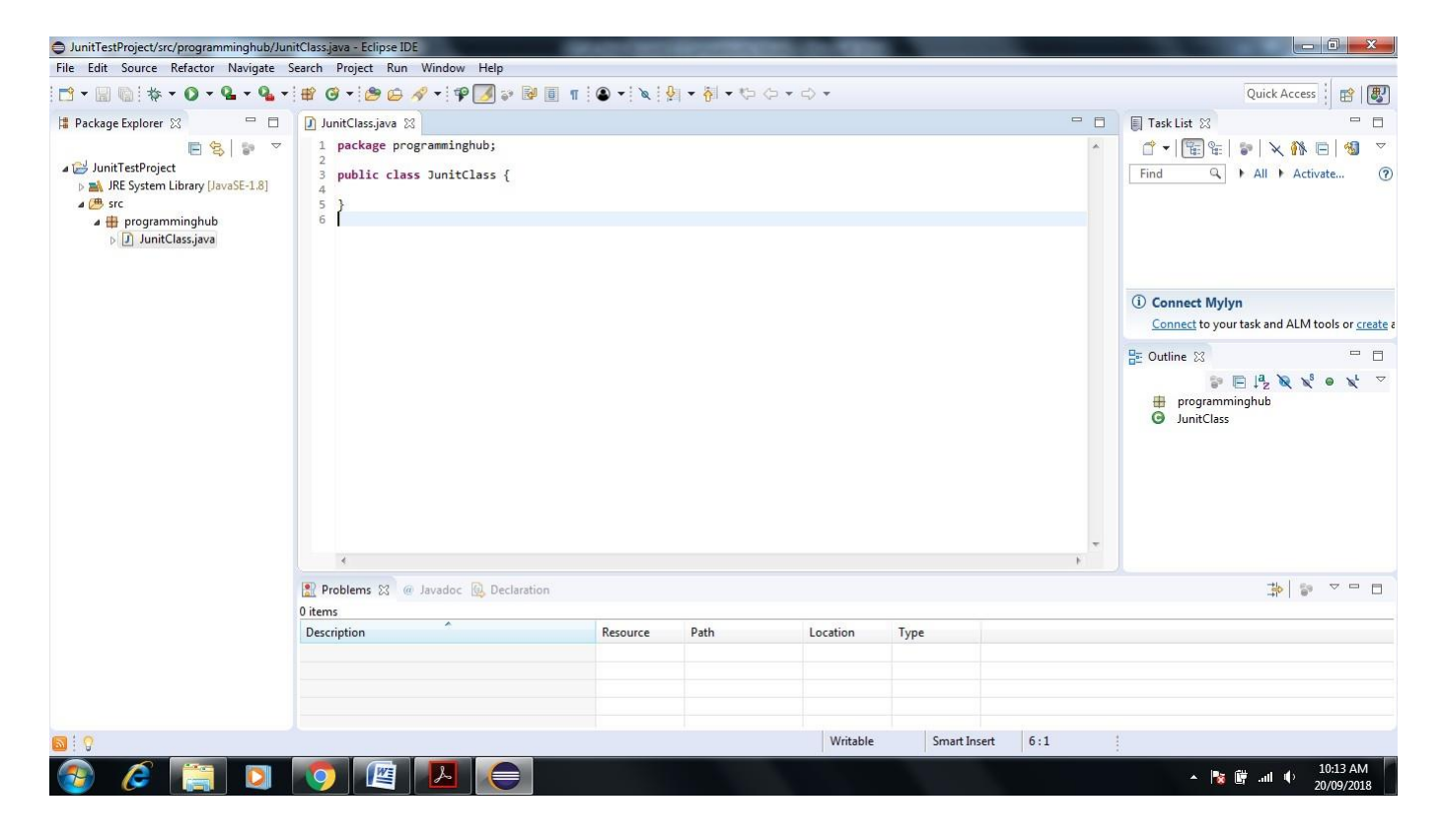

12 Write a small program with only two functions Add and Multiplication

| JunitTestProject/src/programminghub/Jun | itClass.java - Eclipse IDE                                                                                                    | Conception of the local division of the local division of the loca | And in case of the local division of the local division of the loc | State of the Owner of the Owner of the Own |         | And in the second second |                                                                            |
|-----------------------------------------|----------------------------------------------------------------------------------------------------|----------------------------------------------------------------------------------------------------|----------------------------------------------------------------------------------------------------|----------------------------------------------------------------------------------------------------|---------|--------------------------|----------------------------------------------------------------------------|
| File Edit Source Refactor Navigate S    | Search Project Run Window Help                                                                                                    |                                                                                                    |                                                                                                    |                                                                                                    |         |                          |                                                                            |
|                                         | 🖶 🞯 • 🤔 🖨 🛷 • 🕸 📝 😜                                                                                                    | 🦉 🔲 👖 🕥 🕶 🔌 🕴                                                                                                    | 9 • 8 • to                                                                                                    | <> ▼ <> ▼                                                                                                    |         |                          | Quick Access                                                               |
| 😫 Package Explorer 🖾 👘 🗖                | 🚺 JunitClass.java 🔀                                                                                                    |                                                                                                    |                                                                                                    |                                                                                                    |         | - 8                      | 🗐 Task List 🖾 👘 🗖                                                          |
| E S I S I S I S I S I S I S I S I S I S | <pre>1 package programminghub;<br/>2<br/>3 public class JunitClass {<br/>4<br/>5 public int add(int a,int<br/>6 return a+b;<br/>7 }<br/>8 public int mul(int a,int<br/>9 return a*b;<br/>10 }</pre> | : b) {<br>: b) {                                                                                                    |                                                                                                    |                                                                                                    |         | *                        | C ♥ F C C C C C C C C C C C C C C C C C                                    |
|                                         | 11 }<br>12                                                                                                    |                                                                                                    |                                                                                                    |                                                                                                    |         |                          | Connect Mylyn <u>Connect</u> to your task and ALM tools or <u>create</u> a |
|                                         |                                                                                                    |                                                                                                    |                                                                                                    |                                                                                                    |         | *                        | E Outline 🛛                                                                |
|                                         | 🔐 Problems 🛛 @ Javadoc 😡 Declara                                                                                                    | tion                                                                                                    |                                                                                                    |                                                                                                    |         |                          | *                                                                          |
|                                         | Description                                                                                                    | Resource                                                                                                    | Path                                                                                                    | Location                                                                                                    | Туре    |                          |                                                                            |
|                                         |                                                                                                    |                                                                                                    |                                                                                                    |                                                                                                    |         |                          |                                                                            |
| <b>⊠</b> : 0                            |                                                                                                    |                                                                                                    |                                                                                                    | Writable                                                                                                    | Smart I | insert 12:1              | 1                                                                          |
| 📀 🖉 🚞 💟                                 | 📀 🖉 🛃 🧲                                                                                                    |                                                                                                    |                                                                                                    |                                                                                                    |         |                          | ▲ 🎼 🛱 ♦ 10:19 AM<br>20/09/2018                                             |

#### 13. Write Test Cases for Java Program

Right click on Junitclass-> New-> Click on Junit Test Cases

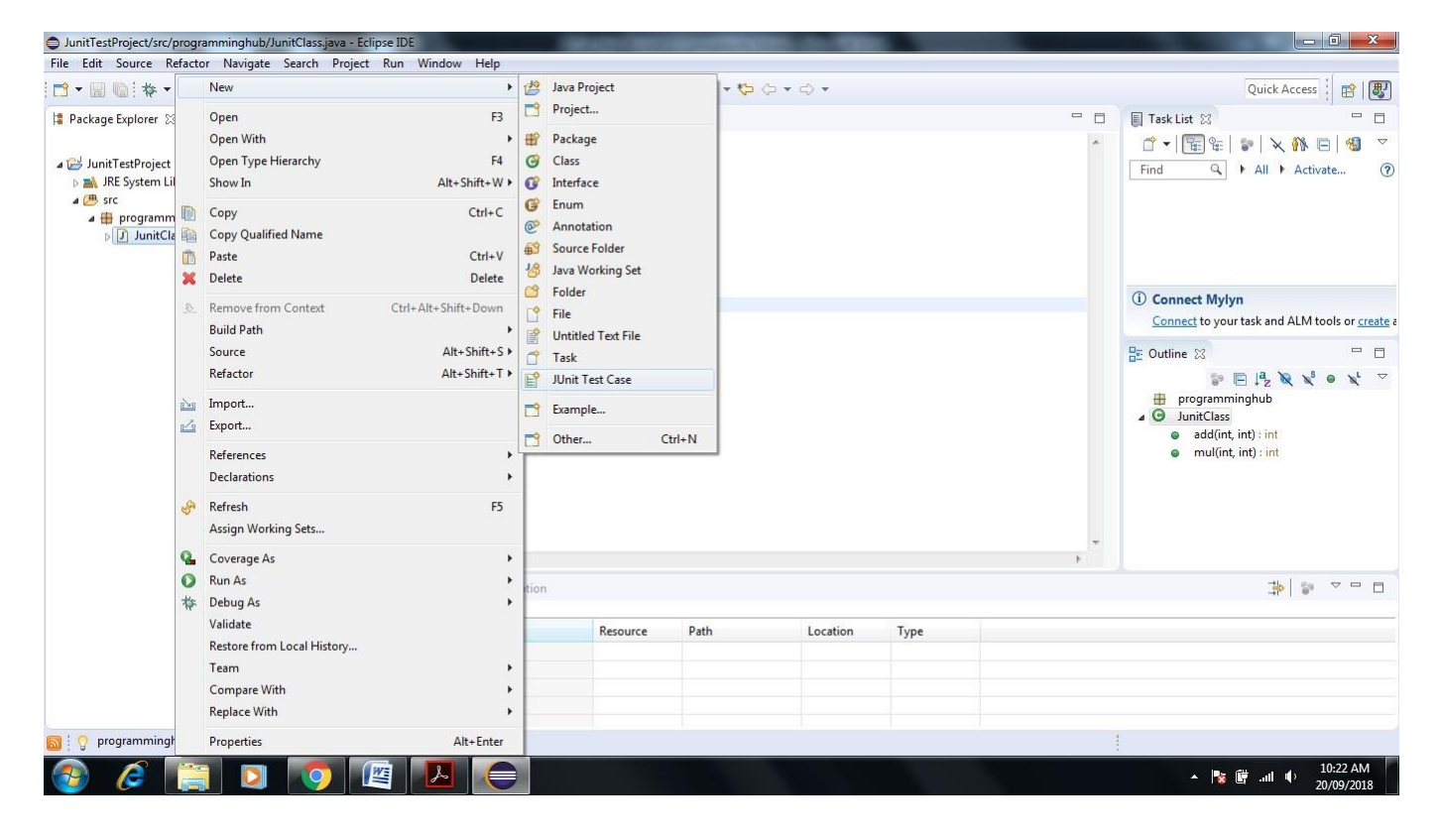

14. Name test suite as AddTest and choose New Junit4 test

| JunitTestProject/src/programminghub/Jun                                                                                                    | itClass.java - Eclipse IDE                                                                                                   | New JUnit Test Case                                                                                                    |                  | and the second division of the second division of the second divisio |                                                                                                    |
|----------------------------------------------------------------------------------------------------|----------------------------------------------------------------------------------------------------|----------------------------------------------------------------------------------------------------|------------------|----------------------------------------------------------------------------------------------------|----------------------------------------------------------------------------------------------------|
| File Edit Source Refactor Navigate S                                                                                                    | Search Project Run Window                                                                                                    | JUnit Test Case<br>Select the name of the new III nit test case. You have the options to specify                                                                                                    | E                |                                                                                                    | Quick Access                                                                                                    |
| 😫 Package Explorer 🔀 📃 🗖                                                                                                    | 🚺 JunitClass.java 🔀                                                                                                    | the class under test and on the next page, to select methods to be tested.                                                                                                    |                  |                                                                                                    | 🗐 Task List 🔀 🗖 🗖                                                                                                    |
| <ul> <li>☑ JunitTestProject</li> <li>▷ JunitTestProject</li> <li>▷ J. JRE System Library [Java5E-1.8]</li> <li>▲ @ src</li> <li>▲ @ programminghub</li> <li>▷ JunitClassjava</li> </ul> | <pre>1 package programmin 2 public class Junit 4 5 public int add 6 return a+b 7 } 8 public int mul 9 return a*b 10 } </pre> | New JUnit 3 test     New JUnit 4 test     New JUnit Jupiter test       Source folder:     JunitTestProject/src       Package:     programminghub       Name:     AddTest       Superclass:     java.lang.Object | Browse<br>Browse |                                                                                                    | Image: Contract of the second second sec |
|                                                                                                    | 11 }                                                                                                    | Which method stubs would you like to create?                                                                                                    |                  |                                                                                                    | (1) Connect Mylyn                                                                                                    |
|                                                                                                    | 4                                                                                                    | Class under test: programminghub.JunitClass                                                                                                    | e)<br>Browse     |                                                                                                    | Connect to your task and ALM tools or create a<br>B<br>Cutine S<br>■ □<br>programminghub<br>G JunitClass<br>■ add(int, int) : int<br>■ mul(int, int) : int                                                                                                    |
|                                                                                                    | Problems (2) @ Javadoc Oitems Description                                                                                    | Omega         Back         Next >         Finish           Next >         Fourte         Fourt         Consume                                                                                                  | Cancel           |                                                                                                    |                                                                                                    |
| 📓 🛜 programminghub.JunitClass.java - J                                                                                                    | unitTestProject/src                                                                                                    |                                                                                                    |                  |                                                                                                    |                                                                                                    |
| 🚱 🖉 🔚 💟                                                                                                    | 💿 🖉 🔼                                                                                                    |                                                                                                    |                  |                                                                                                    | ▲ 🎼 🛱 .all 🌵 10:29 AM 20/09/2018                                                                                                    |

15. Click on add Checkbox

| JunitTestProject/src/programminghub/Juni                                                                                                    | itClass.java - Eclipse IDE                                                                                    | New JUnit Test Case                                                          |                             | and the second second se |                                                                                                    |
|----------------------------------------------------------------------------------------------------|----------------------------------------------------------------------------------------------------|------------------------------------------------------------------------------|-----------------------------|----------------------------------------------------------------------------------------------------|----------------------------------------------------------------------------------------------------|
| File Edit Source Refactor Navigate S                                                                                                    | iearch Project Run Window                                                                                     | Test Methods<br>Select methods for which test method stubs should be created | E                           |                                                                                                    | Quick Access                                                                                                    |
| 😫 Package Explorer 🔀 📃 🗖                                                                                                    | 🚺 JunitClass.java 🔀                                                                                           | Sciet methods for which test method stabs should be created.                 |                             |                                                                                                    | 🗐 Task List 🔀 👘 🗖                                                                                                    |
| E 😫 🔤 🍸                                                                                                    | 1 package programmin                                                                                          | Available methods:                                                           |                             | ^                                                                                                    | 🗂 🕶   🔚 😤   😰   🗙 🚯 📼   🗐 🖤                                                                                                    |
| <ul> <li>▲ JunitTestProject</li> <li>▶ ▲ RE System Library [JavaSE-1.8]</li> <li>▲ src</li> <li>▲ programminghub</li> <li>▷ D JunitClassjava</li> </ul> | 3 public class Junit<br>5⊕ public int add<br>6 return a+b<br>7 }<br>8⊕ public int mul<br>9 return a*b<br>10 } |                                                                              | Select All     Deselect All |                                                                                                    | Find Q > All > Activate @                                                                                                    |
|                                                                                                    | 12                                                                                                    | equals(Object)                                                               | E.                          |                                                                                                    | (i) Connect Mylyn                                                                                                    |
|                                                                                                    |                                                                                                    | toString()                                                                   |                             |                                                                                                    | Connect to your task and ALM tools or create a                                                                                                    |
|                                                                                                    |                                                                                                    | Greate tasks for generated test methods                                      | •                           |                                                                                                    | Coutine S  Coutine  Coutine Coutine  Coutine Coutine Coutine Coutine Coutine Coutine Coutine Coutine Coutine Coutine Coutine Coutine Coutine Coutine Coutine Coutine Coutine |
|                                                                                                    | 4                                                                                                    |                                                                              |                             |                                                                                                    |                                                                                                    |
|                                                                                                    | Problems (2) @ Javadoc items Description                                                                      |                                                                              | h Cancel                    |                                                                                                    | \$\$ \$ <b>□</b> □                                                                                                    |
|                                                                                                    |                                                                                                    |                                                                              |                             |                                                                                                    |                                                                                                    |
|                                                                                                    |                                                                                                    |                                                                              |                             |                                                                                                    |                                                                                                    |
| I a programminghub lunit (lass into - li                                                                                                    | unitTestBroject/src                                                                                           |                                                                              |                             |                                                                                                    |                                                                                                    |
| Digramminghub.Junitclass.java - Ju                                                                                                    | anici esterioject/sic                                                                                         |                                                                              |                             |                                                                                                    | 10.21 AM                                                                                                    |
| 🍪 🌽 📄                                                                                                    |                                                                                                    |                                                                              |                             |                                                                                                    | ▲ 🔯 🛱 .ull 🗣 10:31 AM<br>20/09/2018                                                                                                    |

# 16. Click on Next-> Ok

| <ul> <li>JunitTestProject/src/programminghub/JunitClass.java - Eclipse IDE</li> </ul>                                                                                                    | New JUnit Test Case                                                                                                    |                                                                                                    |
|----------------------------------------------------------------------------------------------------|----------------------------------------------------------------------------------------------------|----------------------------------------------------------------------------------------------------|
| File Edit Source Refactor Navigate Search Project Run Window<br>Image: Search Project Run Window       Image: Search Project Run Window       Image: Search P | Test Methods<br>Select methods for which test method stubs should be created.                                                                                                    | Quick Access                                                                                                    |
| IP Package Explorer     ImitClassjava       ImitClassiava     ImitClassiava       ImitClassiava     ImitClassiava       ImitClassiava                                                                                                    | New JUnit Test Case      New JUnit Test Case      JUnit 4 is not on the build path. Do you want to add it?      Not now      Open the build path property page      Perform the following action:      Add JUnit 4 library to the build path | Task List 33                                                                                                    |
|                                                                                                    | OK Cancel                                                                                                    | Connect to your task and ALM tools or reacted<br>Contine 32<br>programminghouts & e e<br>programminghouts & e e<br>programminghouts & e e<br>add(nt, int) int<br>e mul(int, int) int |
| [∰] Problems № er Javadoc<br>0 items<br>Description                                                                                                    | Cancel                                                                                                    | \$\$\$   \$\$ ~ ~ ~ □                                                                                                    |
| 👩 🕐 programminghub.JunitClass.java - JunitTestProject/src                                                                                                    |                                                                                                    | ▲ <b>™ 100</b> and ■0 10032 AM                                                                                                    |

# 17. Next screen will appear

| JunitTestProject/src/programminghub/Additional JunitTestProject/src/programminghub/Additional JunitTestProject/Src/programminghub/Additional JunitTestProject/Src/project/Src/project/Src/pro | ddTest.java - Eclipse IDE                                                                                                    | COLUMN TWO IS NOT                                       | And Personnel and Personnel and | and the second |         | and the second second |                                                                     |
|----------------------------------------------------------------------------------------------------|----------------------------------------------------------------------------------------------------|---------------------------------------------------------|---------------------------------|----------------|---------|-----------------------|---------------------------------------------------------------------|
| File Edit Source Refactor Navigate                                                                                                    | Search Project Run Window Help                                                                                                    |                                                         |                                 |                |         |                       |                                                                     |
|                                                                                                    | • 😰 🞯 • 🖄 😂 🛷 • 🖗 🕖 🤅                                                                                                    | » 😼 🔲 👖 🕘 🔹 🔌                                           | 🖗 🔹 🧑 🔹 🏷                       | ⇔ - ⇔ -        |         |                       | Quick Access                                                        |
| 😫 Package Explorer 😒 📃 🗖                                                                                                    | 🕽 JunitClass.java 🚺 AddTest.jav                                                                                                    | ra 🖾                                                    |                                 |                |         |                       | 🗐 Task List 🔀 📃 🗖                                                   |
| Image: System Library [JavaSE-1.8]       Image: System Library [JavaSE-1.8]       Image: Syste                                                                                                    | <pre>1 package programminghub;<br/>2 30 import static org.junit<br/>6 public class AddTest {<br/>8 @Test<br/>10 public void testAdd(<br/>11 fail("Not yet im<br/>12 })</pre> | C ♥ 〒 〒 ♥=   ♥   ♥   ♥   ♥   ♥   ♥   ♥   ♥   ♥=   ♥   ♥ |                                 |                |         |                       |                                                                     |
|                                                                                                    | 13<br>14 }<br>15                                                                                                    |                                                         |                                 |                |         |                       | Connect Mylyn <u>Connect</u> to your task and ALM tools or create a |
|                                                                                                    | 4                                                                                                    |                                                         |                                 |                |         |                       | E Outline ☆ □ □                                                     |
|                                                                                                    | 🖹 Problems 🕱 @ Javadoc 📵 De                                                                                                    | claration                                               |                                 |                |         |                       |                                                                     |
|                                                                                                    | 0 items                                                                                                    |                                                         |                                 |                |         |                       |                                                                     |
|                                                                                                    | Description                                                                                                    | Resource                                                | Path                            | Location       | Туре    |                       |                                                                     |
|                                                                                                    |                                                                                                    |                                                         |                                 |                |         |                       |                                                                     |
| <b>S</b> : V                                                                                                    |                                                                                                    |                                                         |                                 | Writable       | Smart I | insert 15 : 1         | 4                                                                   |
| 📀 🧭 🔚 🖸                                                                                                    |                                                                                                    |                                                         |                                 |                |         |                       | ▲ 🎼 🛱 .all 🌵 10:34 AM<br>20/09/2018                                 |

| JunitTestProject/src/programminghub/Add                                                                                                    | dTest.java - Eclipse IDE                                                                                                    | STREET, STREET, STREET | -                              |          |              | the state of the state of the s |                                                                                                    |
|----------------------------------------------------------------------------------------------------|----------------------------------------------------------------------------------------------------|----------------------------------------------------------------------------------------------------|--------------------------------|----------|--------------|----------------------------------------------------------------------------------------------------|----------------------------------------------------------------------------------------------------|
| File Edit Source Refactor Navigate S                                                                                                    | Search Project Run Window Help                                                                                                    |                                                                                                    |                                |          |              |                                                                                                    |                                                                                                    |
| 🔁 • 📓 🐚 🕸 • 🔕 • 💁 •                                                                                                    | 🖶 🎯 🔹 🎘 🖨 🛷 🔹 🖗 🔳                                                                                                    | ¶ ● • ≥                                                                                                    | }  <b>-</b> {}  <b>-</b> \$⊃ ¢ | • <> •   |              |                                                                                                    | Quick Access                                                                                                    |
| 🚦 Package Explorer 🔀 📃 🗖                                                                                                    | 🚺 JunitClass.java 🚺 AddTest.java 😒                                                                                                    |                                                                                                    |                                |          |              | - 8                                                                                                    | 🗐 Task List 🐹 👘 🗖                                                                                                    |
| Image: System Library [JavaSE-1.8]       Image: System Library [JavaSE-1.8]       Image: Syste | 1 package programminghub;<br>2 wimport static org.junit.Assert.*;<br>6 public class AddTest {<br>9 @ @Test<br>10 public void testAdd() {<br>11 JunitClass junit=new Juni<br>12 int result=iunit.add(300, | <pre>tClass();<br/>200);</pre>                                                                                                    |                                |          |              | *                                                                                                    | Image: Contract of the second second sec |
|                                                                                                    | <pre>13 assertEquals(500,result); 14 } 15 16 }</pre>                                                                                                    | Connect Mylyn <u>Connect</u> to your task and ALM tools or <u>create</u> a                                                                                                    |                                |          |              |                                                                                                    |                                                                                                    |
|                                                                                                    | 17                                                                                                    |                                                                                                    |                                |          |              |                                                                                                    | 🗄 Outline 😂 👘 🗖                                                                                                    |
|                                                                                                    | 4                                                                                                    |                                                                                                    |                                |          |              | t t                                                                                                    | <ul> <li>Programminghub</li> <li>AddTest</li> <li>testAdd(): void</li> </ul>                                                                                                    |
|                                                                                                    | Problems 🕱 @ Javadoc 🔂 Declaration                                                                                                    |                                                                                                    |                                |          |              |                                                                                                    | ⊉ □ □                                                                                                    |
|                                                                                                    | Description                                                                                                    | Resource                                                                                                    | Path                           | Location | Туре         |                                                                                                    |                                                                                                    |
|                                                                                                    |                                                                                                    |                                                                                                    |                                | Writable | Smart Insert | 17:1                                                                                                    | ∧ 隆 👹 .atl o∳ 10:39 AM                                                                                                    |
|                                                                                                    |                                                                                                    |                                                                                                    |                                |          |              |                                                                                                    | 20/09/2018                                                                                                    |

## 18. Write a code for Test case addition of two number inside AddTest

19. Let us run AddTest test case. Right click AddTest-> Debug As->JUnit Test

| JunitTestProject/src/pr                                  | ogra | mminghub/AddTest.java - Eclipse IDE           |                        | 1996       | and the second state | Contraction of the | Concession in the local division of the local division of the loca |      |     |                                                                              |
|----------------------------------------------------------|------|-----------------------------------------------|------------------------|------------|----------------------|--------------------|----------------------------------------------------------------------------------------------------|------|-----|------------------------------------------------------------------------------|
| File Edit Source Ref                                     | acto | Navigate Search Project Run Window            | Help                   | 1          |                      |                    |                                                                                                    |      |     |                                                                              |
| 🔁 • 🖩 🐚 🏘 • (                                            |      | New                                           | +                      | П п (      | ) • 🔌 🔛 •            | 罰 ▼ 🏷 🗘 ▼ 🛛        | ə •                                                                                                    |      |     | Quick Access                                                                 |
| ¦ Package Explorer 🕅                                     |      | Open<br>Open With                             | F3                     |            |                      |                    |                                                                                                    |      | - 8 | Task List 😒 😐 🗖                                                              |
| ⊿ 😂 JunitTestProject<br>⊳ 📷 JRE System Libr              |      | Open Type Hierarchy<br>Show In Alt+S          | F4<br>Shift+W≯         | ∙t.*;[]    |                      |                    |                                                                                                    |      |     | □ ▼ 1 1 1 1 1 1 1 1 1 1 1 1 1 1 1 1 1 1                                      |
| ▲ src<br>▲ # programmir<br>▷ ♪ AddTest.<br>▷ ♪ JunitClas |      | Copy<br>Copy Qualified Name<br>Paste          | Ctrl+C                 |            |                      |                    |                                                                                                    |      |     |                                                                              |
| ⊳ 🛋 JUnit 4                                              | *    | Delete                                        | Delete                 | 300,200);  | 5();                 |                    |                                                                                                    |      |     |                                                                              |
|                                                          | _0_  | Remove from Context Ctrl+Alt+Shift Build Path | +Down                  | ilt);      |                      |                    |                                                                                                    |      |     | ① Connect Mylyn<br>Connect to your task and ALM tools or create a            |
|                                                          |      | Source Alt+<br>Refactor Alt+                  | Shift+S ►<br>Shift+T ► |            |                      |                    |                                                                                                    |      |     | E Outline ☆ □ □                                                              |
|                                                          | 2    | Import<br>Export                              |                        |            |                      |                    |                                                                                                    |      |     | <ul> <li>programminghub</li> <li>AddTest</li> <li>testAdd(): void</li> </ul> |
|                                                          |      | References<br>Declarations                    | *                      |            |                      |                    |                                                                                                    |      |     |                                                                              |
|                                                          | S.   | Refresh<br>Assign Working Sets                | F5                     |            |                      |                    |                                                                                                    |      | -   |                                                                              |
|                                                          | Q.   | Coverage As                                   | +                      |            |                      |                    |                                                                                                    |      | Þ   |                                                                              |
|                                                          | 0    | Run As                                        | ٠.                     | 0.0        |                      |                    | _                                                                                                    |      |     | * * *                                                                        |
|                                                          | 苓    | Debug As                                      | •                      | Ju 1 JUnit | Test                 | Alt+Shift+D, T     |                                                                                                    |      |     | 411 -                                                                        |
|                                                          |      | Validate<br>Restore from Local History        |                        | Debug      | Configurations       |                    | pcation                                                                                                    | Туре |     |                                                                              |
|                                                          |      | Team<br>Compare With                          | +<br>+                 |            |                      |                    |                                                                                                    |      |     |                                                                              |
|                                                          |      | Replace With                                  | +                      |            |                      |                    |                                                                                                    |      |     |                                                                              |
| 📓 🖓 programminghu                                        |      | Properties Al                                 | t+Enter                |            |                      |                    |                                                                                                    |      |     |                                                                              |
| 🚱 🙆 🚺                                                    |      |                                               |                        |            |                      |                    |                                                                                                    |      |     | 🔺 🎼 👘II 🌵 10:42 AM 20/09/2018                                                |

20. Result of test case is as follows. It shows 0 error and 0 failure and green color test bar which means that test case has run successfully( Green Color Bar Indicate)

| File Edit Source Refactor Navigate Search Project                                                                                                    | Run Window Help                                                                                                    |                   |                      | _        | -     |         |                                                                                                    |
|----------------------------------------------------------------------------------------------------|----------------------------------------------------------------------------------------------------|-------------------|----------------------|----------|-------|---------|----------------------------------------------------------------------------------------------------|
| 📑 • 🗐 🐚 🕸 • 🔕 • 🂁 • 🖀 • 🖀 🐨 🥭                                                                                                    | 💪 🛷 = 19 J 🔉 🕅 🗉 11 🕥 = 🕅                                                                                                    | 创 • 创 • 楼 •       | <mark>⊳ •</mark> ⇔ • |          |       |         | Quick Access 🗄 📑                                                                                                    |
| 😫 Package Explorer 📲 Ulnit 💥 📃 🗖                                                                                                    | 🗊 JunitClass.java 🗊 AddTest.java 🔀                                                                                                    |                   |                      |          |       | - 0     | 🗐 Task List 🔀 📃 🗖                                                                                                    |
| ⊕       ⊕       ⊕       ⊕       ⊕       ⊕       ⊕       ⊕       ⊕       ⊕       ⊕       ⊕       ⊕       ⊕       ⊕       ⊕       ⊕       ⊕       ⊕       ⊕       ⊕       ⊕       ⊕       ⊕       ⊕       ⊕       ⊕       ⊕       ⊕       ⊕       ⊕       ⊕       ⊕       ⊕       ⊕       ⊕       ⊕       ⊕       ⊕       ⊕       ⊕       ⊕       ⊕       ⊕       ⊕       ⊕       ⊕       ⊕       ⊕       ⊕       ⊕       ⊕       ⊕       ⊕       ⊕       ⊕       ⊕       ⊕       ⊕       ⊕       ⊕       ⊕       ⊕       ⊕       ⊕       ⊕       ⊕       ⊕       ⊕       ⊕       ⊕       ⊕       ⊕       ⊕       ⊕       ⊕       ⊕       ⊕       ⊕       ⊕       ⊕       ⊕       ⊕       ⊕       ⊕       ⊕       ⊕       ⊕       ⊕       ⊕       ⊕       ⊕       ⊕       ⊕       ⊕       ⊕       ⊕       ⊕       ⊕       ⊕       ⊕       ⊕       ⊕       ⊕       ⊕       ⊕       ⊕       ⊕       ⊕       ⊕       ⊕       ⊕       ⊕       ⊕       ⊕       ⊕       ⊕       ⊕       ⊕ | <pre>1 package programminghub;<br/>2 # import static org.junit.Assert.*;<br/>6 public class AddTest {<br/>9 @ @Test<br/>10 public void testAdd() {<br/>11 Junitflase instructure Junit</pre> | []                |                      |          |       | *       | C →   E 9:   >   × M □   3<br>→<br>Find 		 + All + Activate ⑦                                                                                        |
|                                                                                                    | <pre>12 int result=junit.add(300,<br/>13 assertEquals(500,result);<br/>14 }<br/>15 }</pre>                                                                                                   | 200);             |                      |          |       |         | ① Connect Mylyn<br>Connect to your task and ALM tools or cree                                                                                        |
|                                                                                                    | 10 7 17                                                                                                    |                   |                      |          |       |         | 🗄 Outline 🔀 📃 🗖                                                                                                    |
|                                                                                                    | 6                                                                                                    |                   |                      |          |       | *<br>F. | <ul> <li>P □ 1<sup>a</sup><sub>2</sub> ≥ x<sup>b</sup> • x<sup>t</sup> </li> <li>programminghub</li> <li>AddTest</li> <li>testAdd(): void</li> </ul> |
|                                                                                                    | Problems 🕄 @ Javadoc 🚇 Declaration                                                                                                    |                   |                      |          |       |         | *                                                                                                    |
|                                                                                                    | 0 items                                                                                                    | The second second | 11.09238             | 100 000  | 1.228 |         |                                                                                                    |
|                                                                                                    | Description                                                                                                    | Resource          | Path                 | Location | Туре  |         |                                                                                                    |
|                                                                                                    |                                                                                                    |                   |                      |          |       |         |                                                                                                    |
|                                                                                                    |                                                                                                    |                   |                      |          |       | 1       |                                                                                                    |
| 🚳 🖉 🔚 🖸 🚺                                                                                                    |                                                                                                    |                   |                      |          |       |         | ▲ 隆 .ntl 🗣 10:44 AM<br>20/09/2018                                                                                                    |

21. Let us purposely give wrong input in assertEquals method or unexpected result here we write 501 instead of 500 indicate wrong addition result

| JunitTestProject/src/programminghub/AddTest.java - Eclipse                                                                                                    | e IDE                                                                                                    |                                  |          |          |            |       |                                                                                                    | 2.5             |
|----------------------------------------------------------------------------------------------------|----------------------------------------------------------------------------------------------------|----------------------------------|----------|----------|------------|-------|----------------------------------------------------------------------------------------------------|-----------------|
| File Edit Source Refactor Navigate Search Project                                                                                                    | Run Window Help                                                                                                    |                                  |          |          |            |       |                                                                                                    |                 |
| 🗂 • 🖫 🕼 🕸 • 🔕 • 🏝 • 🍓 • 👹 🎯 • 🍅                                                                                                    | 🖉 🛷 🕶 📝 😜 📝 👖 🛯 🗣                                                                                                    | &   ∳  <b>-</b> ∱  <b>-</b> ∜⊃ ( | ⇒ ⇒ ⇒    |          |            |       | Quick Access                                                                                                    | 8               |
| 🚦 Package Explorer 📲 JUnit 🖾 👘 🗖                                                                                                    | 🕽 JunitClass.java 🚺 *AddTest.java 🖇                                                                                                    | 3                                |          |          |            | - 0   | 🗐 Task List 🖾 📟                                                                                                    |                 |
| ↓       ↓       ↓       ↓       ↓       ↓       ↓       ↓       ↓       ↓       ↓       ↓       ↓       ↓       ↓       ↓       ↓       ↓       ↓       ↓       ↓       ↓       ↓       ↓       ↓       ↓       ↓       ↓       ↓       ↓       ↓       ↓       ↓       ↓       ↓       ↓       ↓       ↓       ↓       ↓       ↓       ↓       ↓       ↓       ↓       ↓       ↓       ↓       ↓       ↓       ↓       ↓       ↓       ↓       ↓       ↓       ↓       ↓       ↓       ↓       ↓       ↓       ↓       ↓       ↓       ↓       ↓       ↓       ↓       ↓       ↓       ↓       ↓       ↓       ↓       ↓       ↓       ↓       ↓       ↓       ↓       ↓       ↓       ↓       ↓       ↓       ↓       ↓       ↓       ↓       ↓       ↓       ↓       ↓       ↓       ↓       ↓       ↓       ↓       ↓       ↓       ↓       ↓       ↓       ↓       ↓       ↓       ↓       ↓       ↓       ↓       ↓       ↓       ↓       ↓       ↓       ↓       ↓       ↓ | <pre>1 package programminghub;<br/>2<br/>3⊕ import static org.junit.Asse<br/>6<br/>7 public class AddTest {<br/>8<br/>9⊕ @Test<br/>10 public void testAdd() {<br/>11 public void testAdd() {<br/>12 public void testAdd() {<br/>13 public void testAdd() {<br/>14 public void testAdd() {<br/>15 public void testAdd() {<br/>16 public void testAdd() {<br/>17 public void testAdd() {<br/>18 public void testAdd() {<br/>19 public void testAdd() {<br/>19 public void testAdd() {<br/>10 public void testAdd() {<br/>10 public void testAdd()</pre> | JunitClass();                    |          |          |            | *     | C → I E & I > All → Activate                                                                                                    | <b>*5</b>       |
|                                                                                                    | 12 and result-junit.add<br>13 assertEquals(501,res<br>14 }<br>15<br>16 }                                                                                                    | ult);                            |          |          |            | - 553 | ① Connect Mylyn<br>Connect to your task and ALM tools                                                                                                   | s or <u>cre</u> |
|                                                                                                    | 17                                                                                                    |                                  |          |          |            |       | 🗄 Outline 🖾 👘                                                                                                    |                 |
|                                                                                                    |                                                                                                    |                                  |          |          |            | Ŧ     | <ul> <li>P □ 1<sup>2</sup><sub>2</sub> ≥ × ×<sup>1</sup> • ×<sup>1</sup></li> <li>programminghub</li> <li>A O AdTest</li> <li>testAdd():void</li> </ul> | ▽               |
|                                                                                                    | 4                                                                                                    |                                  |          |          |            | F     |                                                                                                    |                 |
|                                                                                                    | Problems 💥 @ Javadoc 🚇 Declarat                                                                                                    | ion                              |          |          |            |       | **                                                                                                    |                 |
|                                                                                                    | Description                                                                                                    | Resource                         | Path     | Location | Туре       |       |                                                                                                    |                 |
|                                                                                                    |                                                                                                    |                                  |          |          |            |       |                                                                                                    |                 |
| <b>⊠</b> ! 0                                                                                                    |                                                                                                    |                                  | Writable | Smart Ir | nsert 17:1 | 1     |                                                                                                    |                 |
| 🚳 🖉 📋 🖸 🖉                                                                                                    |                                                                                                    |                                  |          |          |            |       | ▲ 🍡 🛱 .nl 🕸 10:46 Al                                                                                                    | M<br>18         |

22. Now test case should fail.(Brown Color Bar Indicate) So again run AddTest as follows

| JunitTestProject/src/programminghub/AddTest.java - Eclipse                                                                                                    | IDE                                                                                                    | -            | and the second |           |      |     |                                                                          |
|----------------------------------------------------------------------------------------------------|----------------------------------------------------------------------------------------------------|--------------|----------------|-----------|------|-----|--------------------------------------------------------------------------|
| File Edit Source Refactor Navigate Search Project F                                                                                                    | Run Window Help                                                                                                    |              |                |           |      |     |                                                                          |
| 📑 • 🗐 🐚 🕸 • O • 💁 • 💁 • 🗃 O • 🥭                                                                                                    | 😂 🛷 🕶 😰 😺 🗑 🖷 🔳 🔺 🔌 🕍                                                                                                    | • 👌 • 🏷 🤇    | > - ⇔          |           |      |     | Quick Access                                                             |
| 😫 Package Explorer 🚽 JUnit 🕱 📃 🗖                                                                                                    | 🕽 JunitClass.java 🚺 AddTest.java 🔀                                                                                                    |              |                |           |      | - 0 | 🗐 Task List 🛛 🗖 🗖                                                        |
| - Construction of the second second | <pre>1 package programminghub;<br/>2<br/>3⊕ import static org.junit.Assert.*;□</pre>                                                         |              |                |           |      | *   | ☆ ▼    ≌   ♥   ★ 務 ⊟   物<br>▽                                            |
| Runs: 1/1 🛛 Errors: 0 🖾 Failures: 1                                                                                                    | <pre>6 7 public class AddTest { 8</pre>                                                                                                    |              |                |           |      |     | Find Q + All + Activate (?)                                              |
| programminghub.AddTest [Runner: JUnit 4] (0.014 s)     E testAdd (0.014 s)                                                                                                    | 9⊕ @Test<br>10 public void testAdd() {<br>11 JunitClass junit=new JunitCl<br>12 int result=junit.add(300,200<br>13 assertEquals(501,result); | ass();<br>); |                |           |      |     |                                                                          |
|                                                                                                    | 14 }<br>15<br>16 }                                                                                                    |              |                |           |      |     | Connect Mylyn <u>Connect</u> to your task and ALM tools or <u>cre</u>    |
| Failure Trace     Failure Trace     Jij java.lang.AssertionError: expected:<501> but was:<500>     at programminghub.AddTest.testAdd(AddTest.java:13)                                                                                                    | 17                                                                                                    |              |                |           |      | -   | Cuttine S □ P: Outline S ■ □ P: Diagramminghub A Add Fet testAdd(): void |
|                                                                                                    |                                                                                                    |              |                |           |      | F   |                                                                          |
|                                                                                                    | 0 items                                                                                                    |              |                |           |      |     |                                                                          |
|                                                                                                    | Description                                                                                                    | Resource     | Path           | Location  | Туре |     |                                                                          |
|                                                                                                    |                                                                                                    |              |                |           |      |     |                                                                          |
|                                                                                                    |                                                                                                    |              |                |           |      |     |                                                                          |
|                                                                                                    |                                                                                                    |              | Weiteble       | Course In | 17.1 | •   |                                                                          |
|                                                                                                    |                                                                                                    |              | WildDie        | Smart In  | 17:1 |     | 10.49.444                                                                |
|                                                                                                    |                                                                                                    |              |                |           |      |     | ▲ 🎼 🛱 .all 🔶 10:48 AM                                                    |

23. Similarly you can Create Test case for Multiplication Function

Click on Project Explorer Screen-> Right Click on JunitClass->New->JUnit Test Case-> Give name MulTest.

| JunitTestProject/src/programminghub/J                                                                                                    | JunitClass.java - Ecli | pse IDE                                        | New IIInit Test Case                                                                                                    |                            | The other Designation of the local division of the local divisione |                                                                                                    |
|----------------------------------------------------------------------------------------------------|------------------------|------------------------------------------------|----------------------------------------------------------------------------------------------------|----------------------------|----------------------------------------------------------------------------------------------------|----------------------------------------------------------------------------------------------------|
| File Edit Source Refactor Navigate                                                                                                    | Search Project<br>▼ :  | Run Window                                     | JUnit Test Case<br>Select the name of the new JUnit test case. You have the options to specify                                                                                                    | E                          |                                                                                                    | Quick Access                                                                                                    |
| <ul> <li>Package Explorer S3 ♂ JUnit</li> <li>         JunitTestProject         M RE System Library [JavaSE-1.8]         @ src         # AddTestjava         &gt; AddTestjava         &gt; JunitClassjava         &gt; JUnit 4     </li> </ul> |                        | JunitClas 1 pack 3 publ 4 50 6 7 80 9 10 11 12 | Select the name of the new JUnit test case. You have the options to specify<br>the class under test and on the next page, to select methods to be tested.<br>New JUnit 3 test New JUnit 4 test New JUnit Jupiter test<br>Source folder: JunitTestProject/src<br>Package: programminghub<br>Name: MulfTest<br>Superclass: java.lang.Object<br>Which method stubs would you like to create?<br>Subject/class() tearDownAfterClass()<br>setUp() tearDown()                                                                                                    | Browse<br>Browse<br>Browse |                                                                                                    | Task List  Task List |
|                                                                                                    |                        | 4                                              | Class under test: programminghub.JunitClass                                                                                                    | e)<br>Browse               | -                                                                                                    | <ul> <li>Performante</li> <li>Programminghub</li> <li>JunitClass</li> <li>add(int, int): init</li> <li>mul(int, int): init</li> </ul>                                                                                                    |
|                                                                                                    |                        | Problem<br>0 items<br>Description              | Image: Control of the sector of the sector of the secto | Cancel                     |                                                                                                    |                                                                                                    |
| 📓 💡 programminghub.JunitClass.java                                                                                                    | - JunitTestProject/s   | rc                                             |                                                                                                    |                            |                                                                                                    |                                                                                                    |
| 📀 🧀 💽                                                                                                    | 0                      | <u>لما</u> ا                                   |                                                                                                    |                            |                                                                                                    | م 10:53 AM 👘 الله 🙀 🔺 🔺                                                                                                    |

24. Click on Next ->Select Mul Check Box -> Click Finish

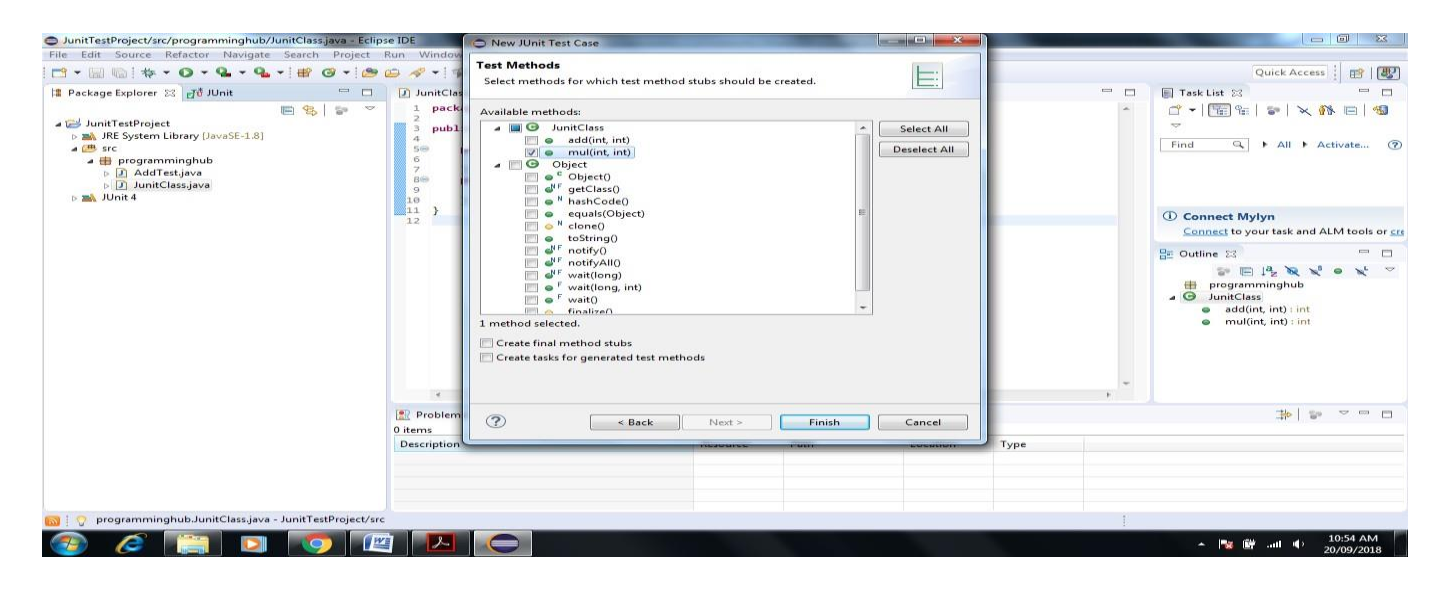

#### 25. Next Screen will appear

| JunitTestProject/src/programminghub/MulTest.java - Eclipse                                                                                                    | e IDE                                                                                                    | The second second second   |          |           |           |   |                                                                  |
|----------------------------------------------------------------------------------------------------|----------------------------------------------------------------------------------------------------|----------------------------|----------|-----------|-----------|---|------------------------------------------------------------------|
| File Edit Source Refactor Navigate Search Project                                                                                                    | Run Window Help                                                                                                    |                            |          |           |           |   |                                                                  |
| 🔁 • 🗟 🐚 🕸 • 🔕 • 🤮 • 🚱 • 🕼                                                                                                    | 😂 🛷 🕶 📝 💝 📴 🁖 🌘 🕶 🔌                                                                                                    | 위 - 상 - 🏷 🤉                | ⇔ - ⇔ -  |           |           |   | Quick Access 🔡 🛃                                                 |
| 😫 Package Explorer 🐹 🚮 JUnit 🗖 🗖                                                                                                    | 🥑 JunitClass.java 📝 AddTest.java 🚺 M                                                                                                    | lulTest.java 🖂             |          |           |           |   | 🗐 Task List 🔀 👘 🗖                                                |
| <ul> <li>Part System Library [JavaSE-1.8]</li> <li>Part System Library [JavaSE-1.8]</li> <li>Part System Library [JavaSE-1.8]</li> <li>Part Programminghub</li> <li>Part Addrestyava</li> <li>Junit Clessiona</li> <li>Junit 4</li> </ul> | <pre>1 package programminghub;<br/>2<br/>3* import static org.junit.Assert.*;<br/>6<br/>7 public class MulTest {<br/>8<br/>9<br/>9 frest<br/>10 public void testMul() {<br/>11 foil("Not yet implemented"<br/>13</pre> | G - I E + All + Activate ⑦ |          |           |           |   |                                                                  |
|                                                                                                    | 14 }<br>15                                                                                                    |                            |          |           |           |   | Connect Mylyn<br>Connect to your task and ALM tools or cre       |
|                                                                                                    | 4                                                                                                    |                            |          |           |           | × | Be Outline 23 P D<br>P D I P O O O O O O O O O O O O O O O O O O |
|                                                                                                    | Problems 🙁 @ Javadoc 🔯 Declaration                                                                                                    |                            |          |           |           |   |                                                                  |
|                                                                                                    | 0 items                                                                                                    | 0                          | Dette    | 1 March   | T         |   |                                                                  |
|                                                                                                    | Description                                                                                                    | hesource                   | F dui    | Location  | Type      |   |                                                                  |
| ■ 1 0                                                                                                    |                                                                                                    |                            | Writable | Smart In: | sert 15:1 | 1 |                                                                  |
| 🚳 🧔 📰 🔕 🚳                                                                                                    |                                                                                                    |                            |          |           |           |   | ▲ 🙀 🛱 .atl 🌵 10:55 AM 👘<br>20/09/2018                            |

## 26. Write a Test Case Code inside MulTest method

| <ul> <li>JunitTestProject/src/programminghub/V</li> <li>File Edit Source Refactor Navigate</li> </ul>                                                                                                    | fulTest.java - Eclipse<br>Search Project F | IDE<br>Run Window Help                                                                                                    | 100000000                                                                                                    |                                             |         |         |           | _         |          |                                                 |                        |
|----------------------------------------------------------------------------------------------------|--------------------------------------------|----------------------------------------------------------------------------------------------------|----------------------------------------------------------------------------------------------------|---------------------------------------------|---------|---------|-----------|-----------|----------|-------------------------------------------------|------------------------|
|                                                                                                    | - 🗑 🐨 🤔 (                                  | 😕 🛷 📲 📪 🌛 😜                                                                                                    | 🕑 🔲 11 🕘 🗸                                                                                                    | 🔍 🖗 🕶 👘 🕶 🏷                                 | ⇔ - ⇔ - |         |           |           |          | Quick Access                                    | 1                      |
| 😫 Package Explorer 🔀 🚮 JUnit                                                                                                    | - 0                                        | JunitClass.java                                                                                                    | AddTest.java                                                                                                    | 🚺 MulTest.java 🔀                            |         |         |           |           |          | Task List 🐹                                     | - 0                    |
| <ul> <li>✓ JunitTestProject</li> <li>► jak JRE System Library [JavaSE-1.8]</li> <li>✓ Src</li> <li>✓ programminghub</li> <li>▷ J. AddTestjava</li> <li>▷ J. JunitClassjava</li> <li>▷ MulTestjava</li> <li>▷ MulTestjava</li> </ul> | E <mark>&amp;</mark>                       | 1 package prog<br>2<br>3⊕ import stati<br>6<br>7 public class<br>8<br>9⊖ @Test<br>10 public<br>11 Juni<br>12 int<br>13 orse | ramminghub;<br>c org.junit.Asse<br>MulTest {<br>roid testMul() {<br>ttClass junit=new<br>result=junit.mul<br>vetFaual c600 res | <pre>v JunitClass(); (J00,200); ult):</pre> |         |         |           |           | <u>^</u> | G → E 9 + N + AII → A                           | 🕅 🖻   🔧                |
|                                                                                                    |                                            | 14 }<br>15                                                                                                    |                                                                                                    |                                             |         |         |           |           |          | (i) Connect Mylyn<br>Connect to your task and A | LM tools or <u>cre</u> |
|                                                                                                    |                                            | 17                                                                                                    |                                                                                                    |                                             |         |         |           |           |          | Be Outline 🖾                                    | - 0                    |
|                                                                                                    |                                            | *                                                                                                    |                                                                                                    |                                             |         |         |           |           | •        | Programminghub                                  | ● ¥ ▽                  |
|                                                                                                    |                                            | 🖹 Problems 🔀 🎯                                                                                                    | Javadoc 🙆 Declara                                                                                                    | ition                                       |         |         |           |           |          | <u>≱</u> ≌                                      | ~ - 8                  |
|                                                                                                    |                                            | 0 items<br>Description                                                                                                    | ^                                                                                                    | Resource                                    | Path    |         | Location  | Туре      |          |                                                 |                        |
|                                                                                                    |                                            |                                                                                                    |                                                                                                    |                                             |         |         |           |           |          |                                                 |                        |
| S ↓ 2                                                                                                    |                                            |                                                                                                    |                                                                                                    |                                             | Wr      | ritable | Smart Ins | sert 17:1 | 1        |                                                 |                        |
| 🚳 🖉 🔚 💟                                                                                                    | 9                                          |                                                                                                    |                                                                                                    |                                             |         |         |           |           |          | * 隆 🗑 att 🔶                                     | 10:57 AM<br>20/09/2018 |

# 27. Right Click on MulTest->Debug->JUnit Test

| JunitTestProject/src | /prog    | gramminghub/MulTest.java - Eclipse IDE       | Contraction of the Owner of the Owner of the |         |          |      | <u> </u> |                                           |
|----------------------|----------|----------------------------------------------|----------------------------------------------------------------------------------------------------|---------|----------|------|----------|-------------------------------------------|
| File Edit Source     | Refac    | tor Navigate Search Project Run Window Help: |                                                                                                    |         |          |      |          |                                           |
| 🔁 <b>-</b> 🖩 🔞 🚸 -   |          | New >                                        | 📴 🗉 1 🕑 🕶 🖄 🖓 🕶 🖗 🗸                                                                                                    | > < ⇒ - |          |      |          | Quick Access 🔡 🔡                          |
| 🚦 Package Explorer   |          | Open F3                                      | 🚺 AddTest.java 🚺 MulTest.java 😒                                                                                                    |         |          |      |          | 🗐 Task List 🖾 👘 🗖                         |
|                      |          | Open With                                    | ramminghub;                                                                                                    |         |          |      |          |                                           |
| a 😅 JunitTestProjec  |          | Open Type Hierarchy F4                       | s and junit Accent *.□                                                                                                    |         |          |      |          |                                           |
| 👂 🛋 JRE System I     |          | Show In Alt+Shift+W 🕨                        | c org. Junic. Asser c. ;                                                                                                    |         |          |      |          |                                           |
| a 进 src              |          | Conv Ctrl+C                                  | MulTest {                                                                                                    |         |          |      |          | Find All Activate                         |
| A 🖶 program          | E        | Conv Qualified Name                          |                                                                                                    |         |          |      |          |                                           |
| JunitC               |          | Paste (trl+V                                 | <pre>pid testMul() {</pre>                                                                                                    |         |          |      |          |                                           |
| D Multe              |          | Delete Delete                                | result=junit.mul(300,200);                                                                                                    |         |          |      |          |                                           |
| ⊳ 🛋 JUnit 4          | ~        |                                              | rtEquals(600,result);                                                                                                    |         |          |      |          | (i) Connect Mylyn                         |
|                      | 9        | Remove from Context Ctrl+Alt+Shift+Down      |                                                                                                    |         |          |      |          | Connect to your task and ALM tools or cre |
|                      |          | Build Path                                   |                                                                                                    |         |          |      |          |                                           |
|                      |          | Source Alt+Shift+S >                         |                                                                                                    |         |          |      |          | 🗄 Outline 🔀 📃 🗖                           |
|                      |          | Refactor Alt+Shift+T >                       |                                                                                                    |         |          |      |          | P □ ↓ <sup>a</sup> <sub>z</sub>           |
|                      | <u>N</u> | Import                                       |                                                                                                    |         |          |      |          | programminghub                            |
|                      | 4        | Export                                       |                                                                                                    |         |          |      |          | Mullest     testMul0: void                |
|                      |          | References >                                 |                                                                                                    |         |          |      |          | Contract of the                           |
|                      |          | Declarations >                               |                                                                                                    |         |          |      |          |                                           |
|                      | ~        |                                              |                                                                                                    |         |          |      |          |                                           |
|                      | S        | Refresh F5                                   |                                                                                                    |         |          |      |          |                                           |
|                      |          | Assign Working Sets                          |                                                                                                    |         |          |      | -        |                                           |
|                      | 0        | Coverage As                                  |                                                                                                    |         |          |      | F.       |                                           |
|                      | 0        | Run As 🕨                                     | Duradae IA Declaration                                                                                                    |         |          |      |          | * *                                       |
|                      | 脊        | Debug As 🔸                                   | Ju 1 JUnit Test Alt+Shift+D                                                                                                    | T       |          |      |          |                                           |
|                      |          | Validate                                     | Debug Configurations                                                                                                    | th      | Location | Туре |          |                                           |
|                      |          | Restore from Local History                   |                                                                                                    |         |          |      |          |                                           |
|                      |          | Team 🕨                                       |                                                                                                    |         |          |      |          |                                           |
|                      |          | Compare With                                 |                                                                                                    |         |          |      |          |                                           |
|                      |          | Replace With                                 |                                                                                                    |         |          |      |          |                                           |
| 🔤 🛜 programmin       |          | Properties Alt+Enter                         |                                                                                                    |         |          |      | 1        |                                           |
| 🚱 <i>(</i> 2         |          | 🗧 🖸 🚺 🧔                                      |                                                                                                    |         |          |      |          | ▲ 隆 🛱 .all 🕸 10:58 AM 20/09/2018          |

## 28. Execute Test

| JunitTestProject/src/programminghub/MulTest.java - Eclipse                                                                                                    | IDE                                                                                                    |                             |          |          |            |   |                                                                                                    |
|----------------------------------------------------------------------------------------------------|----------------------------------------------------------------------------------------------------|-----------------------------|----------|----------|------------|---|----------------------------------------------------------------------------------------------------|
| File Edit Source Refactor Navigate Search Project                                                                                                    | Run Window Help                                                                                                    |                             |          |          |            |   |                                                                                                    |
| 🔁 • 🗐 🐚 🕸 • 🕥 • 🏝 • 💁 • 🗇 • 🤔                                                                                                    | 😂 🛷 🔹 📽 🌠 😜 📴 👖 🌘 🔹 🔌                                                                                                    | ∲  • ∳  • ♥> <              | ≽ - ב) - |          |            |   | Quick Access                                                                                                    |
| 😫 Package Explorer 🚽 JUnit 😒 📃 🗖                                                                                                    | 🕽 JunitClass.java 🚺 AddTest.java 🚺                                                                                                    | ) MulTest.java 🙁            |          |          |            |   | 🗐 Task List 🔀 📃 🗖                                                                                                    |
| ↓       ↓       ↓       ↓       ↓       ↓       ↓       ↓       ↓       ↓       ↓       ↓       ↓       ↓       ↓       ↓       ↓       ↓       ↓       ↓       ↓       ↓       ↓       ↓       ↓       ↓       ↓       ↓       ↓       ↓       ↓       ↓       ↓       ↓       ↓       ↓       ↓       ↓       ↓       ↓       ↓       ↓       ↓       ↓       ↓       ↓       ↓       ↓       ↓       ↓       ↓       ↓       ↓       ↓       ↓       ↓       ↓       ↓       ↓       ↓       ↓       ↓       ↓       ↓       ↓       ↓       ↓       ↓       ↓       ↓       ↓       ↓       ↓       ↓       ↓       ↓       ↓       ↓       ↓       ↓       ↓       ↓       ↓       ↓       ↓       ↓       ↓       ↓       ↓       ↓       ↓       ↓       ↓       ↓       ↓       ↓       ↓       ↓       ↓       ↓       ↓       ↓       ↓       ↓       ↓       ↓       ↓       ↓       ↓       ↓       ↓       ↓       ↓       ↓       ↓       ↓       ↓       ↓       ↓ | <pre>1 package programminghub;<br/>2 @ import static org.junit.Assert."<br/>6<br/>7 public class MulTest {<br/>8<br/>9 @ @Test<br/>10 public void testMul() {<br/>11 JunitClass junit=new J08<br/>12 int restUta_unit=new J08</pre> | *; ]<br>hitClass();<br>20). |          |          |            | * | r I I III → All → Activate @                                                                                                    |
|                                                                                                    | <pre>13 assertEquals(600,result) 14 } 15 16 }</pre>                                                                                                    | );                          |          |          |            |   | ① Connect Mylyn<br>Connect to your task and ALM tools or creater to your task and ALM tools or creater to your task and ALM tools or creater to your task and ALM tools or creater to your task and ALM tools or creater to your task and ALM tools or creater to your task and ALM tools or creater to your task and ALM tools or creater to your task and ALM tools or creater to your task and ALM tools or creater to your task and ALM tools or creater to your task and ALM tools or creater to your task and ALM tools or creater to your task and ALM tools or creater task and ALM tools or creater task and task and |
| Failure Trace     Figure Trace                                                                                                    | 17                                                                                                    |                             |          |          |            |   | Cuttine ∷ □ □<br>Programminghub<br>Programminghub<br>MulTest<br>• testMul(): void                                                                                                    |
|                                                                                                    | *                                                                                                    |                             |          |          |            | F |                                                                                                    |
|                                                                                                    | Problems 🛛 @ Javadoc 🔯 Declaration                                                                                                    |                             |          |          |            |   | **   ** □ □                                                                                                    |
|                                                                                                    | Description                                                                                                    | Resource                    | Path     | Location | Туре       |   |                                                                                                    |
|                                                                                                    |                                                                                                    |                             |          |          |            |   |                                                                                                    |
| <b>N</b> ?                                                                                                    |                                                                                                    |                             | Writable | Smart In | sert 12:32 |   |                                                                                                    |
| 🚳 🖉 📋 🖸 🕼                                                                                                    |                                                                                                    |                             |          |          |            |   | ▲ 🍡 📴 .nl 🗣 11:03 AM<br>20/09/2018                                                                                                    |

Test Suite – it is used to test multiple test cases at one time.

29. Now let us create Test Suite both add and mul test cases in one time

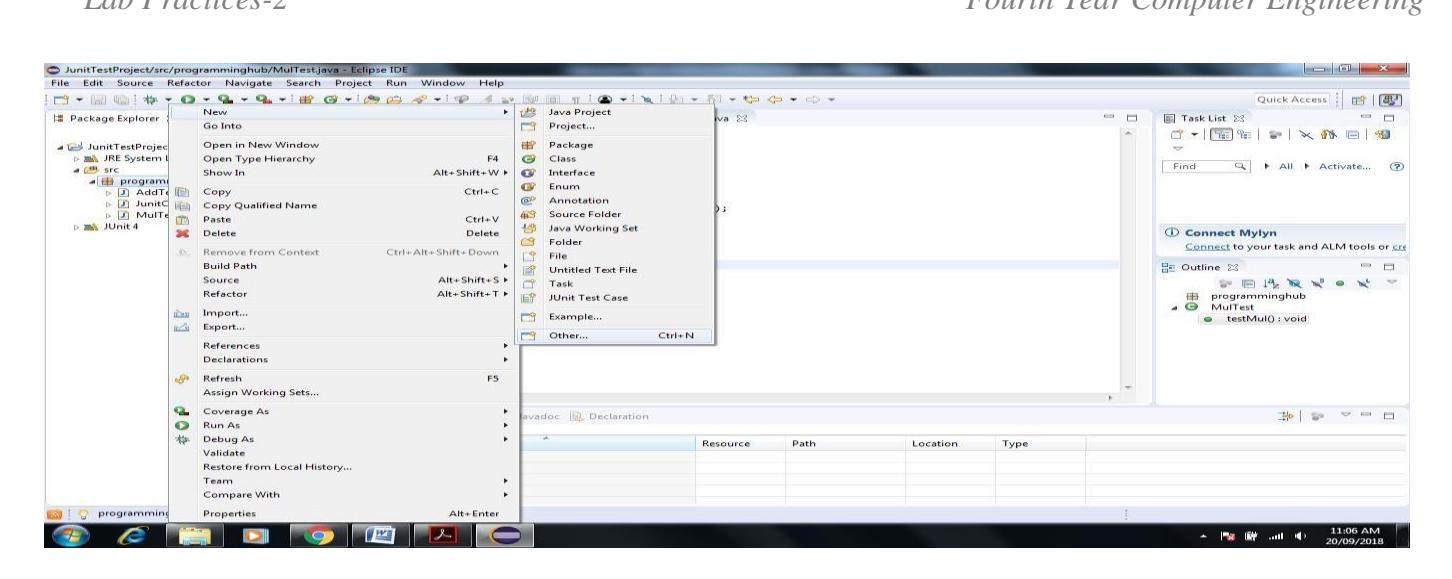

#### 30. Click on Package name->New->Other->JUnit->JUnit Test Suite->Next

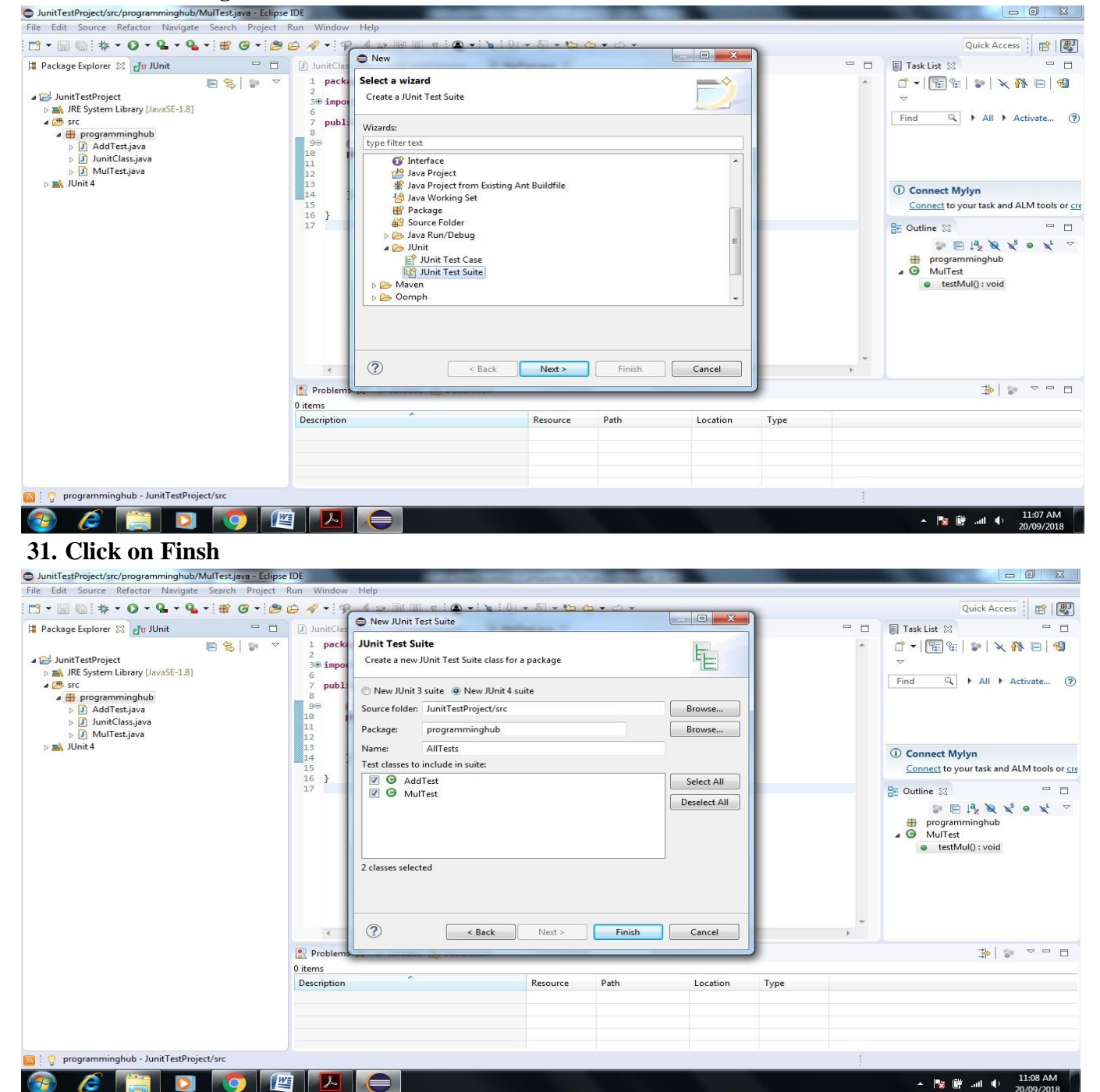

# 32. Next Screen Appear that automatically create Test Suite for Add and Mul

| File Edit Source Refactor Navigate                                                                                                    | Search Project | Run Window Help                                                                                      |                              |                                                       |          |           |   |                                                                                                    |
|----------------------------------------------------------------------------------------------------|----------------|----------------------------------------------------------------------------------------------------|------------------------------|-------------------------------------------------------|----------|-----------|---|----------------------------------------------------------------------------------------------------|
| 📑 • 🗟 🐚 🕸 • 🗿 • 💁 • 💁                                                                                                    | • 🖶 🎯 • 🍅      | 😕 🛷 – i 🍄 🛃 😜 🔞 🔳 🕇 i 🕯                                                                              | ● •   ≷   <u></u>            | <mark>&gt;                                    </mark> |          |           |   | Quick Access 🔡 📑                                                                                                    |
| Package Explorer ℜ dt JUnit     DunitTestProject                                                                                                    |                | JunitClass.java J AddTest.jav<br>1 package programminghub;<br>2<br>3⊕ import org.junit.runner.f      | ra J MulTestjava<br>RunWith; | 🛛 AllTests.java 🛛                                     |          |           |   | ■ Task List ⊗ □ □ □ ■ ■ |
| <ul> <li>▶ M. RE System Library [JavaSt-1.8]</li> <li>▲ grogramminghub</li> <li>▷ AddTestjava</li> <li>▷ J. AldTestjava</li> <li>▷ J. UnitClassjava</li> <li>▷ MulTest iava</li> </ul> |                | <pre>6 7 @RunWith(Suite.class) 8 @SuiteClasses({ AddTest. 9 public class AllTests { 10 11 } 12</pre> | class, Mul⊺est.class         | })                                                    |          |           |   | Find Q I All I Activate @                                                                                                    |
| ⊳ 🛋 JUnit 4                                                                                                    |                |                                                                                                    |                              |                                                       |          |           |   | Connect Mylyn <u>Connect</u> to your task and ALM tools or <u>cre</u>                                                                                                    |
|                                                                                                    |                | 4                                                                                                    |                              |                                                       |          |           | * | E Outline ☆ □                                                                                                    |
|                                                                                                    |                | Problems 🕄 @ Javadoc 🖳 De                                                                            | claration                    |                                                       |          |           |   |                                                                                                    |
|                                                                                                    |                | Description                                                                                          | Resource                     | Path                                                  | Location | Туре      |   |                                                                                                    |
| <u>⊠ i Ç</u>                                                                                                    |                |                                                                                                    |                              | Writable                                              | Smart In | sert 12:1 |   |                                                                                                    |
| 🚳 🖉 🚞 💟                                                                                                    | <b>(</b>       |                                                                                                    |                              |                                                       |          |           |   | ▲ 🍡 🔐 .nll 🌓 11:10 AM<br>20/09/2018                                                                                                    |

# 33. Execute Test Suite Right Click on All Test ->Debug->JUnit Test

| File Edit Source   |            | New                            | +             |                         |                  |              |          |      |     |                                          |
|--------------------|------------|--------------------------------|---------------|-------------------------|------------------|--------------|----------|------|-----|------------------------------------------|
| * 🗐 🖬 - 🛅          |            | Open                           | F3            | BP ■ π   ● -   ≥   Ω    | •                |              |          |      |     | Quick Access 📑 📑                         |
| Package Explorer   |            | Open With                      | +             | AddTest.java            | est.java 🛛 🗊 All | Tests.java 🖾 |          |      | - 0 | 🗐 Task List 😫 📃 🗖                        |
|                    |            | Open Type Hierarchy            | F4            | ramminghub;             |                  |              |          |      | ~   | 1 - E & X I = 3                          |
| a 😂 JunitTestProje |            | Show In                        | Alt+Shift+W ► | unit.runner.RunWith;    |                  |              |          |      |     | ~                                        |
| JRE System         |            | Copy<br>Copy Qualified Name    | Ctrl+C        | te.class)               |                  |              |          |      |     | Find Q + All + Activate ?                |
| A H program        |            | Paste                          | Ctrl+V        | AllTests {              | t.class })       |              |          |      |     |                                          |
|                    | ×          | Delete                         | Delete        | -                       |                  |              |          |      |     |                                          |
| ⊳ D MulT           | <u>.</u> . | Remove from Context Ctrl+Alt+  | Shift+Down    |                         |                  |              |          |      |     | (i) Connect Mylyn                        |
|                    |            | Source                         | Alt+Shift+S   |                         |                  |              |          |      |     | Connect to your task and ALM tools or cr |
|                    |            | Refactor                       | Alt+Shift+T + |                         |                  |              |          |      |     | 🖙 Outline 🖾 👘 🗖                          |
|                    | -          | Import                         |               |                         |                  |              |          |      |     |                                          |
|                    |            | Export                         |               |                         |                  |              |          |      |     | programminghub<br>AllTests               |
|                    |            | References<br>Declarations     | +<br>+        |                         |                  |              |          |      |     |                                          |
|                    | S.         | Refresh<br>Assign Working Sets | F5            |                         |                  |              |          |      |     |                                          |
|                    |            | Recreate Test Suite            |               |                         |                  |              |          |      | -   |                                          |
|                    | Q.         | Coverage As                    | •             |                         |                  |              |          |      | F   |                                          |
|                    | 0          | Run As                         | •             | Inustan III Declaration |                  |              |          |      |     |                                          |
|                    | *          | Debug As                       | ٠             | Ju 1 JUnit Test         | Alt+Shift+D, T   |              |          |      |     |                                          |
|                    |            | Validate                       |               | Debug Configurations    |                  | ith          | Location | Туре |     |                                          |
|                    |            | Restore from Local History     |               |                         |                  | -            |          |      |     |                                          |
|                    |            | Compare With                   |               |                         |                  |              |          |      |     |                                          |
|                    |            | Replace With                   | •             |                         |                  |              |          |      |     |                                          |
| 📓 🕴 💡 programmin   |            | Properties                     | Alt+Enter     |                         |                  |              |          |      |     |                                          |
| 📀 🧭                |            | 🗐 🖸 🧔 🖉 🛛                      | <u>ک</u> ا    |                         |                  |              |          |      |     | ▲ 🎼 🛱 .all 🗣 11:13 AM<br>20/09/2018      |

# 34. Test Suite Executed successfully Test suite fails even if a single test case among all fails.

| JunitTestProject/src/programminghub/AllTests.java - Eclipse                                                            | IDE                                                                                                    | A REAL PROPERTY AND ADDRESS OF TAXABLE PARTY. | And in case of the local division of the local division of the loc |          |      |   |                                                                                       |
|----------------------------------------------------------------------------------------------------|----------------------------------------------------------------------------------------------------|-----------------------------------------------|----------------------------------------------------------------------------------------------------|----------|------|---|---------------------------------------------------------------------------------------|
| File Edit Source Refactor Navigate Search Project                                                                      | Run Window Help                                                                                                    |                                               |                                                                                                    |          |      |   |                                                                                       |
| 🗁 - 🔛 🐚   🕸 - O - 💁 - 💁 -   🖶 O -   🥭                                                                                  | 😂 🛷 - ] 🕫 🥖 🐲 🕼 🕮 π ] 👁 -                                                                                                    | • 🔌   🙆 = 🕅 = 🍄 🤇                             | <b>&gt; -</b>                                                                                                    |          |      |   | Quick Access                                                                          |
| 🕼 Package Explorer 🗗 U JUnit 🔀 🦳 🖓 🖓 📾 🖽 👻 🖓                                                                           | JunitClass.java AddTest.java package programminghub;                                                                                   | 🕖 MulTest.java 🛛 😰                            | AllTests.java 😒                                                                                                    |          |      |   | ■ Task List ☆ □       □     ▼     1     1     1       □     ▼     1     1     1     1 |
| Finished after 0.031 seconds Runs: 2/2 Errors: 0 Failures: 0  p (1) programminghub.AIITests [Runner JUnit 4] (0.000 s) | <pre>300 import org.junit.runner.Runk 6 7 8 000 000 000 000 000 000 8 9 000 000 000 000 9 10 10 10 10 10 10 10 10 10 10 10 10 10</pre> | With;[]<br>ss, MulTest.class })               |                                                                                                    |          |      |   | Find Q FAII FActivate @                                                               |
|                                                                                                    | 12                                                                                                    |                                               |                                                                                                    |          |      |   | Connect Mylyn <u>Connect</u> to your task and ALM tools or cre                        |
| Tailure Trace 图 副 品                                                                                                    |                                                                                                    |                                               |                                                                                                    |          |      |   | Be Outline S P C<br>P C C C C C C C C C C C C C C C C C C C                           |
|                                                                                                    | Problems 23 @ Javadoc 🚱 Declara                                                                                                    | ation                                         |                                                                                                    |          |      |   | 10 m m m                                                                              |
|                                                                                                    | Description                                                                                                    | Resource                                      | Path                                                                                                    | Location | Туре |   |                                                                                       |
|                                                                                                    |                                                                                                    |                                               |                                                                                                    | 1        |      | 1 |                                                                                       |
|                                                                                                    |                                                                                                    |                                               |                                                                                                    |          |      |   | ▲ ষ 🛱II 🌓 11:14 AM<br>20/09/2018                                                      |

# 35. Now Create Test Report Using Apache Maven

If you use eclipse-java-photon-R-win32 Version it include Maven in built installed so no need to install software via Eclipse help Install Software Option

36. Click on Help in Eclipse->Eclipse Marketplace->Enter Maven Keyword in Search box->Select Maven Integration version as per requirement->Click on Install

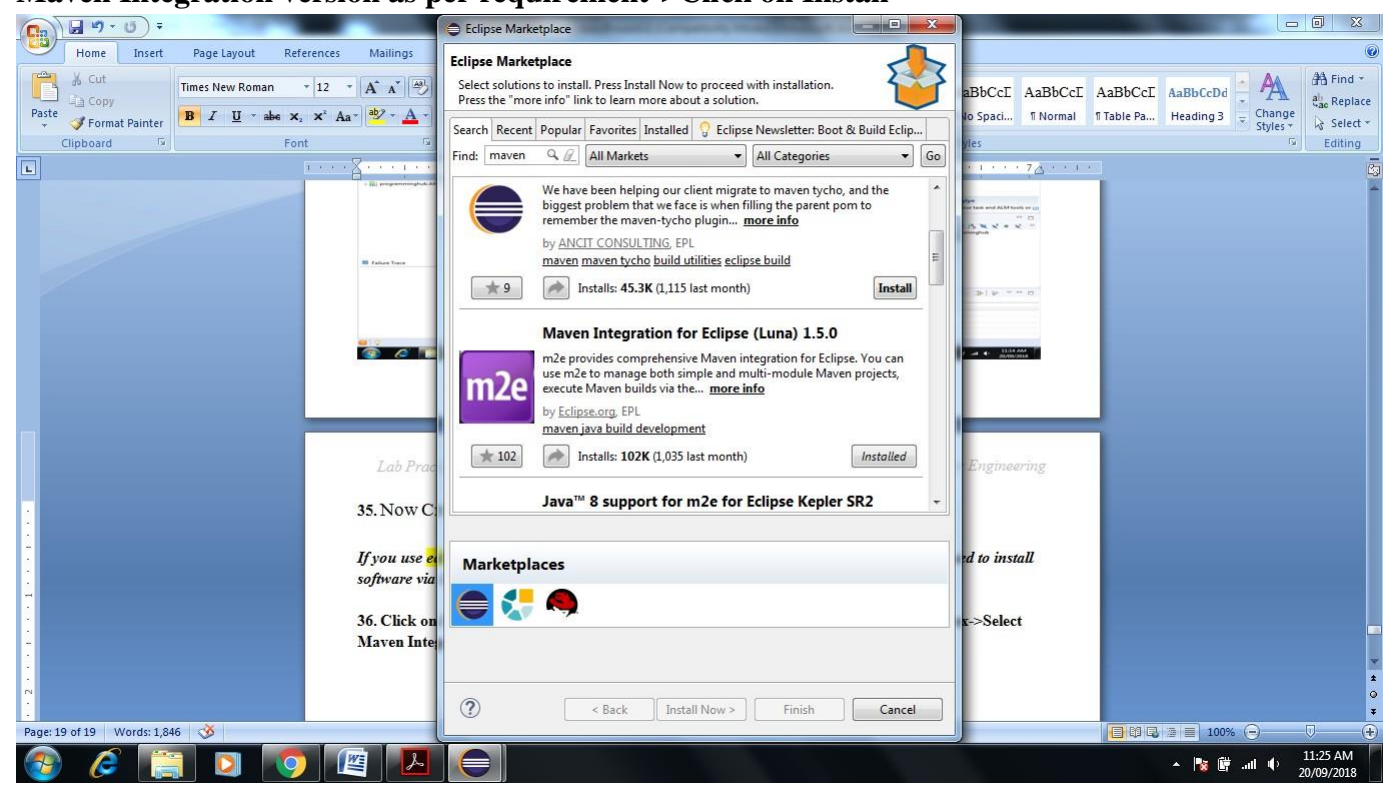

## 37. Right Click in Project Explorer Window

| File Edit Source Refactor Navigate Search Project R                                                                                                    | un Window Help                   | 1                                                                                                    |          |      |          |      |     |                                                                                                    |
|----------------------------------------------------------------------------------------------------|----------------------------------|----------------------------------------------------------------------------------------------------|----------|------|----------|------|-----|----------------------------------------------------------------------------------------------------|
|                                                                                                    |                                  |                                                                                                    |          |      |          |      |     |                                                                                                    |
| 📑 = 📓 🐘 = 🔕 = 🏪 = 💁 🕑 = 🅭 🤅                                                                                                    | 🖉 🕶 🕘 🛨                          | <ul> <li>•</li> <li>•</li></ul> |          |      |          |      |     | Quick Access                                                                                                    |
| 😫 Package Explorer 🛛 🗗 JUnit 🗖 🗖                                                                                                    |                                  |                                                                                                    |          |      |          |      | - 0 | 🗐 Task List 🖾 👘 🗖                                                                                                    |
| DunitTestProject                                                                                                    |                                  |                                                                                                    |          |      |          |      |     | <sup>•</sup> →   <sup>•</sup> <sup>•</sup> <sup>•</sup> <sup>•</sup> <sup>•</sup> <sup>•</sup> <sup>•</sup> <sup>•</sup> <sup>•</sup> <sup>•</sup> |
| New                                                                                                    | •                                | 🖄 Java Project                                                                                                    | 1        |      |          |      |     | (i) Connect Mylyn                                                                                                    |
| Show In                                                                                                    | Alt+Shift+W ►                    | Project                                                                                                    |          |      |          |      |     | Connect to your task and ALM tools or cre                                                                                                    |
| Copy<br>Copy Qualified Name<br>Paste<br>Delete<br>Import<br>Copy Qualified Name<br>Delete<br>Import<br>Free States States Sta | Ctrl+C<br>Ctrl+V<br>Delete<br>F5 | <ul> <li>Package</li> <li>Class</li> <li>Interface</li> <li>Interface</li> <li>Annotation</li> <li>Source Folder</li> <li>Java Working Set</li> <li>Folder</li> <li>File</li> <li>Untitled Text File</li> <li>Task</li> </ul>                                                                                                    |          |      |          |      |     | E Outline 🛿 📦 🔻 🗖 🗖                                                                                                    |
|                                                                                                    | 🖹 Problems 🔀                     | 😭 JUnit Test Case                                                                                                    |          |      |          |      |     | 🍄 🗸 🗆 🗖                                                                                                    |
|                                                                                                    | 0 items<br>Description           | Example Ctrl+N                                                                                                    | Resource | Path | Location | Туре |     |                                                                                                    |
|                                                                                                    |                                  |                                                                                                    |          |      |          |      | 4   | . III- 68 at . 11:27 AM                                                                                                    |

## 38. Go to Maven Project-> Click Next

| Eclipse IDE                                                                                                    |                           |                                                                                                    |                |        |          |      |                                                                                                    |
|----------------------------------------------------------------------------------------------------|---------------------------|----------------------------------------------------------------------------------------------------|----------------|--------|----------|------|----------------------------------------------------------------------------------------------------|
| File Edit Source Refactor Naviga                                                                                                    | ate Search Project Run Wi | ndow Help                                                                                                    |                |        |          |      |                                                                                                    |
| 🔁 - 📓 🐚 🕸 - 🔘 - 💁 - 🤇                                                                                                    | 🌯 = 🖹 🞯 = 🤔 🗁 🛷           | - i 🕲 - i 🗞 i Bi - Ki - Ki                                                                                                    |                |        |          |      | Quick Access 🗄 📑                                                                                                    |
| 🛱 Package Explorer 🔀 🗗 JUnit                                                                                                    |                           | New Project                                                                                                    |                |        |          |      | - 🛛 🗐 Task List 🖾 - 🗆                                                                                                    |
| ▷ <sup>™</sup> JunitTestProject <sup>™</sup>                                                                                                    |                           | Select a wizard<br>Create a Maven Project<br>Wizards:<br>Type filter text<br>© General<br>© Gradle<br>© Java<br>@ Maven<br>@ Maven<br>Maven Module<br>@ Maven Project<br>> Des Examples<br>() () () () () () () () () () () () () ( | jects from SCM | Finish | Cancel   |      | Image: Second second secon |
|                                                                                                    | Pro                       | blems ou                                                                                                    |                |        | _        | J    |                                                                                                    |
|                                                                                                    | 0 items                   | ntion                                                                                                    | Recource       | Dath   | Location | Type |                                                                                                    |
|                                                                                                    | Desch                     | puon                                                                                                    | Nesource       | 1 011  | Location | type |                                                                                                    |
|                                                                                                    |                           |                                                                                                    |                |        |          |      |                                                                                                    |
|                                                                                                    |                           |                                                                                                    |                |        |          |      |                                                                                                    |
|                                                                                                    |                           |                                                                                                    |                |        |          |      |                                                                                                    |
| Image: Image: Image |                           |                                                                                                    |                |        |          |      |                                                                                                    |
| 📀 🥟 🔚 💈                                                                                                    |                           | A 😂                                                                                                    |                |        |          |      | 🔺 隆 🛱 .all 🌵 11:27 AM<br>20/09/2018                                                                                                    |

**39.** Select Check Box Create Simple Project-> Click Next-> Give Group Id and Artifact name

| Eile Edit Source Pefactor Navigat | a Search Draiget Pup Wi | ndeur. Helm                               |                                                                 |
|-----------------------------------|-------------------------|-------------------------------------------|-----------------------------------------------------------------|
|                                   |                         |                                           |                                                                 |
|                                   |                         | New Maven Project                         |                                                                 |
| 🛱 Package Explorer 🔀 📲 JUnit      |                         |                                           |                                                                 |
| ⊳ 😂 JunitTestProject              | E <mark>\$</mark>   ₽ ▼ | Configure project                         |                                                                 |
|                                   |                         | Artifact<br>Group Id: MavenTestReportDemo | Find 🔍 🕨 All 🕨 Activate (?)                                     |
|                                   |                         | Artifact Id: MavenTestProject 🗸           |                                                                 |
|                                   |                         | Version: 0.0.1-SNAPSHOT -                 |                                                                 |
|                                   |                         | Packaging: jar 👻                          | Connect Mylyn <u>Connect</u> to your task and ALM tools or cree |
|                                   |                         | Name:                                     | 🗄 Outline 🛛 🌍 🌣 🗖 🗖                                             |
|                                   |                         | P                                         | An outline is not available.                                    |
|                                   |                         | Parent Project                            |                                                                 |
|                                   |                         | Artifact Id:                              |                                                                 |
|                                   |                         | Version:                                  |                                                                 |
|                                   |                         |                                           |                                                                 |
|                                   |                         | Advanced                                  |                                                                 |
|                                   |                         |                                           |                                                                 |
|                                   | Pro<br>0.items          |                                           | ⊉ 🔋 ⊽ 🗆 🗖                                                       |
|                                   | Descri                  | tion                                      |                                                                 |
|                                   |                         |                                           |                                                                 |
|                                   |                         |                                           |                                                                 |
|                                   |                         |                                           |                                                                 |
|                                   |                         |                                           |                                                                 |
| 🕘 🏉 🔚 🖸                           |                         |                                           | ▲ 隆 🛱 .all 🌵 11:31 AM<br>20/09/2018                             |

40. Click on Finish-> Next Screen Appear

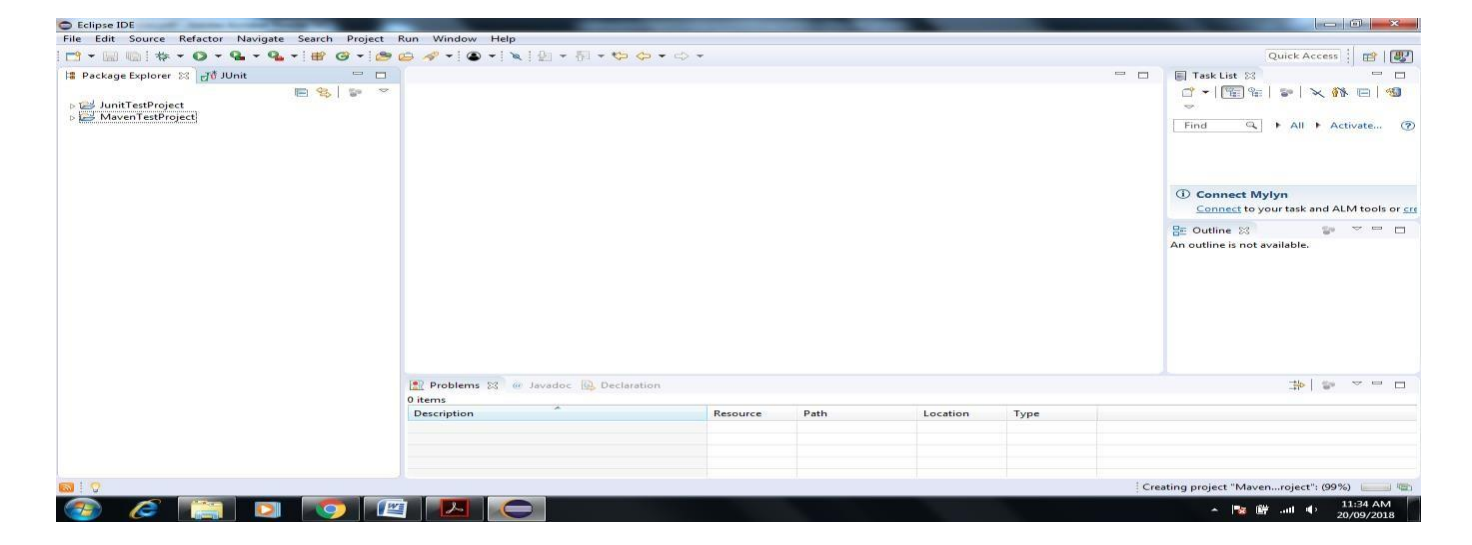

#### 41. MavenTestProject shown Pom.xml file doble click on same

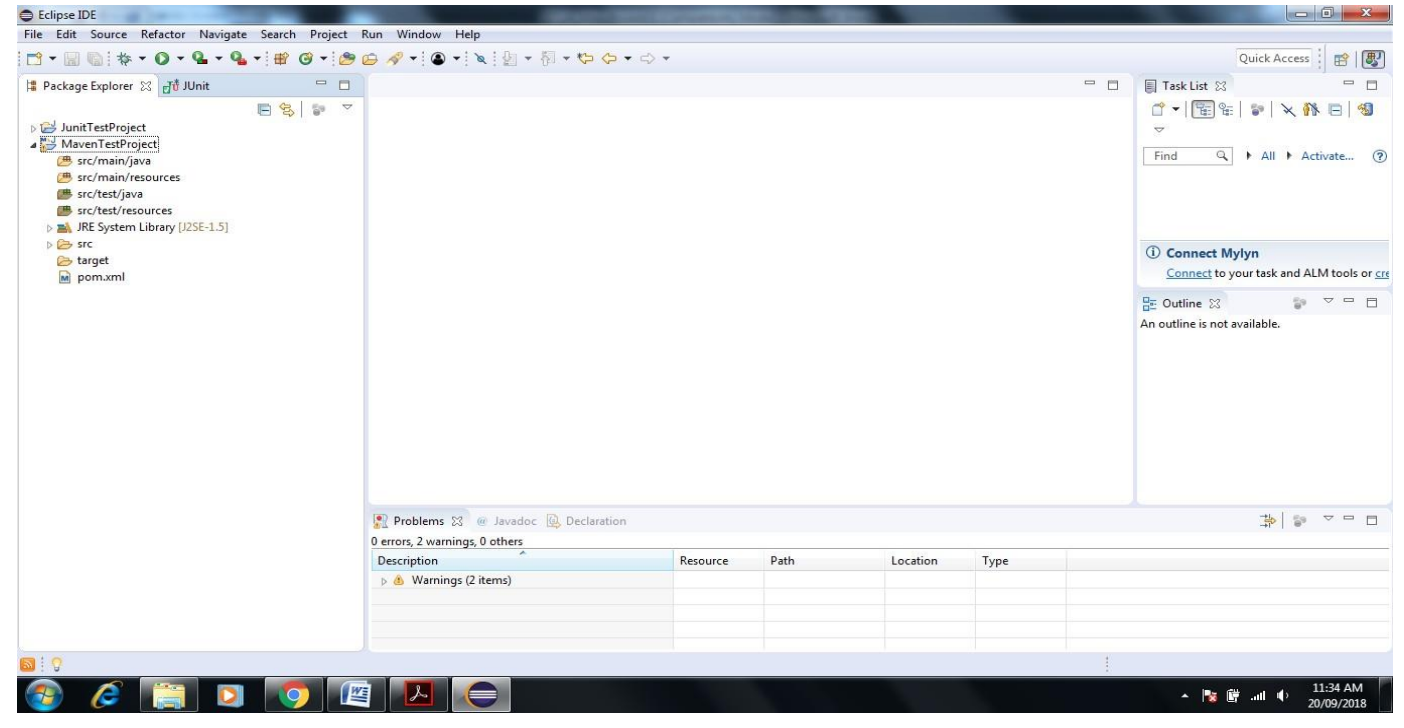

#### 42. it shown some description like

<modelVersion>4.0.0</modelVersion>
<groupId>MavenTestReportDemo</groupId>
<artifactId>MavenTestProject</artifactId>
<version>0.0.1-SNAPSHOT</version>

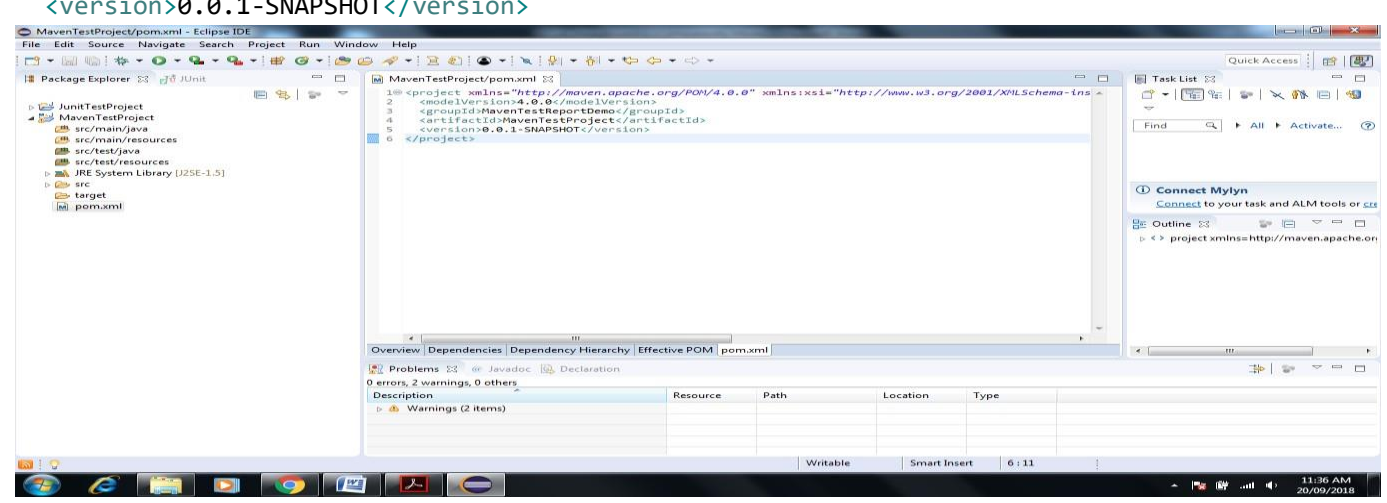

#### 43. We add dependencies to pom.xml of Junit and Selenium

| File Edit Source Navigate Search                                                                                                    | Project Run | Windo | ow Help                                                                                                    |                                                                                                    | _              |                   | _               |         |             |                    |
|----------------------------------------------------------------------------------------------------|-------------|-------|----------------------------------------------------------------------------------------------------|----------------------------------------------------------------------------------------------------|----------------|-------------------|-----------------|---------|-------------|--------------------|
|                                                                                                    | • • 🐨 🎯 •   | i 🥭 🛛 | 🕒 🛷 🕶 🖻 🜒 💿 🕶 🔌 🖗 🕶 👸                                                                                              | • 🏷 🔶 • 🖒 •                                                                                           |                |                   |                 |         |             | Quick Access       |
| Image: Second Second Secon |             |       |                                                                                                    | <pre>.apache.org/PO%/4.6.t<br/>Uversion&gt;<br/>mod/groupId&gt;<br/>set<br/>sets/artifactId&gt;</pre> | 9" xmlns:xsi=" | 'http://www.w3.or | g/2001/XALSchem | a-ins A | Tesk List ⊠ | All + Activate (?) |
|                                                                                                    |             |       | Verview Dependencies Dependency Hie     Problems 23 @ Javadoc @ Declard 0 errors, 2 warnings, 0 others Description | rarchy Effective POM porr<br>tion                                                                     | Path           | Location          | Туре            | •       |             | "<br>≱  ₽ ⊂ □      |
| 🖾 😳 🗎 project/#text                                                                                                    |             |       |                                                                                                    |                                                                                                    | Writak         | ole Smart Ir      | nsert 7:3       | 1       |             |                    |
| 📀 🧭 🚞 D                                                                                                    |             |       |                                                                                                    |                                                                                                    |                |                   |                 |         | - 😼 🕅       | II                 |

# 44. To add dependency Go to Google.com->Enter Maven repository-> in Search box on SEnter Junit

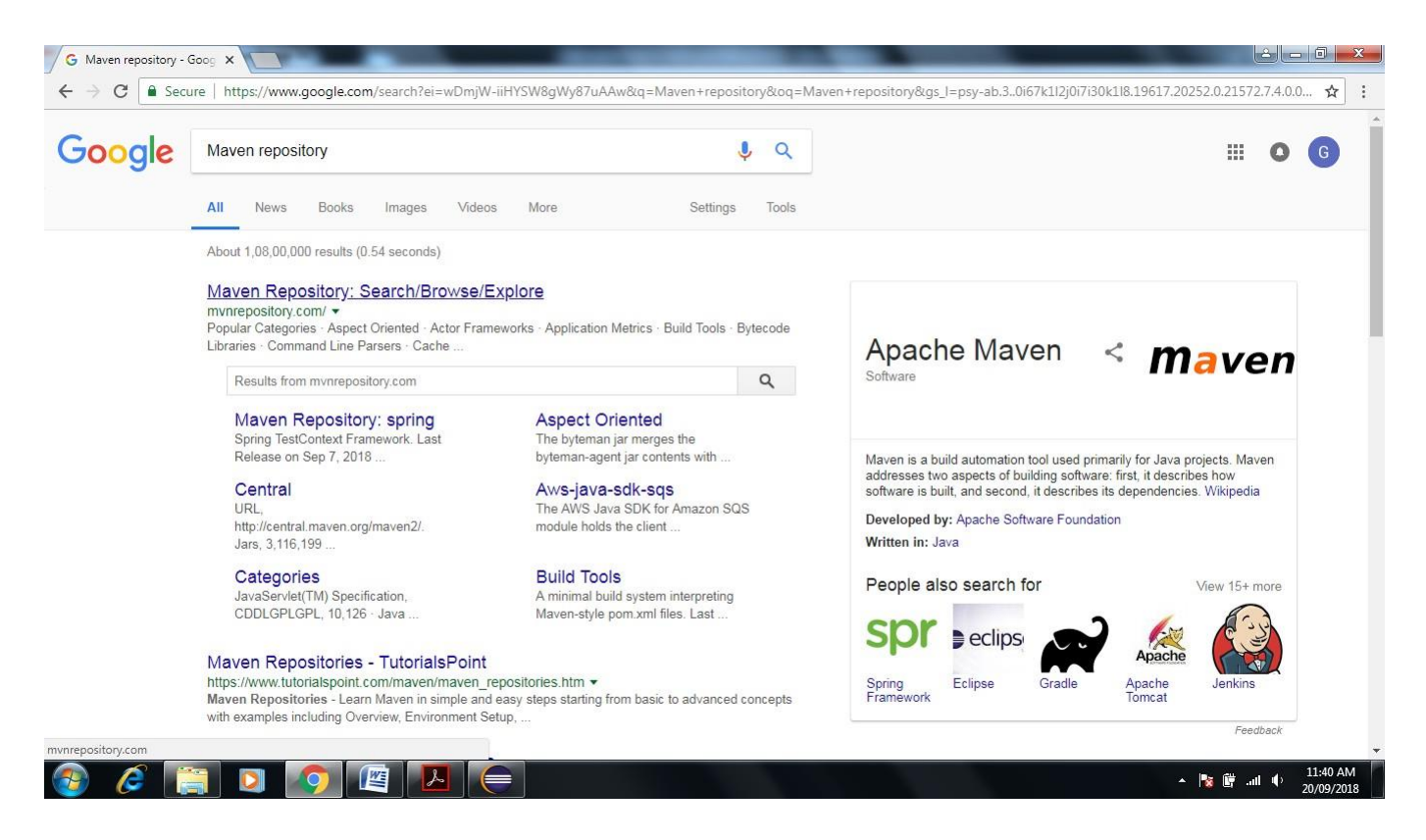

45. after Enter keyword Junit inside Seach box then Enter->it shown another Site Maven Repository for Junit Select that site.

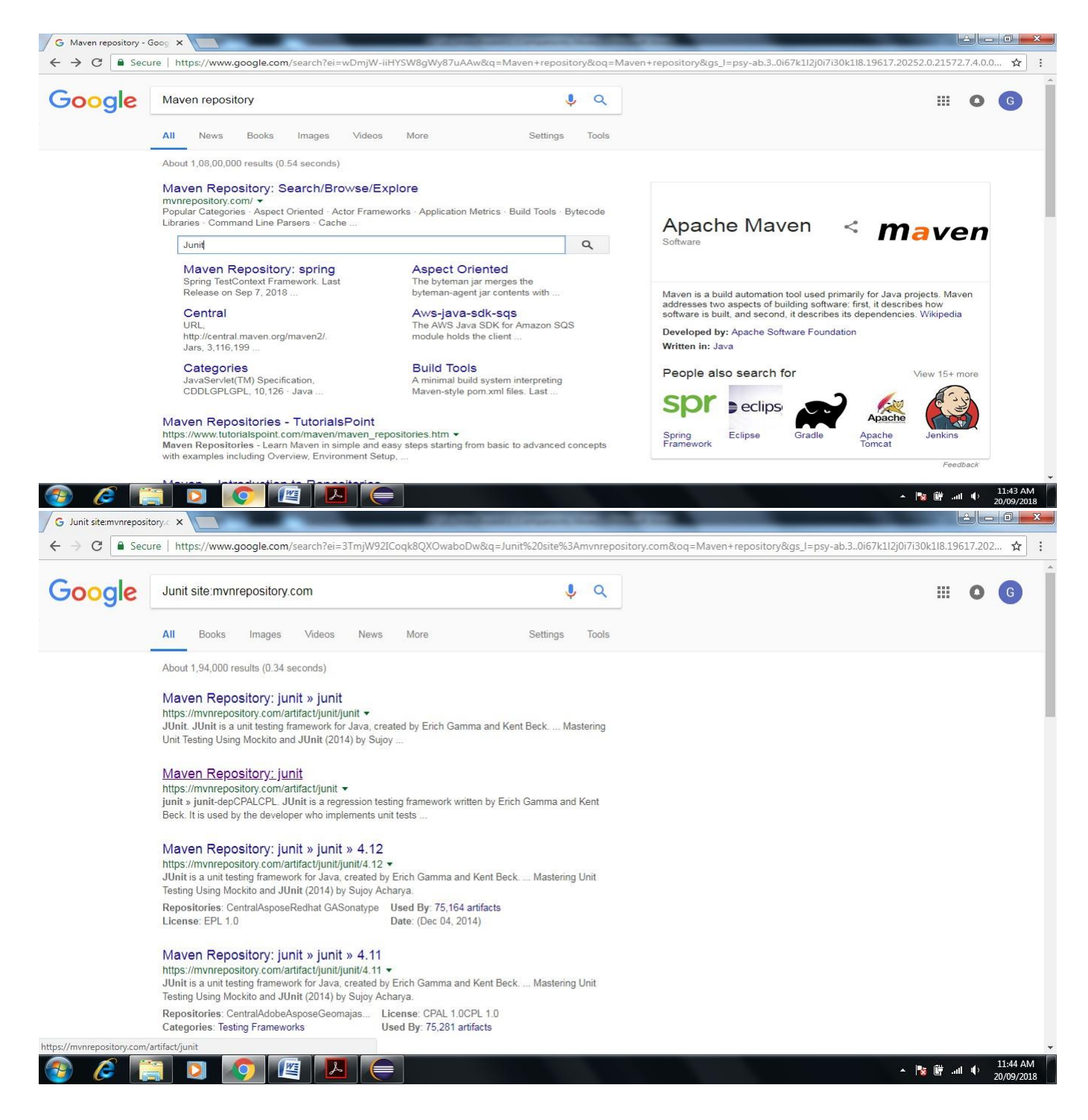

46. Click on Maven Repository-JUnit it open another site-(https://mvnrepository.com/artifact/junit)

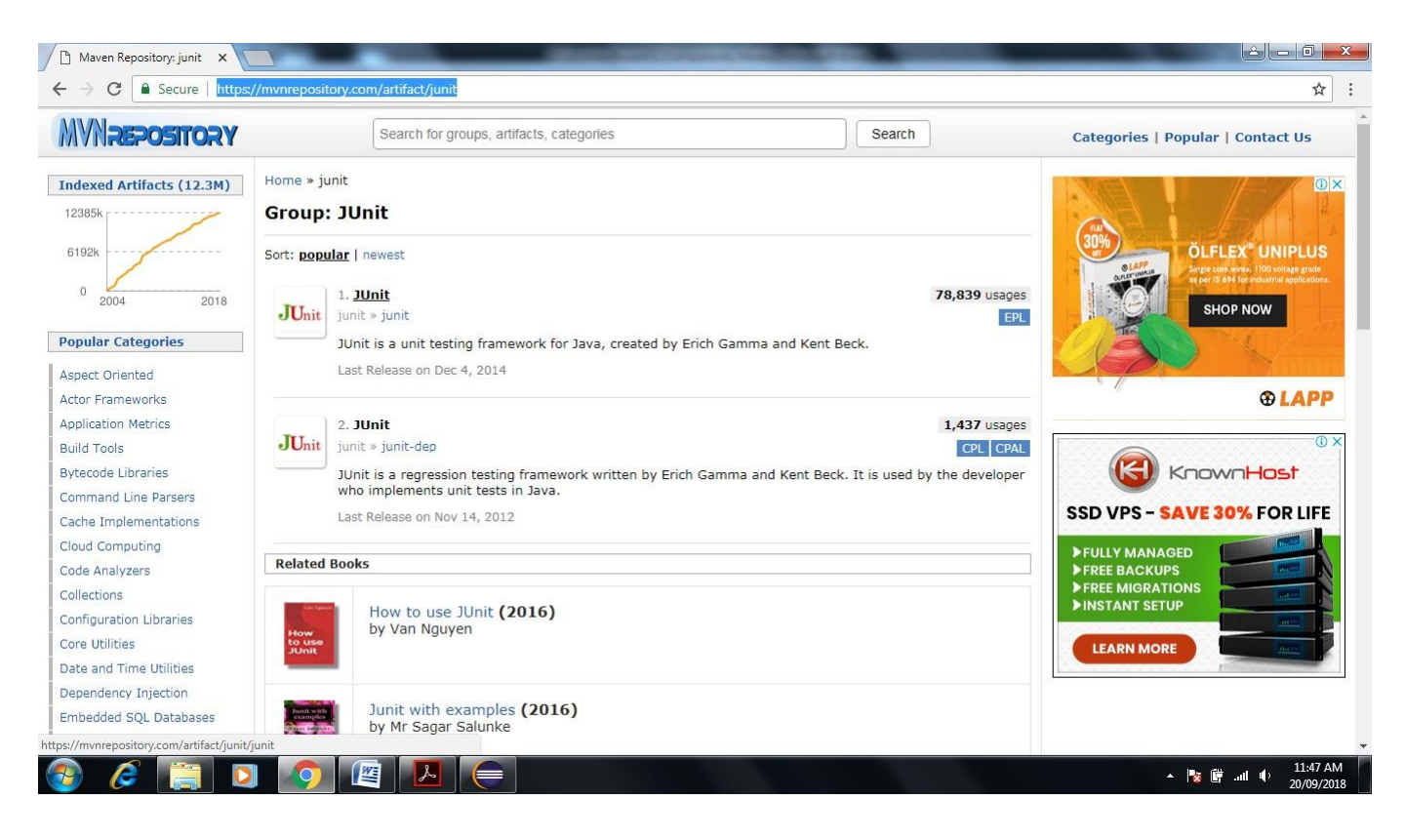

47. Click on JUnit-> Open and click on latest version as shown below (here 4.12x)

| Maven Repository: junit = 🗙                                                      |                      |                                                             | Contraction of the local division of the | and the second |           |                                   |
|----------------------------------------------------------------------------------|----------------------|-------------------------------------------------------------|------------------------------------------|----------------|-----------|-----------------------------------|
| ← → C 🔒 Secure   https                                                           | ://mvnreposit        | ory.com/artifact/junit/junit                                |                                          |                |           | \$                                |
| MVNREPOSITORY                                                                    |                      | Search for groups, artifacts, cate                          | egories                                  |                | Search    | Categories   Popular   Contact Us |
| Indexed Artifacts (12.3M)                                                        | Home » ju            | ınit » junit                                                |                                          |                |           |                                   |
| 12385k<br>6192k                                                                  | JUnit                | <b>JUnit</b><br>JUnit is a unit testing framework for Ja    | ava, created by Erich Gamma              | and Kent Beck. |           |                                   |
| 0 2004 2018                                                                      | License              | EPL 1.0                                                     |                                          |                |           |                                   |
| Popular Categories                                                               | Categorie            | Testing Frameworks                                          |                                          |                |           |                                   |
| Aspect Oriented                                                                  | Lised By             | 78.839 artifacts                                            |                                          |                |           |                                   |
| Actor Frameworks                                                                 |                      |                                                             |                                          |                |           |                                   |
| Application Metrics<br>Build Tools<br>Bytecode Libraries<br>Command Line Parsers | Note: Th<br>org.juni | nis artifact was moved to:<br>t.jupiter » junit-jupiter-api |                                          |                |           |                                   |
| Cache Implementations<br>Cloud Computing                                         | Central (            | 24) Redhat GA (3) Redhat Early-Ac                           | cess (2) JBoss 3rd-party (1)             | Alfresco (1)   |           |                                   |
| Code Analyzers                                                                   |                      | Version                                                     | Repository                               | Usages         | Date      |                                   |
| Collections                                                                      |                      | 4.12                                                        | Central                                  | 34,788         | Dec, 2014 |                                   |
| Configuration Libraries                                                          |                      | 4.12-beta-3                                                 | Central                                  | 30             | Nov, 2014 |                                   |
| Core Utilities                                                                   | <b>4.12</b> .x       | 4.12-beta-2                                                 | Central                                  | 31             | Sep, 2014 |                                   |
| Date and Time Utilities                                                          |                      | 4.12-beta-1                                                 | Central                                  | 31             | Jul. 2014 |                                   |
| Embedded SOL Databases                                                           |                      | 4 11                                                        | Central                                  | 22,754         | Nov 2012  |                                   |
| os://mvnrepository.com/artifact/junit                                            | /iunit/4.12          |                                                             |                                          | 22             | 0.0012    |                                   |
| 🗿 🧭 🔚 🖸                                                                          |                      |                                                             | Central                                  | 22             | 000, 2012 | ▲ 🎼 🛱11 🕴 11:49 AM<br>20/09/2018  |

48. Copy above dependency to paste in pom.xml in Maven in Eclipse

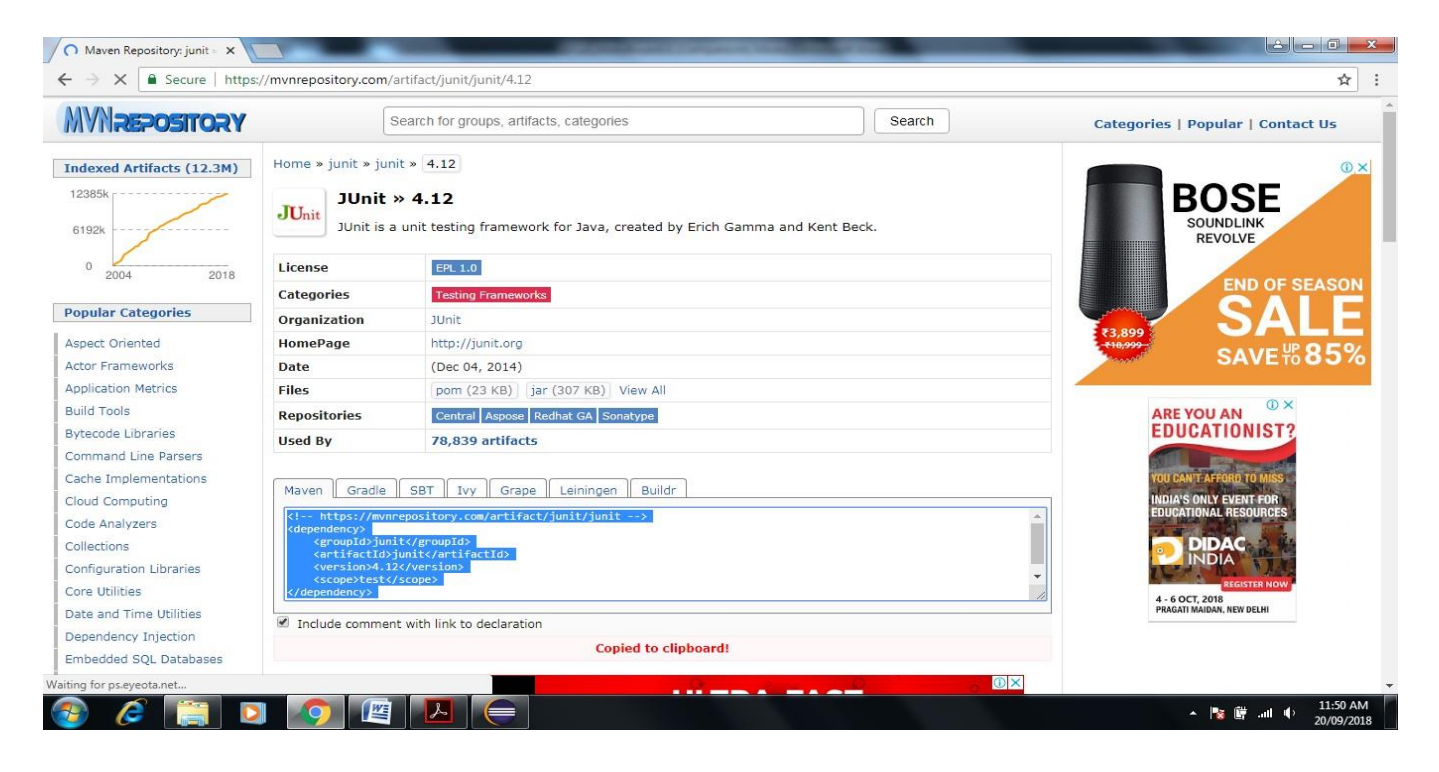

## 49. Add <a href="https://www.ee.org"></a> before pasting as shown below

| MavenTestProject/pom.xml - Eclipse :                                                                                                    | IDE              |       |                                                                                                    | and the second second se | 10. Carlos 10.   |               |                                                                                                    |     |                                                                                                    |
|----------------------------------------------------------------------------------------------------|------------------|-------|----------------------------------------------------------------------------------------------------|----------------------------------------------------------------------------------------------------|------------------|---------------|----------------------------------------------------------------------------------------------------|-----|----------------------------------------------------------------------------------------------------|
| File Edit Source Navigate Search                                                                                                    | Project Run      | Winde | ow Help                                                                                                    |                                                                                                    |                  |               |                                                                                                    |     |                                                                                                    |
| 📑 - 🗐 🕼 🕸 - 🗿 - 💁 - 🕼                                                                                                    | <b>-</b> • • • • | 100 0 | ⊖ 🛷 •   🖻 🗐   🌑 •   🍬   🐓 😽                                                                                                    | I • <del>\$</del>                                                                                                    |                  |               |                                                                                                    |     | Quick Access                                                                                                    |
| 🚦 Package Explorer 🖾 🚮 JUnit                                                                                                    | -                |       | MavenTestProject/pom.xml                                                                                                    |                                                                                                    |                  |               |                                                                                                    | - 8 | 🗐 Task List 🔀 🗖 🗖                                                                                                    |
| <ul> <li>JunitTestProject</li> <li>JunitTestProject</li> <li>src/main/java</li> <li>src/test/java</li> <li>src/test/resources</li> <li>src/test/resources</li> <li>JRE System Library [25E-1.5]</li> <li>src</li> <li>protect</li> <li>pom.xml</li> </ul> | E 45 8           | Δ     | 1⊖ <project xmlns="http://mave&lt;br&gt;2 &lt;modelVersion&gt;4.0.0&lt;/mode&lt;br&gt;3 &lt;groupId/MavenTestReportD&lt;br&gt;4 &lt;artifactId&gt;MavenTestRProj&lt;br&gt;5 &lt;version&gt;0.0.1SNPSHOT&lt;/6&lt;br&gt;7⊖ &lt;dependencies&gt;&lt;br&gt;8&lt;br&gt;9&lt;br&gt;10&lt;br&gt;11 &lt;/dependencies&gt;&lt;br&gt;12&lt;br&gt;13&lt;br&gt;14 &lt;/project&gt;&lt;/td&gt;&lt;td&gt;n.apache.org/POM/4.0.&lt;br&gt;lVersion&gt;&lt;br&gt;emok/groupId&gt;&lt;br&gt;ect/artifactId&gt;&lt;br&gt;version&gt;&lt;/td&gt;&lt;td&gt;9" xmlns:xsi="&lt;/td"><td>"http://www.w3.or</td><td>g/2001/XMLSchema</td><td>÷ins ▲</td><td>Image: Connect Mylyn       Connect Mylyn       Connect to your task and ALM tools or crestly and the connect to your task and and the construction of the connect to your task and and the construction of the connect to your task and and the construction of the connect to your task and and the construction of the connect to your task and and the construction of the connect to your task and and the construction of the connect to your task and and the construction of the connect to your task and and the construction of the connect to your task and and the construction of the connect to your task and and the construction of the connect to your task and the construction of the connect to your task and the construction of the connect to your task and the construction of the connect to your task and the construction of the connect to your task and the construction of the connect to your task and the construction of the connect to your task and the construction of the connect to your task and the construction of the connect to your task and the construction of the connect to your task and the construction of the connect to your task and the construction of the connect to your task and the connect to your task and the connect to your task and the connect to your task and the connect to your task and task and task an</td></project> | "http://www.w3.or                                                                                                    | g/2001/XMLSchema | ÷ins ▲        | Image: Connect Mylyn       Connect Mylyn       Connect to your task and ALM tools or crestly and the connect to your task and and the construction of the connect to your task and and the construction of the connect to your task and and the construction of the connect to your task and and the construction of the connect to your task and and the construction of the connect to your task and and the construction of the connect to your task and and the construction of the connect to your task and and the construction of the connect to your task and and the construction of the connect to your task and and the construction of the connect to your task and the construction of the connect to your task and the construction of the connect to your task and the construction of the connect to your task and the construction of the connect to your task and the construction of the connect to your task and the construction of the connect to your task and the construction of the connect to your task and the construction of the connect to your task and the construction of the connect to your task and the construction of the connect to your task and the construction of the connect to your task and the connect to your task and the connect to your task and the connect to your task and the connect to your task and task and task an |     |                                                                                                    |
|                                                                                                    |                  |       |                                                                                                    |                                                                                                    |                  |               |                                                                                                    | •   | <ul> <li>Sproject xmlns=http://maven.apache.org</li> <li>model/Version 4.0.0</li> <li>groupId MavenTestReportDemo</li> <li>artifactId MavenTestProject</li> <li>version 0.0.1-SNAPSHOT</li> <li>dependencies</li> </ul> |
|                                                                                                    |                  |       | Overview Dependencies Dependency Hie                                                                                                    | erarchy Effective POW pom                                                                                                    | LXMI             |               |                                                                                                    |     |                                                                                                    |
|                                                                                                    |                  |       | Problems 💥 @ Javadoc 🚇 Declar                                                                                                    | ation                                                                                                    |                  |               |                                                                                                    |     |                                                                                                    |
|                                                                                                    |                  |       | 0 errors, 2 warnings, 0 others                                                                                                    | 0                                                                                                    | Dut              | 1             | T                                                                                                    |     |                                                                                                    |
|                                                                                                    |                  |       | Description                                                                                                    | Kesource                                                                                                    | Path             | Location      | Туре                                                                                                    |     |                                                                                                    |
|                                                                                                    |                  |       |                                                                                                    |                                                                                                    |                  |               |                                                                                                    |     |                                                                                                    |
| 🔝 🤅 🔋 project/#text                                                                                                    |                  |       |                                                                                                    |                                                                                                    | Writa            | able Smart Ir | nsert 7:1                                                                                                    |     |                                                                                                    |
| 📀 🧭 📋 🛛                                                                                                    |                  |       |                                                                                                    |                                                                                                    |                  |               |                                                                                                    |     | م 11:55 AM 🔶 📲 🖌 🖌                                                                                                    |

## 50. Now Paste the above code in between <dependencies> tag then save pom.xml file

<!-- https://mvnrepository.com/artifact/junit/junit -->

<dependency>

- <groupId>junit</groupId>
- <artifactId>junit</artifactId>
- <version>4.12</version>
- <scope>test</scope>

```
</dependency>
```

| File Edit Source Navigate Search                                                                                                    | Project Run              | Wind  | low Help                                                                                                    | Contract of the second second |              |                  | _         | _                                                            |     |                                                                                                    |
|----------------------------------------------------------------------------------------------------|--------------------------|-------|----------------------------------------------------------------------------------------------------|-------------------------------|--------------|------------------|-----------|--------------------------------------------------------------|-----|----------------------------------------------------------------------------------------------------|
| · · · · · · · · · · · · · · · · · · ·                                                                                                    | ⊾ • : ∰ @ •              | - 100 | 🕒 🛷 • 🖹 🕄 🕒 • 🗽 🗐 • 👘                                                                                                    | • * * + + +                   |              |                  |           |                                                              |     | Quick Access 🗄 😭 🐻                                                                                                    |
| 😫 Package Explorer 🔀 🕂 JUnit                                                                                                    | -                        | . 🗆   | MavenTestProject/pom.xml                                                                                                    |                               |              |                  |           |                                                              | - 8 | Task List 🛛 🗖 🗖                                                                                                    |
| <ul> <li>Dial JunitTestProject</li> <li>MavenTestProject</li> <li>Src/main/java</li> <li>Src/main/resources</li> <li>Src/test/resources</li> <li>JRE System Library [J25E-1.5]</li> </ul>                                                                                                    | E <mark>&amp;</mark>   5 |       | <pre>10 <project xmlns="http://maven 2 &lt;modelVersion&gt;4.0.0&lt;/model 3 &lt;groupId/MavenTestReportbe 4 &lt;artifactId/MavenTestProje 5 &lt;/version&gt;0.0.1-SNAPSHOT&lt;/m 70 &lt;/dependencies&gt; 8 0 &lt;li&gt;cl https://munrepository 100 Gdependenccy&gt;&lt;/pre&gt;&lt;/td&gt;&lt;td&gt;.apache.org/POM/4.8.&lt;br&gt;Version&gt;&lt;br&gt;mo&lt;/groupId&gt;&lt;br&gt;tt&lt;/artifactId&gt;&lt;br&gt;ersion&gt;&lt;/td&gt;&lt;td&gt;0" xmlns:=""><br/>junit&gt;</project></pre> | ksi="http:                    | //www.w3.org | 1/2001/XMLSchema | a-ins 🔺   | C +   E %   ♥   ♥ M ⊟   10<br>▼<br>Find Q + All + Activate ⑦ |     |                                                                                                    |
| >                                                                                                    |                          |       | 11 <group1d>junit</group1d> 12 <artifactid>junit       13     <version>4.12</version></artifactid>                                                                                                    |                               |              |                  |           |                                                              |     | Connect Mylyn <u>Connect</u> to your task and ALM tools or <u>cree</u>                                                                                                    |
|                                                                                                    |                          |       | 15 «/dependencys<br>16 //dependencys<br>17<br>18 «/dependencies><br>19<br>20 «/project>                                                                                                    |                               |              |                  |           |                                                              |     | Cutline  Cutline  Cu |
|                                                                                                    |                          |       | Overview Dependencies Dependency Hier                                                                                                    | archy Effective POM pom       | n.xml        |                  |           |                                                              |     | < III +                                                                                                    |
|                                                                                                    |                          |       | Problems 🛛 @ Javadoc 😡 Declarat                                                                                                    | ion                           |              |                  |           |                                                              |     |                                                                                                    |
|                                                                                                    |                          |       | Description                                                                                                    | Resource                      | Path         |                  | Location  | Туре                                                         |     |                                                                                                    |
|                                                                                                    |                          |       | Warnings (2 items)                                                                                                    |                               |              |                  |           |                                                              |     |                                                                                                    |
| Since the second second se | nment                    |       |                                                                                                    |                               | 1            | Writable         | Smart Ins | sert 15:14                                                   |     |                                                                                                    |
| 📀 🏉 门 🛛                                                                                                    | 1 🧿                      |       |                                                                                                    |                               |              |                  |           |                                                              |     | 🔺 🍡 📴 .ull 🌵 11:57 AM<br>20/09/2018                                                                                                    |

## 51. Now it It gets reflected in Maven by adding Junit jars

| MavenTestProject/pom.xml - Eclipse IDE                                                                                                    |                                                                                                    |                                                                     |                           |                 |                     |     | 1.000                                                           |                                |
|----------------------------------------------------------------------------------------------------|----------------------------------------------------------------------------------------------------|---------------------------------------------------------------------|---------------------------|-----------------|---------------------|-----|-----------------------------------------------------------------|--------------------------------|
| File Edit Source Refactor Navigate Search Project F                                                                                                    | tun Design Window Help                                                                                                    |                                                                     |                           |                 |                     |     |                                                                 |                                |
| 🔁 • 🖩 🐚 🕸 • 🔕 • 隆 • 🔮 🕼                                                                                                    | ⊜ 🛷 ▼ 🖹 🜒 🗣 🔍 🛬 🖗 ▼ 🏷                                                                                                    | (⇒ - ⊂) -                                                           |                           |                 |                     |     | Quic                                                            | k Access                       |
| 😫 Package Explorer 🔀 🚮 JUnit 🗖 🗖                                                                                                    | MavenTestProject/pom.xml                                                                                                    |                                                                     |                           |                 | -                   |     | Task List 🔀                                                     | - 0                            |
| ▷     JunitTestProject       ▷     ⇒       ∅     src/main/java       ∅     src/main/resources       ∅     src/test/java       ∅     src/test/resources       ∅     src/test/resources       ∅     src/test/resources       ∅     src/stest/resources       ∅     src/stest/resources | 1⊖ <project xmlns="http://maven.apach<br> <pre><modelversion>4.0.0</modelversion></pre> /modelVersion<br><pre><modelversion>6.0</modelversion></pre> /modelVersion<br><pre><modelversion>0.0.1</modelversion></pre> /modelVersion<br><pre><modelversion>0.0.1</modelversion></pre> /modelVersion<br><pre><modelversion>0.1</modelversion></pre> /modelVersion<br><pre><modelversion>0.1</modelversion></pre> /modelVersion<br><pre><modelversion>0.1</modelversion></pre> /modelVersion<br><pre><modelversion>0.1</modelversion></pre> /modelVersion<br><pre><modelversion>0.1</modelversion></pre> /modelVersion<br><pre><modelversion>0.1</modelversion></pre> /modelVersion | c.org/POW/4.0.1<br>>><br>pupId><br>tifactId><br>><br>rtifact/junit/ | 0" xmlns:xsi="h<br>junit> | ttp://www.w3.or | g/2001/XMLSchema-in | 5 * |                                                                 | 🗙 🚯 🖻   🗐                      |
| <ul> <li>Maven Dependencies</li> <li>init-4.12.jar - C:\Users\admin\.m2\repository\jun</li> <li>init-4.12.jar - C:\Users\admin\.m2\repository\jun</li> </ul>                                                                                                    | <pre>11 <groupid>junit/groupId&gt;<br/>12 <artifactid>junit</artifactid><br/>13 <version>4.12</version><br/>14 <scope>test</scope></groupid></pre>                                                                                                    |                                                                     |                           |                 |                     | (   | <ol> <li>Connect Mylyn<br/><u>Connect</u> to your ta</li> </ol> | sk and ALM tools or <u>cre</u> |
| ⊳ ereces src<br>in arget<br>in pom.xml                                                                                                    | 15<br>16<br>17<br>18<br>19<br>20 K/project><br>4 m                                                                                                    |                                                                     |                           |                 |                     | ÷   | E Outline ⊠<br>⊳ ( → project xmlns=h                            | P P P P                        |
|                                                                                                    | Overview Dependencies Dependency Hierarchy El                                                                                                    | ffective POM pom                                                    | n.xml                     |                 |                     |     |                                                                 | ۰,                             |
|                                                                                                    | 😰 Problems 💥 👜 Javadoc 👰 Declaration                                                                                                    |                                                                     |                           |                 |                     |     | 3                                                               |                                |
|                                                                                                    | 0 errors, 2 warnings, 0 others                                                                                                    |                                                                     | Transie                   | The Prov        |                     |     |                                                                 |                                |
|                                                                                                    | Description                                                                                                    | Resource                                                            | Path                      | Location        | Туре                |     |                                                                 |                                |
| ۲ <u>س</u> ۲                                                                                                    | Warnings (2 items)                                                                                                    |                                                                     |                           |                 |                     |     |                                                                 |                                |
| 📓 🕴 💡 pom.xml - MavenTestProject                                                                                                    |                                                                                                    |                                                                     |                           |                 |                     | 1   |                                                                 |                                |
| 🚳 🧭 🔚 🖸 🧕 🖉                                                                                                    |                                                                                                    |                                                                     |                           |                 |                     |     | - 🈼 🗑 all                                                       | 11:59 AM<br>20/09/2018         |

52. Same process can be repeated for Selenium server

Go to Google-> Enter Maven Repository->Enter Selenium Server in Search box->Enter

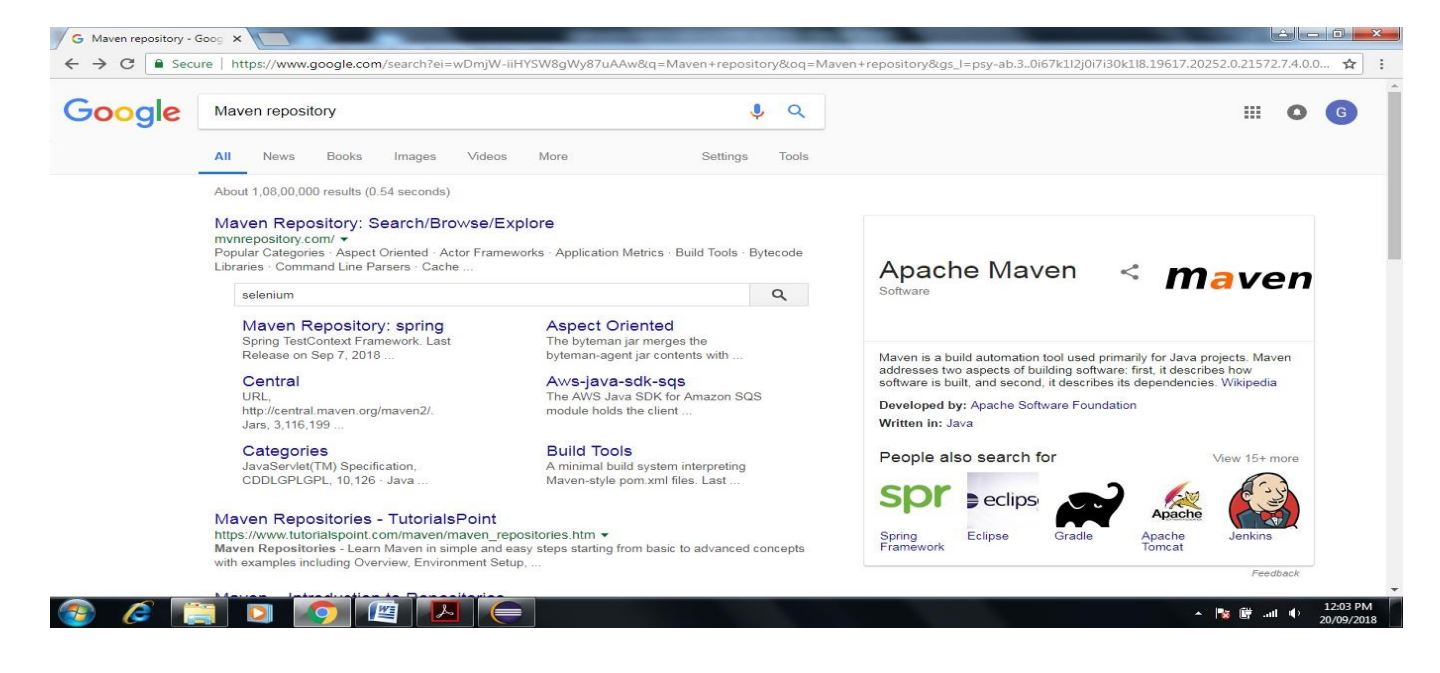

## 53. Click on First Link of Website-> Click on latest version

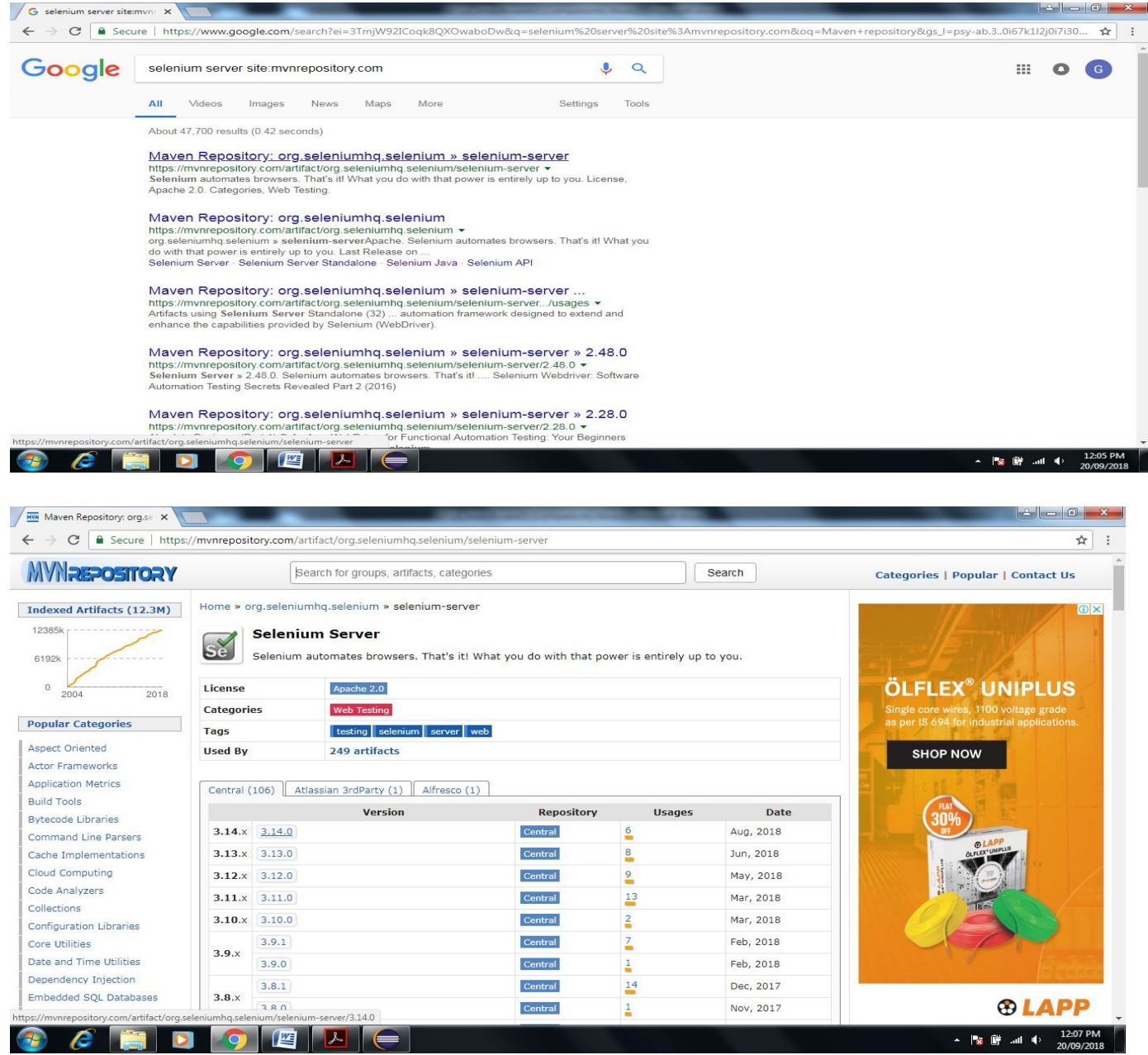

## 54. Copy Code in Maven Tab

| Maven Repository: org.se 🗙 🔪                                                                                     |                                |                                                                                                    | Second Second Second Second Second Second Second Second Second Second Second Second Second Second Second Second |                                   |
|----------------------------------------------------------------------------------------------------|--------------------------------|----------------------------------------------------------------------------------------------------|----------------------------------------------------------------------------------------------------|-----------------------------------|
| ← → C  Secure   https:/                                                                                          | //mvnrepository.com/a          | artifact/org.seleniumhq.selenium/selenium-server/3.14.0                                                                    |                                                                                                    | *                                 |
| MVNaepository                                                                                                    | s                              | earch for groups, artifacts, categories                                                                                    | Search                                                                                                    | Categories   Popular   Contact Us |
| <b>Indexed Artifacts (12.3M)</b><br>12385k<br>6192k                                                              | Home » org.seleniu<br>Selenium | umhq.selenium » selenium-server » 3.14.0<br>um Server » 3.14.0<br>automates browsers. That's it! What you do with that pov | wer is entirely up to you.                                                                                      |                                   |
| 0 2004 2018                                                                                                    | License                        | Apache 2.0                                                                                                    |                                                                                                    |                                   |
| And the second second second second second second second second second second second second second second second | Categories                     | Web Testing                                                                                                    |                                                                                                    | Remote access for a               |
| Popular Categories                                                                                               | HomePage                       | http://www.seleniumhq.org/                                                                                                 |                                                                                                    | Secure Print Management           |
| Aspect Oriented                                                                                                  | Date                           | (Aug 02, 2018)                                                                                                    |                                                                                                    | in your organisation.             |
| Actor Frameworks                                                                                                 | Files                          | pom (3 KB) jar (589 KB) View All                                                                                           |                                                                                                    |                                   |
| Application Metrics                                                                                              | Repositories                   | Central                                                                                                    |                                                                                                    |                                   |
| Build Tools                                                                                                    | Used By                        | 249 artifacts                                                                                                    |                                                                                                    | THAT MATTER                       |
| Bytecode Libraries                                                                                               |                                |                                                                                                    |                                                                                                    | PRINT. MANAGE. INNOVATE.          |
| Command Line Parsers                                                                                             | Maven Gradle                   | SBT Ivy Grape Leiningen Buildr                                                                                             |                                                                                                    |                                   |
| Cache Implementations                                                                                            | Kl https://mvnr                | epository.com/artifact/org.seleniumha.selenium/selenium-se                                                                 | erver>                                                                                                    | AS Multifunctional Color Printer  |
| Cloud Computing                                                                                                  | <dependency></dependency>      | selenjum/arounId                                                                                                    |                                                                                                    |                                   |
| Code Analyzers                                                                                                   | <pre></pre>                    | elenium-server                                                                                                    |                                                                                                    | T                                 |
| Collections                                                                                                    |                                | .w <td></td> <td></td>                                                                                                    |                                                                                                    |                                   |
| Configuration Libraries                                                                                          |                                |                                                                                                    |                                                                                                    |                                   |
| Core Utilities                                                                                                   | Include commen                 | t with link to declaration                                                                                                 |                                                                                                    |                                   |
| Date and Time Utilities                                                                                          |                                | Copied to clipboard!                                                                                                    |                                                                                                    |                                   |
| Dependency Injection                                                                                             | -                              |                                                                                                    |                                                                                                    |                                   |
| Embedded SQL Databases                                                                                           |                                |                                                                                                    | () ×                                                                                                    |                                   |
| HIML Parsers                                                                                                    |                                | OLI LEX UNIFLUS                                                                                                    |                                                                                                    |                                   |
|                                                                                                    |                                |                                                                                                    |                                                                                                    | ▲ 🎼 🔐 🗤 🗘 12:08 PM                |

#### 55. Paste in pom.xml file in between <dependencies> tag

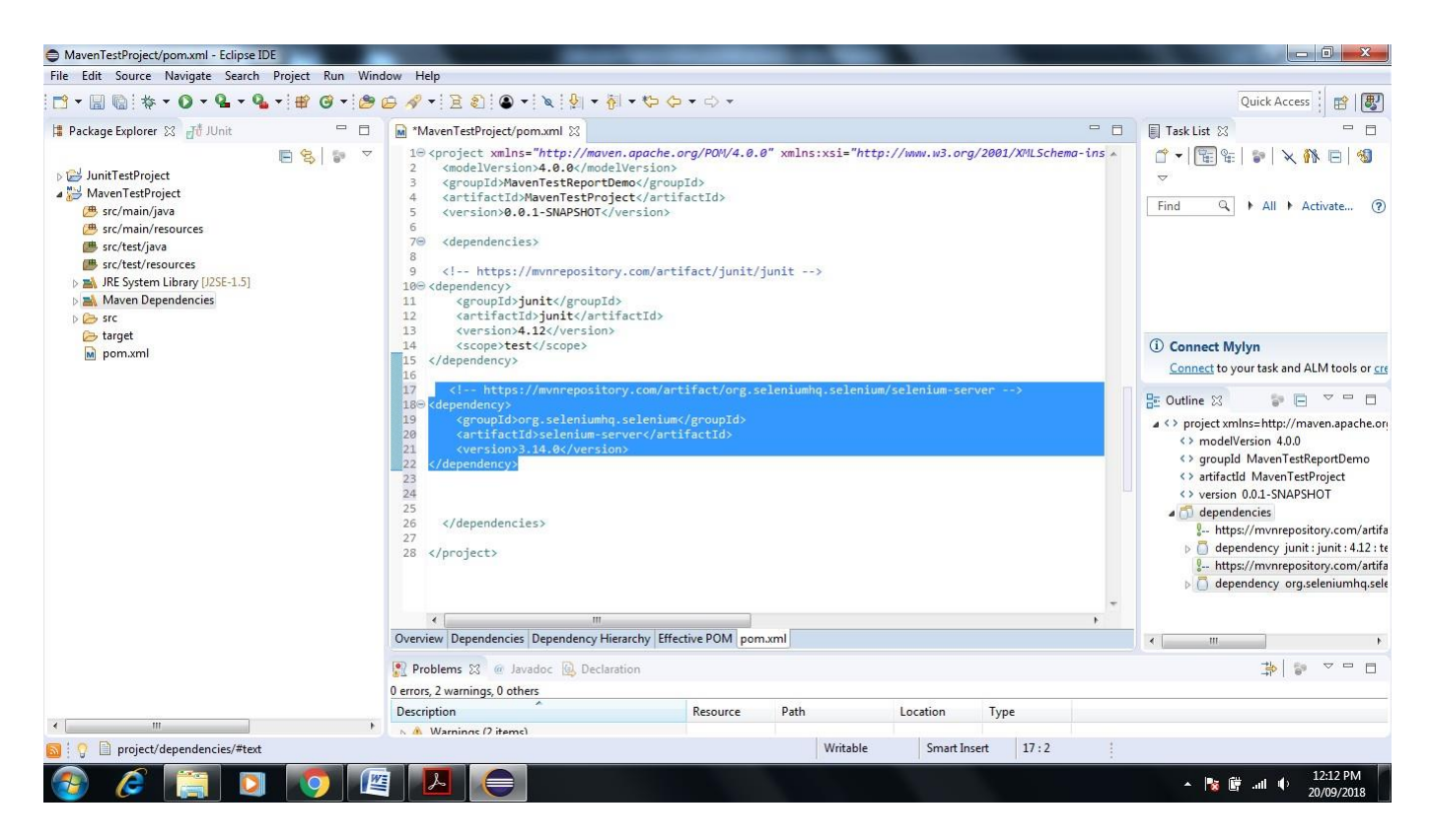

56. Now Go to C:\Users\admin\.m2\repository\org\seleniumhq\selenium\selenium-server\3.14.0 Check the latest selenium server version.

| Edit View Tools Help                                                                                                    |                                                                                                    |                                                                                                    |                                                                                                    |                                                                  |            |           | - A   |
|----------------------------------------------------------------------------------------------------|----------------------------------------------------------------------------------------------------|----------------------------------------------------------------------------------------------------|----------------------------------------------------------------------------------------------------|------------------------------------------------------------------|------------|-----------|-------|
| ganize 👻 Include in library 👻                                                                                                    | Share with 🔻 🛛 Burn 🛛 New folder                                                                                                    |                                                                                                    |                                                                                                    |                                                                  |            | ··· • 🔳 🌘 | ac ac |
| Libraries<br>Documents<br>Music<br>Pictures<br>Videos<br>Computer<br>Local Disk (C:)<br>Local Disk (C:)<br>Local Disk (C:)<br>Local Disk (C:)<br>Local Disk (C:)<br>Pictures<br>Pictures<br>Pictures<br>Pictures<br>Pictures<br>Local Disk (C:)<br>Pictures<br>Pictures<br>Picture | Nameremote.repositoriesm2e-lastUpdated.propertiesselenium-server-3.14.0selenium-server-3.14.0.pomselenium-server-3.14.0.pom.shalselenium-server-3.14.0-sourcesselenium-server-3.14.0-sources.jar.shalselenium-server-3.14.0-sources.jar.shalselenium-server-3.14.0-sources.jar.shal | Date modified<br>20/09/2018 12:15<br>20/09/2018 12:15<br>20/09/2018 12:15<br>20/09/2018 12:13<br>20/09/2018 12:13<br>20/09/2018 12:15<br>20/09/2018 12:15 | Type<br>REPOSITORIES File<br>PROPERTIES File<br>SHA1 File<br>POM File<br>SHA1 File<br>Executable Jar File<br>SHA1 File | Size<br>1 KB<br>1 KB<br>590 KB<br>1 KB<br>1 KB<br>361 KB<br>1 KB |            |           |       |
|                                                                                                    | Lab Practices-2                                                                                                    |                                                                                                    |                                                                                                    | Fourth Year Computer E                                           | ngineering |           |       |

# 57. Now go to Eclipse -> Click on Maven Test Project->Right Click on src/test/java

| MavenTestProject/pom.xml - Eclipse I<br>File Edit Source Refactor Navigat                                                                                                    | DE<br>te Search Project | Run Design Window Help                                                                                                    |                                                                                                    |                           |                    |                  |       |                                         |                          |
|----------------------------------------------------------------------------------------------------|-------------------------|----------------------------------------------------------------------------------------------------|----------------------------------------------------------------------------------------------------|---------------------------|--------------------|------------------|-------|-----------------------------------------|--------------------------|
|                                                                                                    | • • 😰 🎯 • 😕             | @ ৵ • ≥ 2 : ● • ≥ 2 : • 7                                                                                                    | • 🟷 🗇 • 🖒 •                                                                                                    |                           |                    |                  |       | Quick Acc                               | ess 🗄 😰 🐻                |
| 🛱 Package Explorer 🔀 🚮 JUnit                                                                                                    | - 8                     | MavenTestProject/pom.xml                                                                                                    |                                                                                                    |                           |                    |                  | [     | Task List 🔀                             | - 0                      |
| <ul> <li>&gt; WavenTestProject</li> <li>&gt; WavenTestProject</li> <li>&gt; @ src/main/resources</li> <li>@ src/test/java</li> <li>@ src/test/sources</li> <li>&gt; M. RE System Library [J2SE-1.5]</li> <li>&gt; Maven Dependencies</li> <li>&gt; &gt; src</li> <li>&gt;&gt; main</li> <li>&gt;&gt; test</li> </ul> | E \$                    | 1⊖ <project xmlns="http://maven.<br> <pre></pre>                                                                                                    | <pre>apache.org/POM/4.0.<br/>(ersion&gt;<br/>wc/groupId&gt;<br/>tt/artifactId&gt;<br/>rsion&gt;<br/>com/artifact/junit/<br/>ccId&gt;</pre> | 0" xmlns:xsi="h<br>junit> | וttp://www.w3.org  | 1/2001/XHLSchema | ins • | S → I I I I I I I I I I I I I I I I I I | Activate ?               |
| 🥭 target                                                                                                    |                         | 15<br>16                                                                                                    |                                                                                                    |                           |                    |                  |       | Connect to your task an                 | d ALM tools or <u>cr</u> |
| in boureur                                                                                                    |                         | <pre>1/ Creating StyleWorkpository 18 Cdependency&gt; 19 CgroupIdorg.seleniumsers 20 CartifactIdorglenium.serv 21 Cversion3.14.8C/version&gt; 22 C/dependency&gt; 23 24 25 26 C/dependencies&gt; 27 28 C/project&gt;</pre> | <pre>selenium</pre> /groupId> er                                                                                                    | erenromnd, seren          | iium/seieniium-ser | A61>             | 8     | : Outline 🕄 👘 I                         | 🖻 🤍 😐 🖪                  |
|                                                                                                    |                         |                                                                                                    |                                                                                                    |                           |                    |                  |       |                                         |                          |
|                                                                                                    |                         | Overview Dependencies Dependency Hiera                                                                                                    | rchy Effective POM por                                                                                                    | n.xml                     |                    |                  |       | m                                       | •                        |
|                                                                                                    |                         | Problems 💥 @ Javadoc 🚯 Declaratio                                                                                                    | on                                                                                                    |                           |                    |                  |       |                                         |                          |
|                                                                                                    |                         | 0 errors, 2 warnings, 0 others                                                                                                    |                                                                                                    |                           |                    |                  |       |                                         |                          |
|                                                                                                    |                         | Description                                                                                                    | Resource                                                                                                    | Path                      | Location           | Туре             |       |                                         |                          |
| ×                                                                                                    | •                       | N 🏝 Warnings (2 items)                                                                                                    |                                                                                                    |                           |                    |                  |       |                                         |                          |
| src/test/java - MavenTestProjec                                                                                                    | t                       |                                                                                                    |                                                                                                    |                           |                    |                  |       |                                         |                          |
| 📀 🧭 🔚 🖸                                                                                                    |                         |                                                                                                    |                                                                                                    |                           |                    |                  |       | 🔺 🍢 🛱 .all 🌵                            | 12:20 PM<br>20/09/2018   |

58. Click New->Package

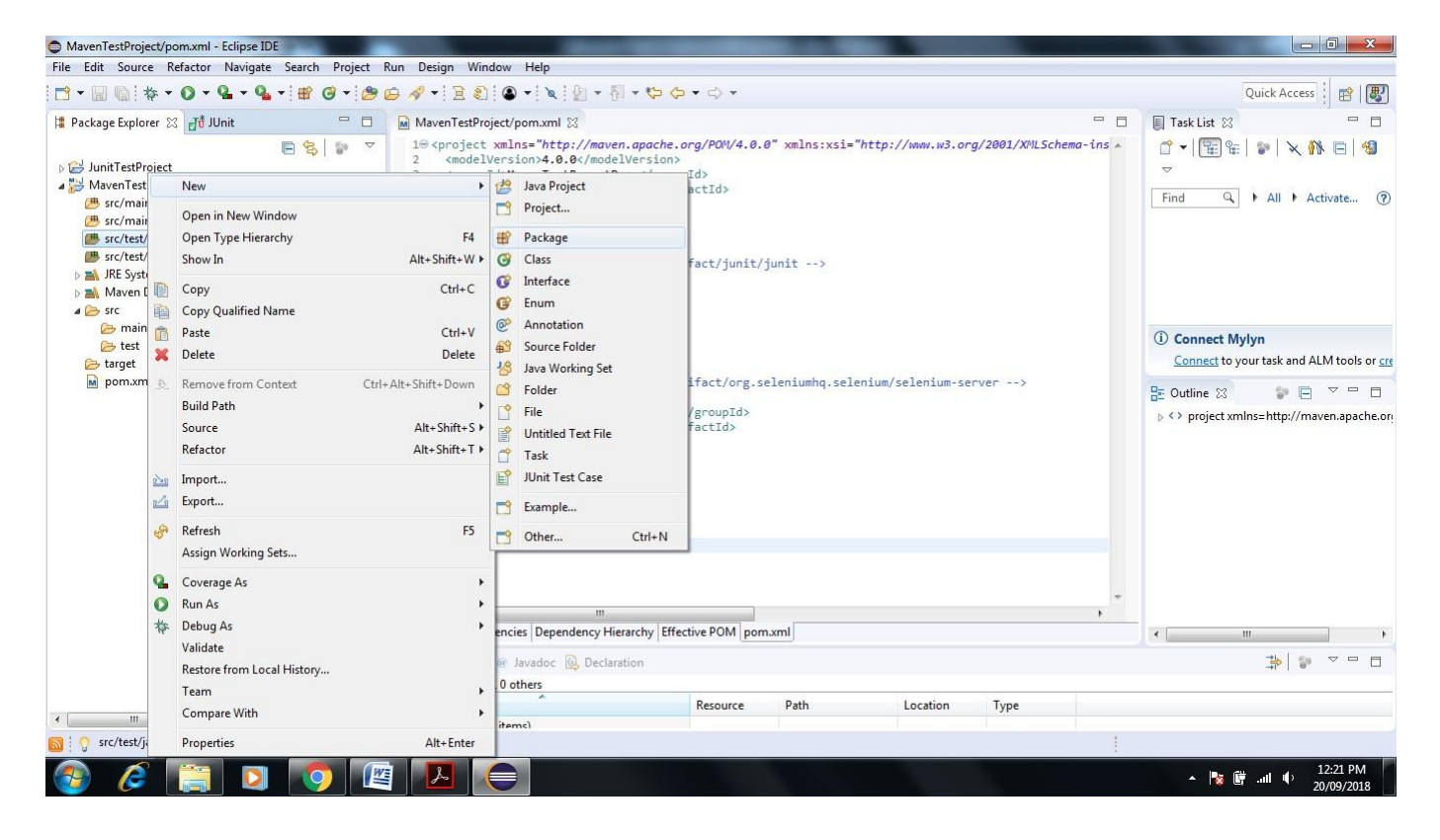

#### 59. Give name to package mavenTest

| MavenTestProject/pom.xml - Eclipse IDE                                                                                                    |                  | 100                                                                                                    |                                                                                                    |                                                            |        |          |                      |                                           |
|----------------------------------------------------------------------------------------------------|------------------|----------------------------------------------------------------------------------------------------|----------------------------------------------------------------------------------------------------|------------------------------------------------------------|--------|----------|----------------------|-------------------------------------------|
| File Edit Source Refactor Navigate                                                                                                    | Search Project I | Run Design                                                                                                    | Window Help                                                                                                    |                                                            |        |          |                      |                                           |
| <b></b>                                                                                                    | • 🛱 🎯 • 😂        | <b>9</b> 🛷 🕂 🗄                                                                                                    | <b>2</b>   ● →   ≥   ½ → §                                                                                                    | ] • <del>()</del> () • () •                                |        |          |                      | Quick Access                              |
| 🛱 Package Explorer 🔀 🚮 JUnit                                                                                                    | - 8              | Maven Te                                                                                                    | New Java Package                                                                                                    |                                                            |        |          | -                    | 🗆 🔲 Task List 🖾 🖳 🗖                       |
| <ul> <li>▷ Solution</li> <li>▷ MavenTestProject</li> <li>▷ MavenTestProject</li> <li>○ sc/main/java</li> <li>○ sc/main/java</li> <li>○ sc/test/java</li> <li>○ sc/test/sources</li> <li>▷ Maven Dependencies</li> <li>▷ concerning</li> <li>▷ concerning</li> </ul> |                  | 1⊕ <pro<br>2 <mm<br>3 <gg<br>4 <ar<br>5 <vv<br>6<br/>7⊖ <dd<br>8<br/>9 <!--<br-->10⊖ <dep<br>11<br/>12<br/>13<br/>14</dep<br></dd<br></vv<br></ar<br></gg<br></mm<br></pro<br>                                             | Java Package<br>Create a new Java package<br>Creates folders correspond<br>Source folder: MavenTest<br>Name: mavenTest<br>Create package-info.jav | e.<br>ing to packages.<br>tProject/src/test/java<br>t<br>a |        | Browse   | /2001/XVILSchema-ins | A I → All → Activate (?) ① Connect Mylyn  |
| test 🕞 target                                                                                                    |                  | 15 <td></td> <td></td> <td></td> <td></td> <td></td> <td>Connect to your task and ALM tools or cre</td>                                                                                                    |                                                                                                    |                                                            |        |          |                      | Connect to your task and ALM tools or cre |
| je target<br>i pom.xml                                                                                                    |                  | 10<br>17<br>18<br>40<br>20<br>21<br>22<br>22<br>23<br>24<br>25<br>26<br>27<br>28<br>28<br>27<br>28<br>28<br>27<br>28<br>20<br>27<br>28<br>27<br>28<br>20<br>27<br>20<br>20<br>20<br>20<br>20<br>20<br>20<br>20<br>20<br>20 | ?                                                                                                    |                                                            | Finish | Cancel   | /er>                 | Cuttine 22 P C                            |
|                                                                                                    |                  | Overview D                                                                                                    | pendencies Dependency Hie                                                                                                    | erarchy Effective POM po                                   | m.xml  |          |                      |                                           |
|                                                                                                    |                  | Problems                                                                                                    | 💥 @ Javadoc 🔞 Declar                                                                                                    | ation                                                      |        |          |                      | ** *                                      |
|                                                                                                    |                  | 0 errors, 2 wa                                                                                                    | nings, 0 others                                                                                                    |                                                            |        |          |                      |                                           |
|                                                                                                    |                  | Description                                                                                                    | ~                                                                                                    | Resource                                                   | Path   | Location | Туре                 |                                           |
|                                                                                                    | +                | 🕟 🏔 Warni                                                                                                    | nns (7 items)                                                                                                    |                                                            |        |          |                      |                                           |
| Src/test/java - Maven LestProject                                                                                                    |                  |                                                                                                    |                                                                                                    |                                                            |        |          |                      | :                                         |
| 🚱 🌽 🚞 💟                                                                                                    | <b>O</b>         |                                                                                                    |                                                                                                    |                                                            |        |          |                      | ▲ 🎼 🛱II 🌵 12:22 PM<br>20/09/2018          |

60. It shows the manyenTest Package under src/test/java folder now rename same by right click on mayenTest Click on Refactor->Rename->give another name com.tem.mayenDemo->Click on ok

| 📑 🕶 🗐 🐚 🔅                                                                                                    | - (              | D - Q - Q - 🖶 - 😰 🞯 - 😕                                                                     | 🕒 🛷 🔹 🖹 🕄 🗎                                                                                                    | • 🖄 ا 🗴 ا 🔹                                                                                                    | 🖣 • 🏷 🔶 • 🔿 •                                  |                                        |                  |       |        | Quick                                | Access 🔡 😰                     |
|----------------------------------------------------------------------------------------------------|------------------|---------------------------------------------------------------------------------------------|----------------------------------------------------------------------------------------------------|----------------------------------------------------------------------------------------------------|------------------------------------------------|----------------------------------------|------------------|-------|--------|--------------------------------------|--------------------------------|
| Package Explore                                                                                                    | r 23             | 🗗 JUnit 🗖                                                                                   | MavenTestProje                                                                                                    | ct/pom.xml 🔀                                                                                                    |                                                |                                        |                  |       |        | Task List 🕄                          | - 8                            |
| All T System     Add     Den T     Den T | E 😪 🕼 🖓 🖉        | 10 <project x<br="">2 <modelve<br>F4<br/>Alt+Shift+W &gt;<br/>Ctrl+C</modelve<br></project> | <pre>mlns="http://mav<br/>rsion&gt;4.0.0MavenTestReport<br/>IdJMavenTestPro<br/>0.0.1-SNAPSHOT&lt;<br/>cles&gt;<br/>s://mvnrepositc<br/>&gt;<br/>d&gt;junitctid&gt;junitctid&gt;junitctid&gt;junit</pre> | <pre>een.apache.org/POW/4.0:<br/>ElVersion&gt;<br/>Democ/groupId&gt;<br/>ject<br/>/version&gt;<br/>ry.com/artifact/junit/<br/>d&gt;<br/>ifactId&gt;<br/>&gt;&gt;</pre> | ins • (                                        | ी ♥  (फ़ि) फ़ि:   ♥<br>♥<br>Find Q ▶ A | 🗙 🚯 🖻   🗐        |       |        |                                      |                                |
| (≞ src/main/<br>(≞ src/main/                                                                                                    | *                | Paste<br>Delete                                                                             | Ctrl+V<br>Delete                                                                                                    | test<br>y>                                                                                                    |                                                |                                        |                  |       | C      | Connect Mylyn<br>Connect to your tas | ik and ALM tools or <u>cre</u> |
| src/test/ja     maven     moven     src/test/re     Market                                                                                                    | <u>.</u>         | Remove from Context Ct<br>Build Path<br>Source                                              | rl+Alt+Shift+Down Alt+Shift+S                                                                                                    | <pre>ps://mvnreposit &gt; d&gt;org.seleniumh ctId&gt;selenium-s</pre>                                                                                                  | ory.com/artifact/org.:<br>q.selenium<br>.erver | eleniumhq.seler                        | nium/selenium-se | rver> |        | Outline 🛛<br>🗘 project xmlns=ht      | P                              |
| D 🛋 Maven De                                                                                                    |                  | Refactor                                                                                    | Alt+Shift+T ►                                                                                                    | Rename                                                                                                    | Alt+5                                          | ihift+R                                |                  |       |        |                                      |                                |
| ⊿ 🧁 src<br>(≫ main<br>(≫ test                                                                                                    | 29               | Import<br>Export                                                                            |                                                                                                    | Move<br>Infer Generic T                                                                                                    | Alt+5<br>ype Arguments                         | ihift+V                                |                  |       |        |                                      |                                |
| both target pom.xml                                                                                                    | E                | Refresh<br>Assign Working Sets                                                              | F5                                                                                                    |                                                                                                    |                                                |                                        |                  |       |        |                                      |                                |
|                                                                                                    | 0 0 <del>4</del> | Coverage As<br>Run As<br>Debug As<br>Validate<br>Restore from Local History                 | )<br>                                                                                                    | III<br>cies Dependency H<br>Javadoc 🚇 Deck                                                                                                    | lierarchy Effective POM por                    | n.xml                                  |                  |       | +<br>+ |                                      | • • • • •                      |
|                                                                                                    |                  | Team                                                                                        | •                                                                                                    | ^                                                                                                    | Resource                                       | Path                                   | Location         | Type  |        |                                      |                                |
| • [                                                                                                    |                  | Compare With                                                                                | •                                                                                                    | emsi                                                                                                    |                                                |                                        |                  |       |        |                                      |                                |
| Teres                                                                                                    |                  | Properties                                                                                  | Alt+Enter                                                                                                    |                                                                                                    |                                                |                                        |                  |       | 1      |                                      |                                |

## 61. rename as com.tem.mavenDemo

| Eclipse IDE                                                                                                    |                  |                             |                     |          |      |          |      |   |                                                                               |                              |
|----------------------------------------------------------------------------------------------------|------------------|-----------------------------|---------------------|----------|------|----------|------|---|-------------------------------------------------------------------------------|------------------------------|
| File Edit Source Refactor Navigate                                                                                                    | Search Project F | Run Window Help             |                     |          |      |          |      |   |                                                                               |                              |
| - 🖸 - 🔚 🐚 🕒 - 🔪 🕸 - 🧿                                                                                                    | • • • • •        | G • 😕 🗁 🔸                   | B - F - で           | *        |      |          |      |   | Q                                                                             | uick Access 🗄 😰 📳            |
| 😫 Package Explorer 🔀 🛛 Ju JUnit                                                                                                    | - 8              |                             |                     |          |      |          |      |   | Task List 🖂                                                                   | - 8                          |
| Image: Package Explorer ⊠ Jrr JUnit       Image: Package Explorer ⊠ Jrr JUnit       Image: Package Explorer ⊠ Jrr JUnit       Image: Package Explorer ∑ Junit[JavaSE-1.8]       Image: Package Explorer ∑ Junit[JavaSE-1.8]       Image: Package Explorer ∑ Junit[Java                                                                                                    |                  |                             |                     |          |      |          |      |   | El Task Lut ⊗<br>C → End Q<br>Find Q<br>El Outline ⊗<br>An outline is not ava | All + Activate (?)           |
| <ul> <li>JRE System Library [J2SE-1.5]</li> <li>Maven Dependencies</li> <li>         from src             composition to the start of the start of th</li></ul> |                  |                             |                     |          |      |          |      |   |                                                                               |                              |
| pom.xml                                                                                                    |                  | Problems 23 @ Ja            | vadoc 🔯 Declaration |          |      |          |      |   |                                                                               | * ~                          |
|                                                                                                    |                  | 4 errors, 2 warnings, 0 oth | ners                |          |      |          |      |   |                                                                               |                              |
|                                                                                                    |                  | Description                 | *                   | Resource | Path | Location | Туре |   |                                                                               |                              |
|                                                                                                    |                  | Ø Errors (4 items)          |                     |          |      |          |      |   |                                                                               |                              |
|                                                                                                    |                  | Warnings (2 items           | 5)                  |          |      |          |      |   |                                                                               |                              |
|                                                                                                    |                  |                             |                     |          |      |          |      |   |                                                                               |                              |
|                                                                                                    |                  |                             |                     |          |      |          |      |   |                                                                               |                              |
|                                                                                                    |                  |                             |                     |          |      |          |      |   |                                                                               |                              |
|                                                                                                    |                  |                             |                     |          |      |          |      |   |                                                                               |                              |
|                                                                                                    |                  |                             |                     |          |      |          |      | 1 |                                                                               | 🔊 ( 🖓                        |
| 🚳 🤌 📳 🛛                                                                                                    | <b>(</b>         |                             |                     |          |      |          |      |   | - 😼 🛱                                                                         | .ııl 🕼 1:38 PM<br>20/09/2018 |

62. Download Apache Maven Select that binary apache-maven-3.5.4-bin

| epository<br>laven Developer ><br>entre | Operating No r<br>System                                     | ninimum requirement. Start up scripts are                                                                       | included as shell scripts and Windows batch files.    |                                                     |
|-----------------------------------------|--------------------------------------------------------------|----------------------------------------------------------------------------------------------------|-------------------------------------------------------|-----------------------------------------------------|
| ooks and Resources<br>ecurity           | Files                                                        |                                                                                                    |                                                       |                                                     |
| OMMUNITY                                | Maven is distributed in se<br>archive if you intend to bu    | veral formats for your convenience. Simpli<br>ild Maven yourself.                                               | y pick a ready-made binary distribution archive and f | ollow the installation instructions. Use a source   |
| roject Roles<br>ow to Contribute        | In order to guard against<br>Apache Maven developer          | corrupted downloads/installations, it is hig<br>s.                                                              | nly recommended to verify the signature of the relea  | se bundles against the public KEYS used by the      |
| etting Help                             |                                                              | Link                                                                                                    | Checksums                                             | Signature                                           |
| sue Management<br>etting Maven Source   | Binary tar.gz archive                                        | apache-maven-3.5.4-bin.tar.gz                                                                                   | apache-maven-3.5.4-bin.tar.gz.sha512                  | apache-maven-3.5.4-bin.tar.gz.asc                   |
| ne Maven Team                           | Binary zip archive                                           | apache-maven-3.5.4-bin.zip                                                                                      | apache-maven-3.5.4-bin.zip.sha512                     | apache-maven-3.5.4-bin.zip.asc                      |
| OJECT DOCUMENTATION                     | Source tar.gz archive                                        | apache-maven-3.5.4-src.tar.gz                                                                                   | apache-maven-3.5.4-src.tar.gz.sha512                  | apache-maven-3.5.4-src.tar.gz.asc                   |
| oject Information                       | Source zip archive                                           | apache-maven-3.5.4-src.zip                                                                                      | apache-maven-3.5.4-src.zip.sha512                     | apache-maven-3.5.4-src.zip.asc                      |
| chetype<br>lifact Resolver              | Release Notes     Reference Documenta     Apagha Mayon Wahai | tion                                                                                                    |                                                       |                                                     |
| oxia                                    | <ul> <li>All current release sou</li> </ul>                  | rces (plugins, shared libraries,) available                                                                     | at https://www.apache.org/dist/maven/                 |                                                     |
| R                                       | <ul> <li>latest source code from</li> </ul>                  | n source repository                                                                                             |                                                       |                                                     |
| aven                                    | <ul> <li>Distributed under the A</li> </ul>                  | apache License, version 2.0                                                                                     |                                                       |                                                     |
| arent POMs                              | Previous Rele                                                | ases                                                                                                    |                                                       |                                                     |
| ugins                                   | là in stannah, sa sanana d                                   | d to such the letter test of the second second second second second second second second second second second s |                                                       | d h                                                 |
| ugin Testing                            | It is strongly recommende                                    | to use the latest release version of Apa                                                                        | che Maven to take advantage of newest features and    | a bug fixes.                                        |
| uain Tools                              | If you still want to use an                                  | old version you can find more information                                                                       | in the Maven Releases History and can download fil    | es from the archives for versions 3.0.4+ and legacy |

63. after Download->go to Program File->create one folder give name maven-> now extract the downloaded file in maven folder

| iiiiiiiiiiiiiiiiiiiiiiiiiiiiiiiiiiii                                                                                                    | Burn New folder |                    |               |       | ▼   *ታ | Search maven |         |         | Q  |
|----------------------------------------------------------------------------------------------------|-----------------|--------------------|---------------|-------|--------|--------------|---------|---------|----|
| File Edit View Tools Help<br>Organize ▼ Include in library ▼ Share with ▼<br>Music<br>Pictures<br>Videos<br>Homegroup                                                                                                    | Burn New folder |                    |               |       |        |              |         |         |    |
| Organize ▼     Include in library ▼     Share with ▼       Music     Name       Pictures     bin       Videos     boot       Homegroup     ib                                                                                                    | Burn New folder |                    |               |       |        |              |         |         | -  |
| J Music     ^ Name       Image: Pictures     J bin       Image: Pictures     J bin       Image: Pictures <th></th> <th></th> <th></th> <th></th> <th></th> <th></th> <th>-</th> <th></th> <th>0</th> |                 |                    |               |       |        |              | -       |         | 0  |
| ■ Pictures     ↓ bin       ■ Videos     ↓ boot       ↓ Conff     ↓ conff       ↓ Homegroup     ↓ bin                                                                                                    | <u>^</u>        | Date modified      | Туре          | Size  |        |              |         |         |    |
| Videos boot                                                                                                    |                 | 20/09/2018 2:51 PM | File folder   |       |        |              |         |         |    |
| 🔏 Homegroup                                                                                                    |                 | 20/09/2018 2:51 PM | File folder   |       |        |              |         |         |    |
| 🖏 Homegroup                                                                                                    |                 | 20/09/2018 2:51 PM | File folder   |       |        |              |         |         |    |
|                                                                                                    |                 | 20/09/2018 2:51 PM | File folder   |       |        |              |         |         |    |
| LICEN                                                                                                    | SF              | 17/06/2018 7:35 PM | File          | 21 KB |        |              |         |         |    |
| Computer                                                                                                    | E               | 17/06/2018 7:35 PM | File          | 1 KB  |        |              |         |         |    |
| Local Disk (C:)                                                                                                    | ME.             | 17/06/2018 7:30 PM | Text Document | 3 KB  |        |              |         |         |    |
| 🎍 apache-maven-3.5.4-bin                                                                                                    |                 |                    |               |       |        |              |         |         |    |
| 🌽 eclipse                                                                                                    |                 |                    |               |       |        |              |         |         |    |
| 🍌 Intel                                                                                                    |                 |                    |               |       |        |              |         |         |    |
| JAVA                                                                                                    |                 |                    |               |       |        |              |         |         |    |
| 🎍 maven                                                                                                    |                 |                    |               |       |        |              |         |         |    |
| Jan NPOSBak                                                                                                    |                 |                    |               |       |        |              |         |         |    |
| 🦺 PerfLogs                                                                                                    |                 |                    |               |       |        |              |         |         |    |
| 🦺 Program Files                                                                                                    |                 |                    |               |       |        |              |         |         |    |
| Python27                                                                                                    |                 |                    |               |       |        |              |         |         |    |
| 🎍 Users                                                                                                    |                 |                    |               |       |        |              |         |         |    |
| indows 🚽                                                                                                    |                 |                    |               |       |        |              |         |         |    |
| 📕 zv                                                                                                    |                 |                    |               |       |        |              |         |         |    |
| 👝 Local Disk (D:)                                                                                                    |                 |                    |               |       |        |              |         |         |    |
| 👝 Local Disk (E:)                                                                                                    |                 |                    |               |       |        |              |         |         |    |
| 🧫 Local Disk (F:)                                                                                                    |                 |                    |               |       |        |              |         |         |    |
|                                                                                                    |                 |                    |               |       |        |              |         |         |    |
| Network                                                                                                    |                 |                    |               |       |        |              |         |         |    |
|                                                                                                    |                 |                    |               |       |        |              |         |         |    |
|                                                                                                    |                 |                    |               |       |        |              |         |         |    |
| 7 items                                                                                                    |                 |                    |               |       |        |              |         |         |    |
|                                                                                                    |                 |                    |               |       |        |              |         |         |    |
|                                                                                                    |                 |                    |               |       |        | . 👒 🛍 .      | 11 1/10 | 3:01 P  | Л  |
|                                                                                                    |                 |                    |               |       |        |              |         | 20/09/2 | 18 |

## 64. Environment Setup Very Important Steps to Generate Report

## 1. JDK and JAVA\_HOME

Make sure JDK is installed, and "**JAVA\_HOME**" variable is added as Windows environment variable. Our JDK installed in Program File ->JAVA->JDK 1.8.0

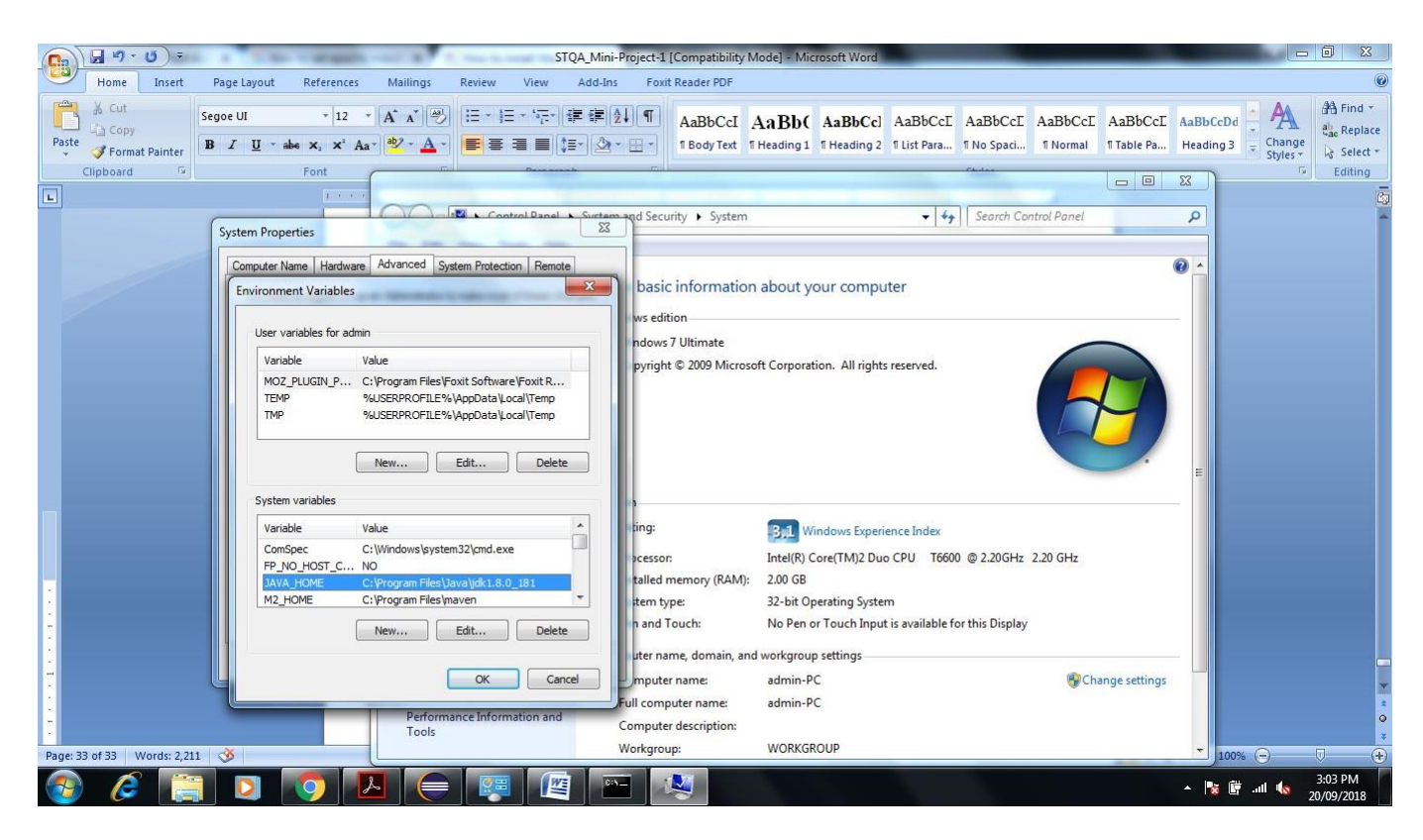

 Set Path of Add M2\_HOME and MAVEN\_HOME
 Create new system variable name M2\_HOME and MAVEN\_HOME separately set variable value
 C:\Program Files\maven

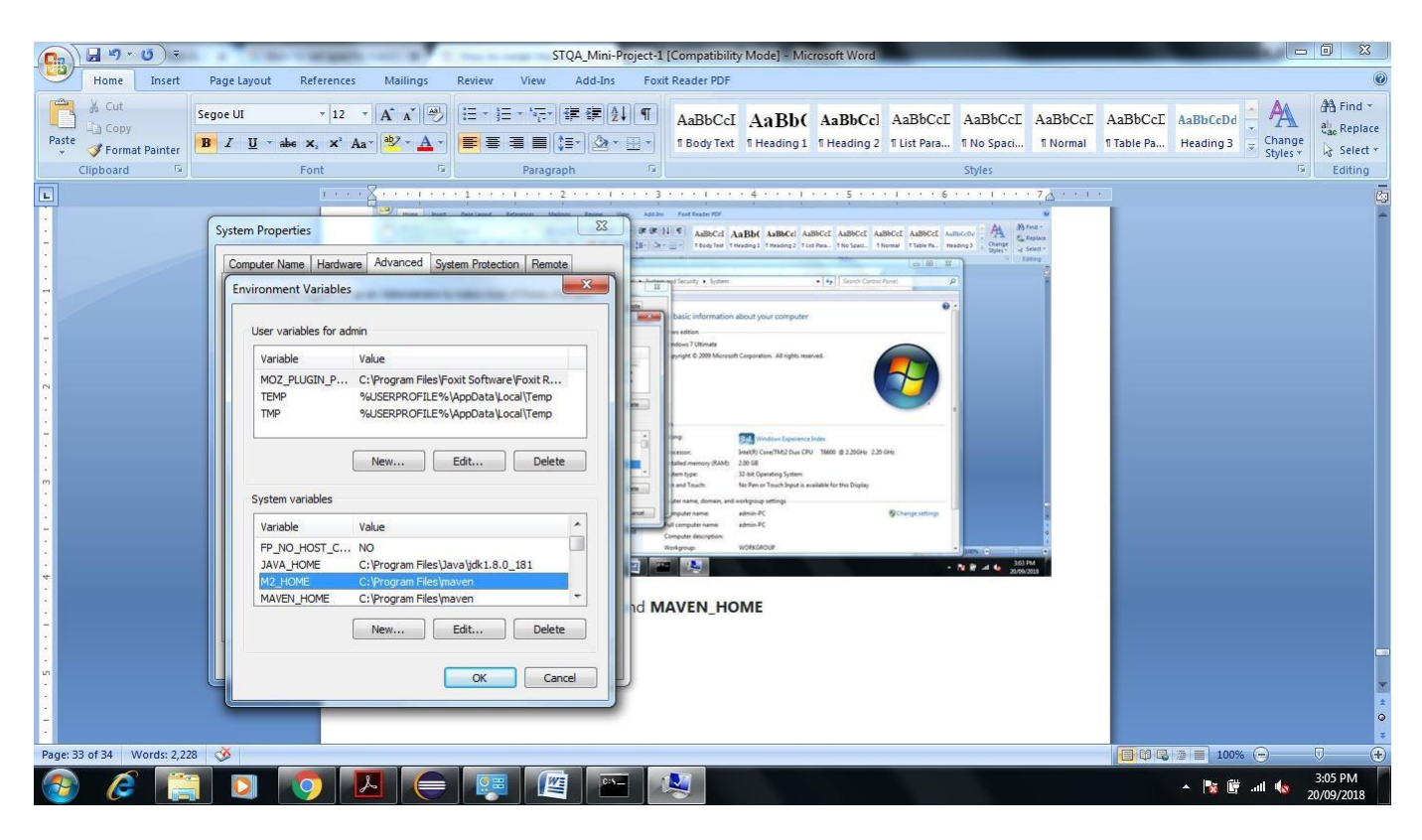

Figure Shows the Path of M2\_HOME & MAVEN\_HOME same.

3. Update PATH Variable as per folowing

C:\Program Files\maven%MAVEN\_HOME%\bin;%M2\_HOME%\bin;

# 4. Verification

Now copy Previous Created JUnit Test case java file Add Test and Mul Test Paste Externally in E:\MavenTestProject\src\test\java

|                                                                                                    |                             |                          | Construction of the | supplication in the | 1000 |      | <br>I.C.W.c. |           | - 0               | ×        |
|----------------------------------------------------------------------------------------------------|-----------------------------|--------------------------|---------------------|---------------------|------|------|--------------|-----------|-------------------|----------|
| Computer + Local L                                                                                                    | Jisk (E:) ► Maven LestProje | ct ▶ src ▶ test ▶ java ▶ |                     |                     |      |      | • +• Search  | ava       |                   | ر<br>ر   |
| Organize Tinclude in library                                                                                                    | Share with  Burn            | Newfolder                |                     |                     |      |      |              | 8==       | • F1              |          |
| organize · Include in indary ·                                                                                                    | Share wan - Dani            | *                        | P                   | -                   |      |      |              |           | · [10             |          |
| 🕞 Libraries                                                                                                    | Name                        |                          | Date modified       | Туре                | Size |      |              |           |                   |          |
| Documents                                                                                                    | 🍌 com                       |                          | 20/09/2018 1:25 PM  | File folder         |      |      |              |           |                   |          |
| A Music                                                                                                    | AddTest                     |                          | 20/09/2018 10:51    | JAVA File           | 1    | l KB |              |           |                   |          |
| Pictures                                                                                                    | MulTest                     |                          | 20/09/2018 11:03    | JAVA File           | 1    | l KB |              |           |                   |          |
| Videos                                                                                                    |                             |                          |                     |                     |      |      |              |           |                   |          |
| 뢚 Homegroup                                                                                                    |                             |                          |                     |                     |      |      |              |           |                   |          |
| <ul> <li>Computer</li> <li>Local Disk (C:)</li> <li>apache-maven-3.5.4-bin</li> <li>eclipse</li> <li>Intel</li> <li>JAVA</li> <li>maven</li> <li>NPOSBak</li> </ul> | E                           |                          |                     |                     |      |      |              |           |                   |          |
| PertLogs Program Files Proton27                                                                                                    |                             |                          |                     |                     |      |      |              |           |                   |          |
| Users                                                                                                    |                             |                          |                     |                     |      |      |              |           |                   |          |
| 🌗 Windows                                                                                                    |                             |                          |                     |                     |      |      |              |           |                   |          |
| 📕 zv                                                                                                    |                             |                          |                     |                     |      |      |              |           |                   |          |
| 👝 Local Disk (D:)                                                                                                    |                             |                          |                     |                     |      |      |              |           |                   |          |
| 👝 Local Disk (E:)                                                                                                    |                             |                          |                     |                     |      |      |              |           |                   |          |
| 👝 Local Disk (F:)                                                                                                    |                             |                          |                     |                     |      |      |              |           |                   |          |
| 3 items                                                                                                    |                             |                          |                     |                     |      |      |              |           |                   |          |
| 📀 🌽 🧮 🖸                                                                                                    |                             |                          |                     |                     |      |      | *            | 🍢 🗑 .al 🌜 | 3:21 P<br>20/09/2 | M<br>018 |

Now Open Eclipse Right Click on MavenTestProject->Properties@Resources@Copy Path Project Folder

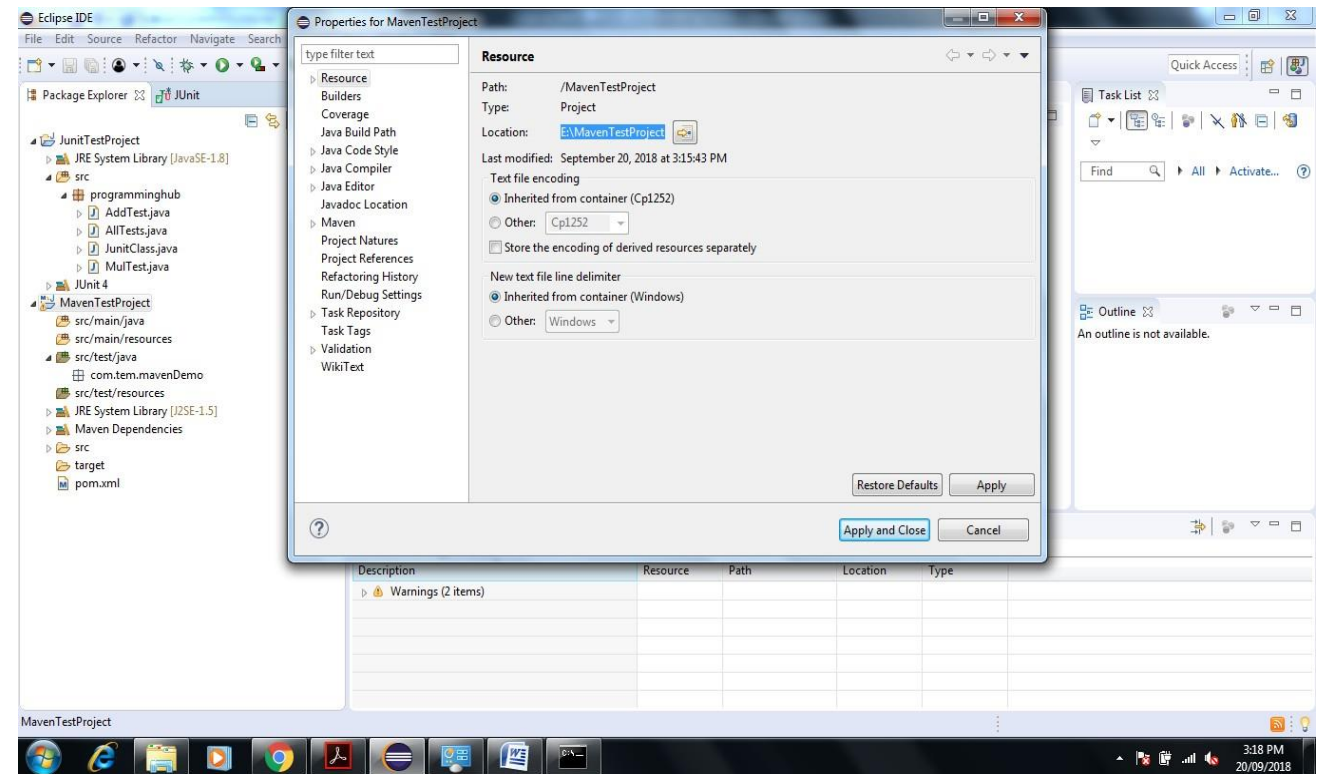

Now go to command prompt@E:\MavenTestProject>mvn clean

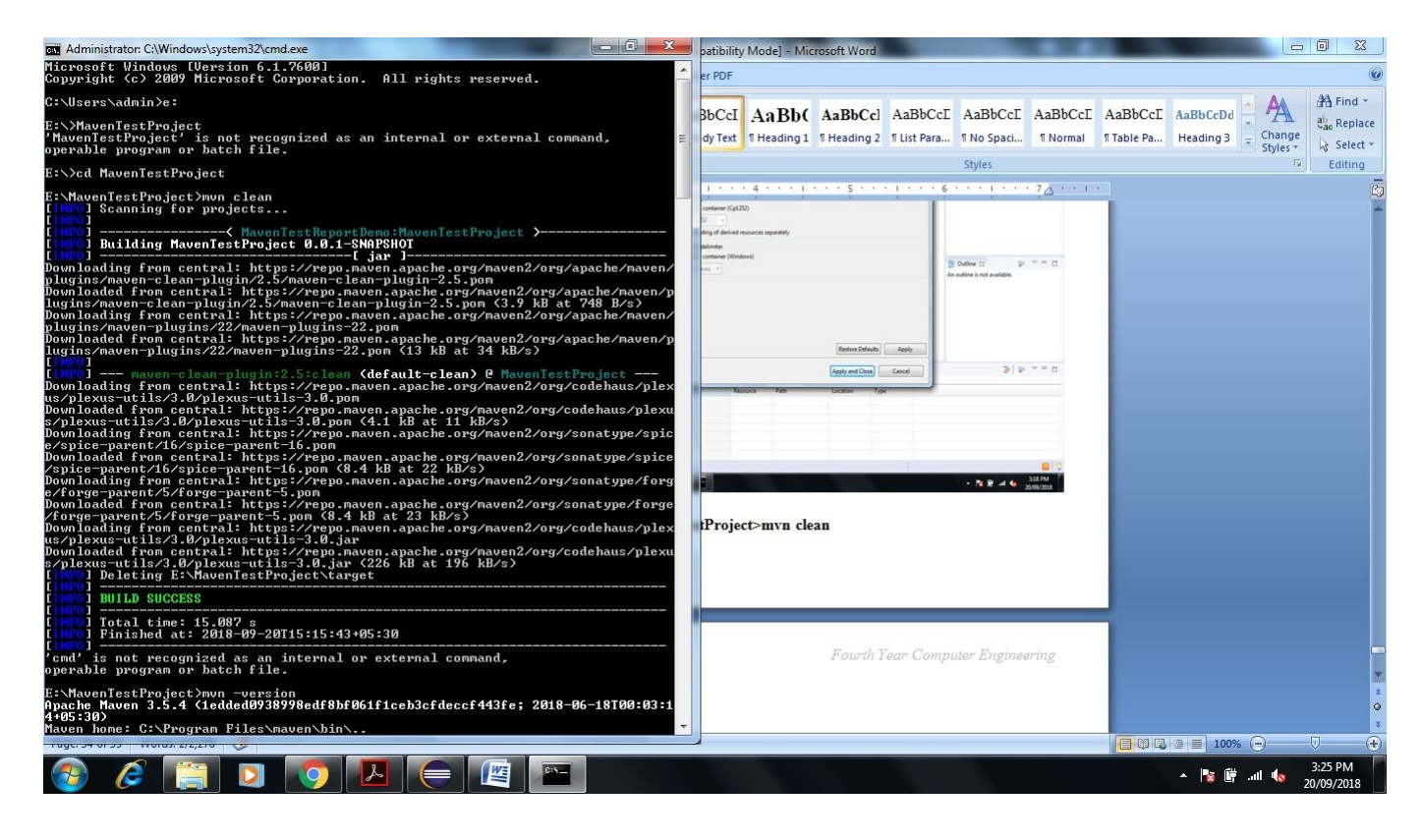

Enter E:\MavenTestProject>mvn -version

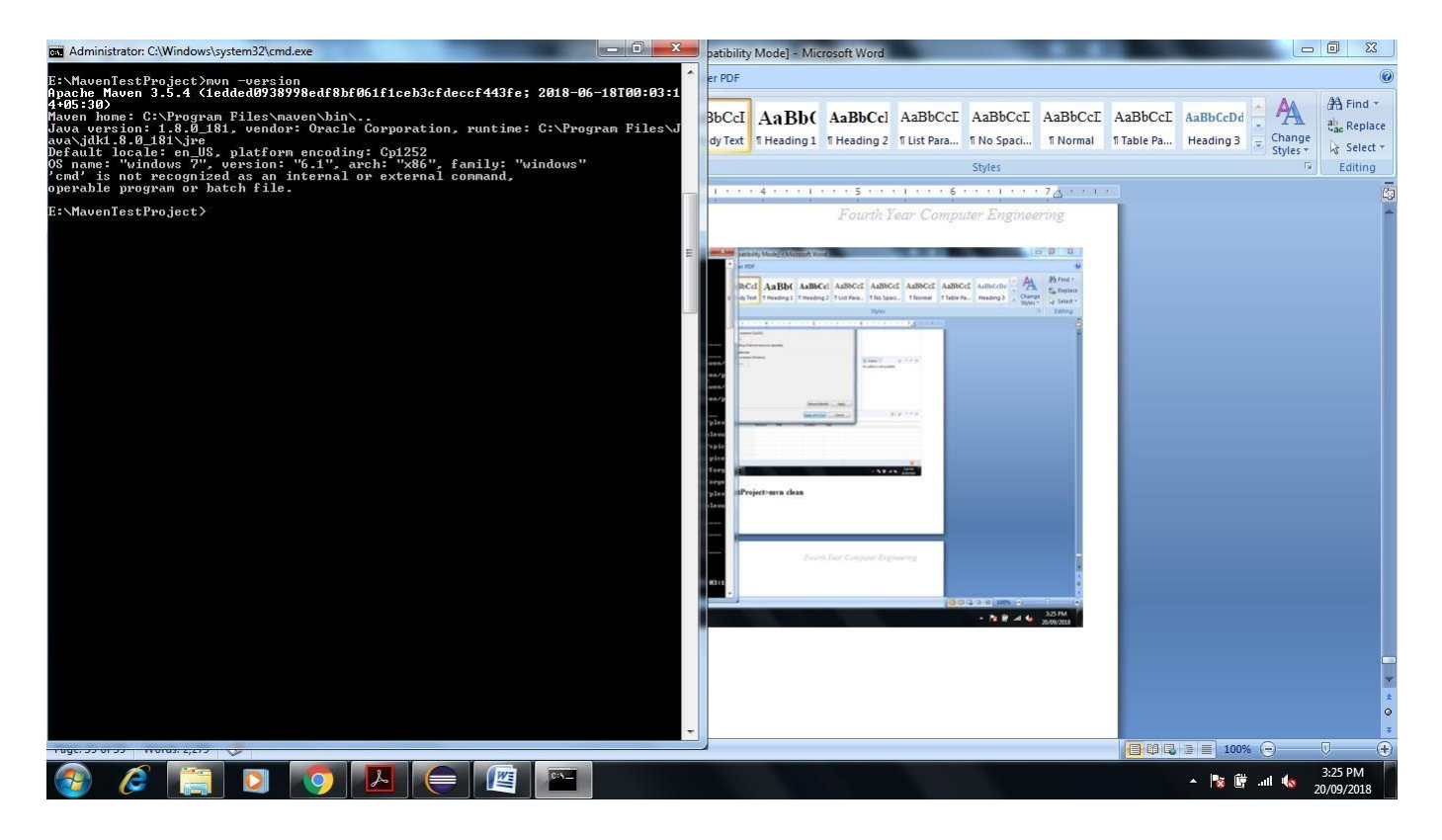

## To run test suite or all test cases under project, give command mvn test

Enter E:\MavenTestProject>mvn test

This Command is Used to See the Test Report

You can even run individual test cases. Give command mvn test -Dtesttestcasename

100%

\* 🐚 🛱 📶

## Eg. mvn test –Dtest-AllTest

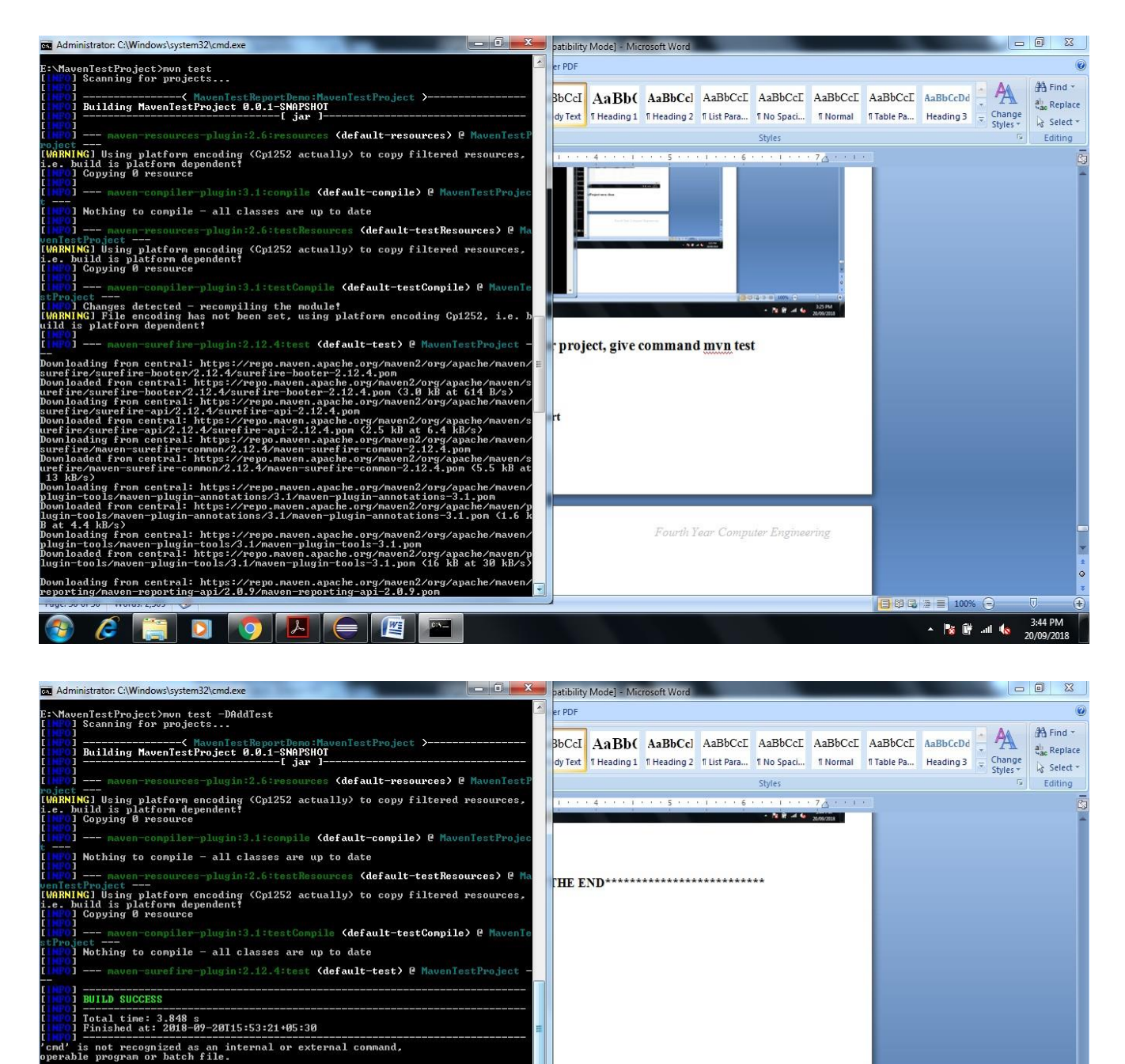

#### Conclusion

*(c*)

Nothing to compile - all classes are up to date

🗐 🖸 🚫 🔼 🧲

---- maven-resources-plugin:2.6:resources (default-resources) @ MavenTes GJ Using platform encoding (Cp1252 actually) to copy filtered resources ild is platform dependent? Copying Ø resource --- maven-compiler-plugin:3.1:compile (default-compile) @ MavenTestProj

In this way using JUnit and Maven Automation tool we are Perform Unit Testing and Prepare Test Report of same.

#### **Assignment Question**

1. Write any Five Tool for White Box and Black Box Testing Purpose.

(default-testReso